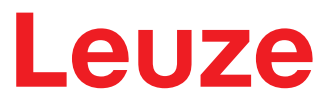

Manuel d'utilisation original

# DCR 55 Lecteur stationnaire de codes 2D

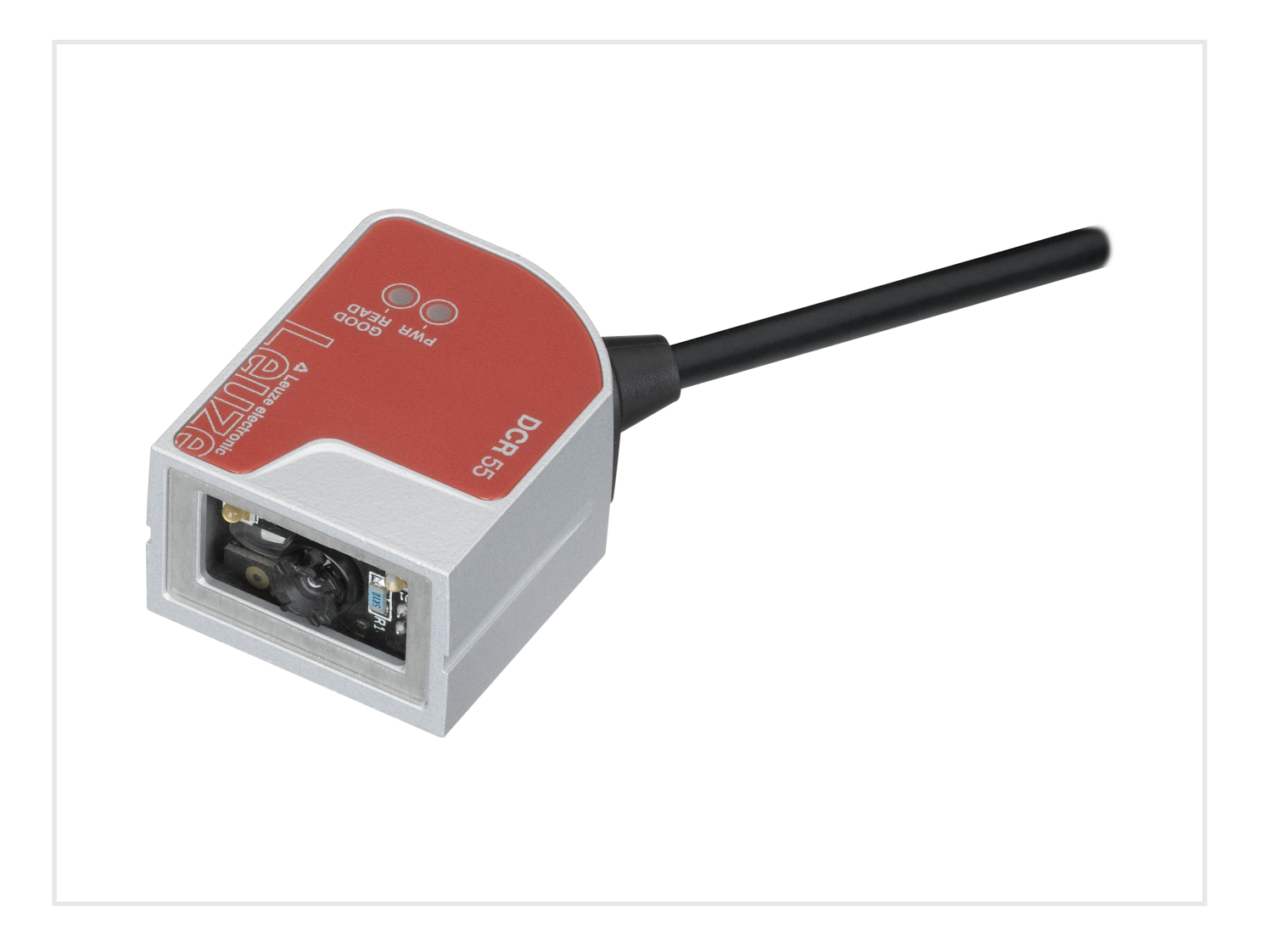

**The Sensor People** 

Sous réserve de modifications techniques FR • 2021-08-19 • 50137714 © 2021 Leuze electronic GmbH + Co. KG In der Braike 1 73277 Owen / Germany Phone: +49 7021 573-0 Fax: +49 7021 573-199 www.leuze.com info@leuze.com

# Leuze

| 1 | Àpr                                              | opos de ce document                                                                                                    | . 5                              |
|---|--------------------------------------------------|----------------------------------------------------------------------------------------------------|----------------------------------|
|   | 1.1                                              | Moyens de signalisation utilisés                                                                                                    | 5                                |
| 2 | Séci                                             | ırité                                                                                                    | . 7                              |
|   | 2.1                                              | Utilisation conforme                                                                                                    | 7                                |
| 3 | Desc                                             | cription de l'appareil                                                                                                    | . 8                              |
|   | 3.1<br>3.1.1<br>3.1.2                            | Aperçu de l'appareil<br>Le lecteur stationnaire de codes 2D DCR 55<br>Fonctionnement autonome                                                                                                    | 8<br>8<br>8                      |
|   | 3.2                                              | Caractéristiques                                                                                                    | 8                                |
|   | 3.3                                              | Structure de l'appareil                                                                                                    | 9                                |
|   | 3.4                                              | Connectique                                                                                                    | 9                                |
| 4 | Mon                                              | tage                                                                                                    | 10                               |
|   | 4.1                                              | Choix du lieu de montage                                                                                                    | 10                               |
| 5 | Raco                                             | cordement électrique                                                                                                    | 11                               |
|   | 5.1                                              | Alimentation en tension                                                                                                    | 11                               |
|   | 5.2                                              | Affectation des broches                                                                                                    | 11                               |
|   | 5.3                                              | Entrée de commutation/sortie de commutation                                                                                                    | 12                               |
|   | 5.3.1<br>5.3.2                                   | Entrée de commutation                                                                                                    | 12<br>13                         |
|   | 5.4                                              | Raccordement du PC ou terminal                                                                                                    | 13                               |
|   | 5.5                                              | Blindage et longueurs des câbles                                                                                                    | 14                               |
| 6 | Loai                                             | ciel de configuration et de diagnostic – Sensor Studio                                                                                                    | 15                               |
| - | 6.1                                              | Configuration système requise                                                                                                    | 15                               |
|   | 6.2<br>6.2.1<br>6.2.2<br>6.2.3<br>6.2.4          | Installer le logiciel de configuration Sensor Studio<br>Charger le logiciel de configuration<br>Installation du cadre FDT Sensor Studio<br>Installer le DTM de communication et le DTM d'appareil<br>Raccorder l'appareil au PC. | 16<br>16<br>16<br>16<br>16       |
|   | 6.3                                              | Lancement du logiciel de configuration Sensor Studio                                                                                                    | 17                               |
|   | 6.4                                              | Quitter Sensor Studio                                                                                                    | 18                               |
|   | 6.5<br>6.5.1<br>6.5.2<br>6.5.3<br>6.5.4<br>6.5.5 | Paramètres de configuration<br>Onglet Commande<br>Onglet Décodage<br>Onglet Communication<br>Diagnostic / terminal<br>Diagnostic / visionneuse d'images                                                                          | 19<br>19<br>20<br>22<br>23<br>24 |
| 7 | Mise                                             | en service – Configuration                                                                                                    | 25                               |
| - | 7.1                                              | Mesures à prendre avant la première mise en service                                                                                                    | 25                               |
|   | 7.2                                              | Démarrage de l'appareil                                                                                                    | 25                               |
|   | 7.2.1                                            | Interface                                                                                                    | 25<br>25                         |
|   | 7.2.2                                            | Problèmes                                                                                                    | 25<br>25                         |
|   | 7.3                                              | Réglage des paramètres de communication                                                                                                    | 25                               |
|   |                                                  |                                                                                                    |                                  |

# Leuze

| 8  | Commande de la configuration                                              | . 26     |
|----|---------------------------------------------------------------------------|----------|
|    | 8.1 Architecture des instructions de configuration                        | 26       |
|    | 8.2 Instructions prises en charge                                         | 27       |
|    | 8.2.1 Symbologie                                                          | 27       |
|    | 8.2.2 Communication                                                       | 42<br>44 |
|    | 8.2.4 Paramètres de paquet et de protocole                                | 48       |
|    | 8.2.5 Paramètres de décodeur et paramètres de décodage généraux           | 48       |
|    | 8.2.6 Paramètres de mode Power                                            | 53       |
|    | 8.2.7 Remarques générales sur le lecteur                                  | 54       |
|    | 8.2.9 Utilisation de lecteur                                              | 57       |
|    | 8.2.10 Paramètres généraux de réaction du lecteur                         | 57       |
|    | 8.2.11 Configuration du réglage standard du mode de CAG                   | 58       |
|    | 8.2.12 Configuration des paramètres de CAG                                | 58       |
|    | 8.2.13 Configuration des paramètres de détection de mouvement             | 59       |
|    | 8.2.14 Configuration des parametres de la camera                          | 61       |
|    | 0.2. Détection de recurrement                                             | 05       |
|    | 8.3 Detection de mouvement                                                | 64       |
|    | 8.4 Formatage des données                                                 | 64       |
| 9  | Protocole d'instructions                                                  | . 67     |
|    | 9.1 Instructions générales                                                | 67       |
|    | 9.1.1 Paquet d'instruction                                                | 67       |
|    | 9.1.2 Acquittement de l'appareil                                          | 69       |
|    | 9.1.3 Paquet de réponse                                                   | 70       |
|    | 9.1.4 Acquillement de l'hole                                              | 70       |
|    | 9.1.6 Exemple 2 : appel d'informations sur un appareil après le démarrage | 73       |
|    | 9.2 Décodage de code à barres                                             | 74       |
|    | 9.3 Instructions Raw                                                      | 75       |
| 10 | Entration at Alimination                                                  | 76       |
| 10 |                                                                           | . 70     |
| 11 | Service et assistance                                                     | . 77     |
| 12 | Caractéristiques techniques                                               | . 78     |
|    | 12.1 Caractéristiques générales                                           | 78       |
|    | 12.2 Champs de lecture                                                    | 79       |
|    | 12.3 Encombrement                                                         | 81       |
| 40 |                                                                           | 00       |
| 15 | informations concernant la commande et accessoires                        | . 02     |
|    | 13.1 Aperçu des différents types                                          | 82       |
|    | 13.2 Accessoires                                                          | 82       |
| 14 | Déclaration de conformité CE                                              | . 83     |
| 15 | Annexe                                                                    | . 84     |
| -  | 15.1 Modèles de code à barres                                             | 84       |
|    | 15.2 Configuration par codes de paramétrage                               | 85       |
|    | 10.2 Configuration par codes de parametrage                               | 00       |

# 1 À propos de ce document

# 1.1 Moyens de signalisation utilisés

### Tab. 1.1: Symboles d'avertissement et mots de signalisation

|               | Symbole en cas de dangers pour les personnes                                                                                          |
|---------------|----------------------------------------------------------------------------------------------------|
|               | Symbole annonçant des dommages matériels possibles                                                                                    |
| REMARQUE      | Mot de signalisation prévenant de dommages matériels                                                                                  |
|               | Indique les dangers pouvant entraîner des dommages matériels si les mesures pour écarter le danger ne sont pas respectées.            |
| ATTENTION     | Mot de signalisation prévenant de blessures légères                                                                                   |
|               | Indique les dangers pouvant entraîner des blessures légères si les mesures pour écarter le danger ne sont pas respectées.             |
| AVERTISSEMENT | Mot de signalisation prévenant de blessures graves                                                                                    |
|               | Indique les dangers pouvant entraîner des blessures graves ou mortelles si les mesures pour écarter le danger ne sont pas respectées. |
| DANGER        | Mot de signalisation prévenant de dangers de mort                                                                                     |
|               | Indique les dangers pouvant entraîner des blessures graves ou mortelles si les mesures pour écarter le danger ne sont pas respectées. |

### Tab. 1.2: Autres symboles

| 1 | Symbole pour les astuces<br>Les textes signalés par ce symbole donnent des informations complémen-<br>taires.                              |
|---|----------------------------------------------------------------------------------------------------|
| Ŕ | Symbole pour les étapes de manipulation<br>Les textes signalés par ce symbole donnent des instructions concernant les<br>manipulations.    |
| ⇔ | Symbole pour les résultats de manipulation<br>Les textes signalés par ce symbole décrivent les résultats des manipulations<br>précédentes. |

| BCL       | Lecteur de codes à barres                                                                                           |
|-----------|----------------------------------------------------------------------------------------------------|
| CMOS      | Processus de semi-conducteurs pour la réalisation de câblages intégrés                                              |
|           | (Complementary Metal-Oxide-Semiconductor)                                                                           |
| DCR       | Lecteur de code à base d'imageur                                                                                    |
|           | (Dual Code Reader)                                                                                                  |
| DTM       | Gestionnaire d'appareil du logiciel                                                                                 |
|           | (Device Type Manager)                                                                                               |
| CEM       | Compatibilité électromagnétique                                                                                     |
| EN        | Norme européenne                                                                                                    |
| FDT       | Cadre logiciel pour l'administration des gestionnaires d'appareils (DTM)                                            |
|           | (Field Device Tool)                                                                                                 |
| FE        | Terre de fonction                                                                                                   |
| GUI       | Interface utilisateur graphique                                                                                     |
|           |                                                                                                    |
| HID       | Classe d'appareil pour les périphériques d'entrée au moyen desquels les utili-<br>sateurs interagissent directement |
|           | (Human Interface Device)                                                                                            |
| IO ou E/S | Entrée/Sortie                                                                                                    |
| LED       | Témoin lumineux                                                                                                    |
|           | (Light Emitting Diode)                                                                                              |
| API       | Automate programmable industriel                                                                                    |
|           | (correspond à l'anglais Programmable Logic Controller, PLC)                                                         |

Tab. 1.3: Termes et abréviations

Leuze

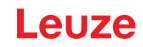

# 2 Sécurité

Le lecteur stationnaire de codes 2D DCR 55 a été développé, produit et testé dans le respect des normes de sécurité en vigueur. Il a été réalisé avec les techniques les plus modernes.

### 2.1 Utilisation conforme

Le lecteur stationnaire de codes 2D de type DCR 55 est conçu comme un scanner encastré à décodeur intégré pour tous les codes 1D et 2D courants en vue de la détection automatique d'objets.

Le lecteur stationnaire de codes 2D de type DCR 55 est conçu pour l'utilisation avec les appareils IT *certi-fiés UL*.

### **Domaines d'application**

Le lecteur de codes 2D se prête tout particulièrement aux applications suivantes :

- · dans des automates d'analyse
- · pour la lecture de codes dans des emplacements exigus
- pour l'encastrement dans un boîtier ou sous des couvercles

## ATTENTION

Respecter les directives d'utilisation conforme !

La protection de l'utilisateur et de l'appareil n'est pas garantie si l'appareil n'est pas employé conformément aux directives d'utilisation conforme.

- ✤ Employez toujours l'appareil dans le respect des directives d'utilisation conforme.
- La société Leuze electronic GmbH + Co. KG décline toute responsabilité en cas de dommages résultant d'une utilisation non conforme.
- Lisez le présent manuel d'utilisation avant de mettre l'appareil en service. L'utilisation conforme suppose d'avoir pris connaissance de ce manuel d'utilisation.

### AVIS

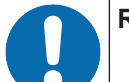

### Respecter les décrets et règlements !

Respectez les décrets locaux en vigueur, ainsi que les règlements des corporations professionnelles.

# 3 Description de l'appareil

### 3.1 Aperçu de l'appareil

#### 3.1.1 Le lecteur stationnaire de codes 2D DCR 55

Le lecteur de code se base sur un moteur de lecture à imageur CMOS doté d'un décodeur intégré pour tous les codes 1D et 2D courants, comme par exemple DataMatrix, Aztec, QR Code, 2/5 entrelacé, Code 39, Code 128, UPC/EAN etc...

Les nombreuses possibilités de configuration de l'appareil par logiciel permettent l'adaptation à une multitude de tâches de lecture. Grâce à ses petites dimensions et à son grand champ de lecture, le moteur de lecture peut aussi être utilisé dans des endroits exigus.

Informations concernant les caractéristiques techniques et les propriétés du produit : voir chapitre 12 "Caractéristiques techniques".

#### 3.1.2 Fonctionnement autonome

Le lecteur de codes 2D fonctionne comme un appareil autonome (Stand Alone). Il est équipé d'un connecteur à 6 pôles avec extrémité libre, d'un connecteur USB 2.0 Standard-A à 4 pôles ou d'un connecteur de câble M12 à 8 pôles pour le branchement électrique de la tension d'alimentation, de l'interface, de l'entrée de déclenchement et de la sortie de commutation.

### 3.2 Caractéristiques

- Moteur de lecture à imageur CMOS miniature performant
- · Module compact pour une intégration simple, même dans des conditions de montage étroites
- Lecture de petits codes high-density et détection de codes standard dans la grande plage de lecture par système optique spécial
- · Lecture au niveau de surfaces brillantes grâce à une méthode de réduction de l'éclat
- Excellentes caractéristiques de décodage
- LED d'alignement bien visible
- Interface RS 232 ou USB, une entrée de déclenchement, une sortie de commutation

# 3.3 Structure de l'appareil

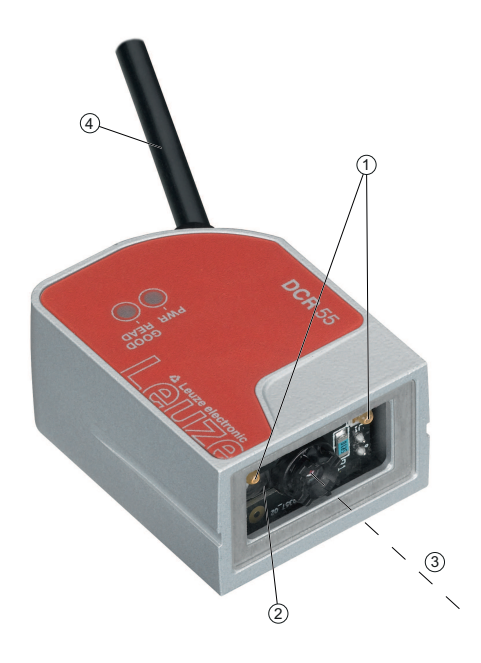

- 1 Deux LED intégrées pour l'éclairage (lumière rouge)
- 2 Une LED de visée intégrée (lumière bleue)
- 3 Fenêtre de lecture avec centre de l'axe optique
- 4 Connecteur de câble

Fig. 3.1: Structure du DCR 55

## 3.4 Connectique

Le lecteur de codes 2D est équipé de l'un des types de connecteurs suivants :

- Connecteur à 6 pôles avec extrémité libre, 2000 mm
- Connecteur USB 2.0 Standard-A à 4 pôles, 1 800 mm
- Connecteur de câble M12 à 8 pôles, 150 mm

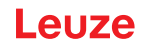

## 4 Montage

L'appareil peut être fixé à l'aide de deux orifices de montage M2,5 situés à l'arrière du boîtier. Les vis de montage M2,5 doivent être vissées à une profondeur d'au moins 3 mm.

### 4.1 Choix du lieu de montage

|   | AVIS                                                                                                    |
|---|----------------------------------------------------------------------------------------------------|
| 1 | La taille du module du code influence l'ouverture du champ et la distance de lecture maximale.<br>Lors du choix du lieu de montage et/ou de l'étiquette à code adaptée, prenez donc impérative-<br>ment en compte les diverses caractéristiques de lecture du scanner pour différents modules de<br>codes.                          |
|   | AVIS                                                                                                    |
| 0 | <ul> <li>Veuillez respecter les points suivants lors du choix du lieu de montage !</li> <li>Respecter les conditions ambiantes autorisées (température, humidité).</li> <li>Tenir compte de l'encrassement de la fenêtre de lecture dû à des épanchements liquides ou à des restes de carton ou de matériau d'emballage.</li> </ul> |
|   | Minimiser le risque de détérioration du scanner par des chocs mécaniques ou des pièces<br>qui se coincent.                                                                                                    |
|   | 🗞 Tenir compte des lumières parasites possibles (pas d'ensoleillement direct).                                                                                                    |

Vous obtiendrez les meilleurs résultats de lecture si

- La lecture a lieu autour du milieu du champ de lecture.
- Il n'y a pas d'ensoleillement direct ni de lumière parasite.
- La qualité de l'impression et les contrastes des étiquettes à code à barres sont bons.
- Vous n'utilisez pas d'étiquettes très brillantes.
- le code à barres ou DataMatrix passe devant la fenêtre de lecture incliné d'un angle de 10° à 15°.
- Le faisceau de lumière rouge est restreint à la tâche de lecture afin d'éviter toute réflexion sur des composants brillants.

#### AVIS

La sortie du faisceau au niveau de l'appareil est quasiment perpendiculaire à l'optique. Un angle d'orientation de l'étiquette à code > 10 ° est nécessaire pour éviter une réflexion totale du faisceau de lumière rouge en cas d'étiquettes brillantes.

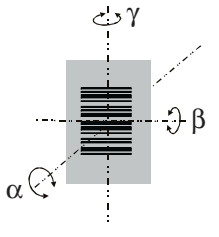

- α Angle azimutal
- β Angle d'inclinaison
- γ Angle d'orientation
  - Angle d'orientation recommandé : γ > 10°
- Fig. 4.1: Définition de l'angle de lecture

# 5 Raccordement électrique

| <u>^</u> | Δ                                                                                                    |
|----------|----------------------------------------------------------------------------------------------------|
| Со       | nsignes de sécurité                                                                                                    |
| ∌        | Assurez-vous avant le branchement que la tension d'alimentation concorde avec la valeur indiquée sur la plaque signalétique.                                                                                                    |
| ∌        | Le branchement de l'appareil et les travaux d'entretien sous tension ne doivent être effec-<br>tués que par un expert en électrotechnique.                                                                                                    |
| Ð        | L'unité d'alimentation servant à la production de la tension pour l'appareil et les unités de<br>branchement associées doivent posséder une isolation électrique sûre conformément à la<br>norme CEI 60742 (TBTP). Pour les applications UL : uniquement pour l'utilisation dans des<br>circuits électriques de « Classe 2 » selon NEC. |
| Ð        | Si vous ne parvenez pas à éliminer certains incidents, mettez l'appareil hors service et pro-<br>tégez-le contre toute remise en marche involontaire.                                                                                                    |

## 5.1 Alimentation en tension

Le lecteur de codes 2D est conçu pour être raccordé à une tension d'alimentation de 5 V.

- Pour ce produit, une alimentation électrique est prévue par un bloc d'alimentation *certifié « classe 2 » selon NEC (National Electric Code)* avec une tension nominale de 5 V CC, 420 mA min. et 50 °C.
- Raccordez le commutateur de sortie uniquement à un *bloc d'alimentation de « classe 2 » ou à un bloc d'alimentation LPS* avec une tension nominale de 5 V CC à 24 V CC, 20 mA min. et 50 °C.

Le lecteur de codes 2D est équipé de l'un des types de connecteurs suivants :

- Connecteur à 6 pôles avec extrémité libre
- Connecteur USB 2.0 Standard-A à 4 pôles
- Connecteur de câble M12 à 8 pôles

Le connecteur à 6 pôles avec extrémité libre peut être utilisé avec l'unité modulaire d'adaptation MA-CR. L'unité modulaire d'adaptation MA-CR (interface appareil vers hôte pour le raccordement à un ordinateur à des fins d'évaluation, 50128204) avec bornes à ressort, connecteur Molex et prise femelle Sub-D 9 pôles est disponible à titre d'accessoire (voir chapitre 13.2 "Accessoires").

- Le connecteur à 6 pôles avec une extrémité libre de l'appareil peut être raccordé à la réglette à bornes à ressort de l'unité modulaire d'adaptation MA-CR. Le raccordement au PC est réalisé par l'intermédiaire de la prise femelle Sub-D à 9 pôles de l'unité modulaire d'adaptation MA-CR à l'aide d'un câble de liaison RS 232.
- La tension de 10 ... 30 V CC peut alors être alimentée via les bornes à ressort, ou dans le cas des 5 V CC via un connecteur Micro-USB.

### 5.2 Affectation des broches

### Connecteur à 6 pôles avec extrémité libre

| Brin   | Affectation | Description                                               |     |  |
|--------|-------------|-----------------------------------------------------------|-----|--|
| Rouge  | +5V CC      | Tension de fonctionnement 5V CC                           | IN  |  |
| Violet | GND         | Tension de fonctionnement 0V CC / terre de ré-<br>férence | IN  |  |
| Noir   | SW OUT      | Sortie de commutation                                     | OUT |  |
| Orange | SW IN       | Entrée de commutation                                     | IN  |  |
| Blanc  | RS 232 RxD  | Interface série                                           | IN  |  |
| Vert   | RS 232 TxD  | Interface série                                           | OUT |  |

Tab. 5.1:Câble RS 232 avec extrémités de câble libres

### Connecteur USB 2.0 Standard-A à 4 pôles

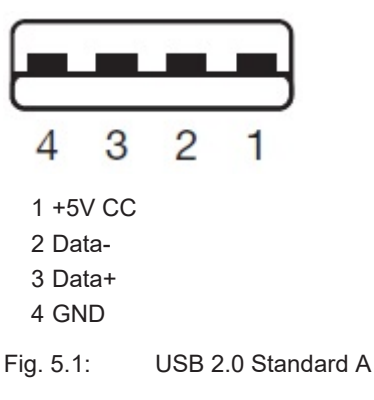

#### Connecteur de câble M12 à 8 pôles

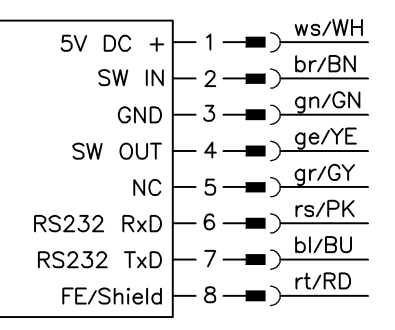

Fig. 5.2: Câble avec connecteur M12, 8 pôles, codage A

### 5.3 Entrée de commutation/sortie de commutation

Le lecteur de codes 2D à connecteur RS 232 avec extrémité libre ou connecteur M12 dispose d'une entrée de commutation et d'une sortie de commutation.

- L'entrée de commutation sert au déclenchement de la lecture de codes.
- La sortie de commutation signale la lecture de code réussie.

### 5.3.1 Entrée de commutation

L'entrée de déclenchement vous permet, dans le cas du **réglage standard** (low = actif), de déclencher un processus de lecture par liaison avec GND. Nous vous recommandons de câbler une résistance de Pull-Up de 2,2 k $\Omega$  comme fin de ligne définie.

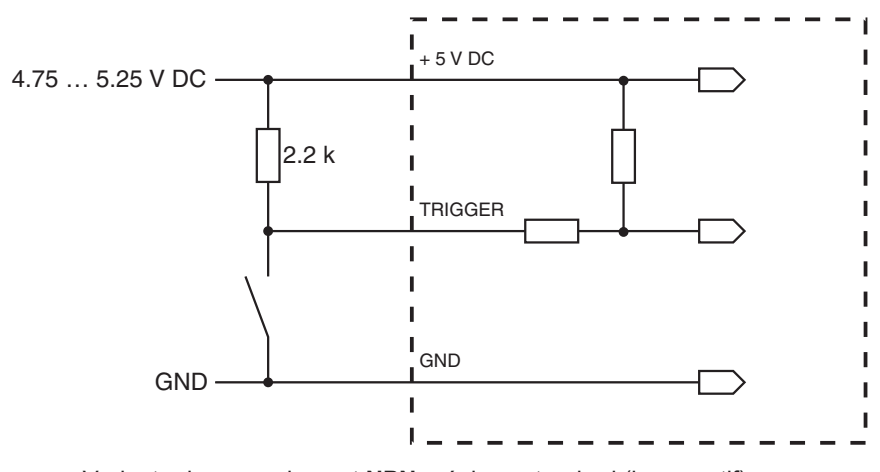

Variante de raccordement NPN : réglage standard (low = actif)

Fig. 5.3: Exemple de câblage de l'entrée de déclenchement

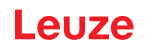

### 5.3.2 Sortie de commutation

Le raccordement de sortie de commutation NPN entre la sortie de commutation et GND se connecte à GND quand un code est détecté.

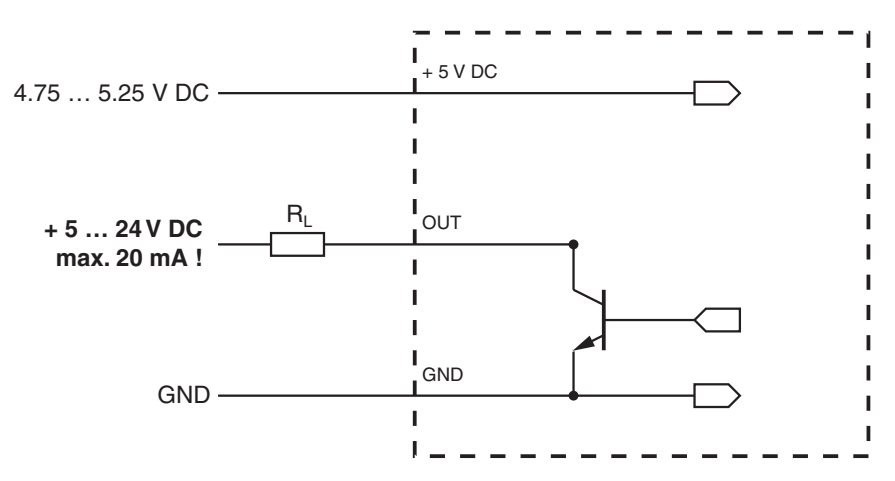

#### Fig. 5.4: Sortie de commutation

| - | AVIS                                        |
|---|---------------------------------------------|
| 0 | Charge maximale de la sortie de commutation |

### 5.4 Raccordement du PC ou terminal

Le lecteur de codes 2D peut être configuré au moyen d'un PC ou terminal via l'interface série. Pour ce faire, vous aurez besoin d'une connexion RS 232 pour établir les liaisons RxD, TxD et GND entre le PC et le lecteur de codes 2D.

La liaison RS 232 peut être établie de l'une des manières suivantes :

- Liaison directe du connecteur multipoints de l'appareil au PC ou terminal par son propre connecteur.
- · Liaison via une unité modulaire d'adaptation MA-CR

Pour simplifier la connexion des brins de raccordement au port du PC, une unité modulaire d'adaptation (MA-CR) est disponible pour la conversion du connecteur à 6 pôles avec extrémité libre en connecteur Sub-D à 9 pôles (voir chapitre 13.2 "Accessoires").

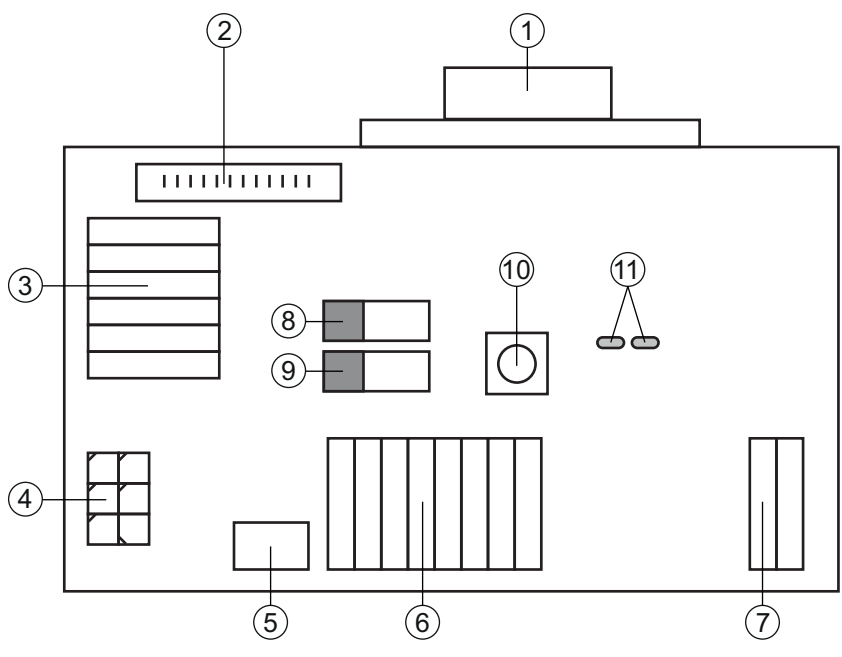

- 1 Connexion RS 232
- 2 Connexion pour CR 50 ou DCR 80
- 3 Connexion pour DCR 50, DCR 55, DCR 85, CR 100, CR 55
- 4 Molex Micro-Fit, 6 pôles
- 5 Port USB
- 6 Connexion à la commande machine, API, alimentation en tension externe 5 VCC
- 7 Alimentation en tension externe 10 ... 30 VCC
- 8 Commutateur DIP SWIN (niveau pour la touche de déclenchement ; 5 V si l'entrée de commutation du scanner est active high, GND si l'entrée est active low)
- 9 Commutateur DIP USB/PWR (position USB si la tension est alimentée par USB ; position PWR si elle l'est par (7))
- 10 Touche de déclenchement
- 11 LED de statut
- Fig. 5.5: Options de liaison pour l'unité modulaire d'adaptation MA-CR

### 5.5 Blindage et longueurs des câbles

La longueur maximale des câbles est de 3 m.

En cas de prolongation des câbles, il convient de veiller à ce que les câbles de l'interface RS 232 soient blindés.

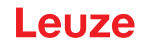

# 6 Logiciel de configuration et de diagnostic – Sensor Studio

Le logiciel de configuration *Sensor Studio* fournit une interface utilisateur graphique destinée à la manipulation, à la configuration et au diagnostic de l'appareil via l'interface RS 232 ou via le port USB en mode de port COM virtuel.

Un appareil qui n'est pas raccordé à un PC peut être configuré hors ligne.

Les configurations peuvent être enregistrées comme projets, puis rouvertes en vue de leur transmission ultérieure à l'appareil.

|            | AVIS                                                                                                    |
|------------|----------------------------------------------------------------------------------------------------|
| 1          | Utilisez le logiciel de configuration <i>Sensor Studio</i> uniquement pour les produits du fabricant <b>Leuze</b> .                                                                              |
|            | Le logiciel de diagnostic <i>Sensor Studio</i> est proposé dans les langues suivantes : allemand, an-<br>glais, français, italien, espagnol.                                                     |
|            | L'application cadre FDT de <i>Sensor Studio</i> prend en charge toutes les langues ; dans le DTM (Device Type Manager) de l'appareil, toutes les langues ne sont pas forcément prises en charge. |
| Le logicie | el de configuration <i>Sensor Studio</i> repose sur le concept FDT/DTM :                                                                                                    |

- Dans le DTM (Device Type Manager), vous effectuez le réglage individuel de la configuration pour le lecteur de codes 2D.
- Vous pouvez consulter les configurations DTM individuelles d'un projet via l'application cadre de l'outil FDT (Field Device Tool).
- DTM de communication pour lecteur de codes 2D : LeCommInterface
- DTM d'appareil pour le lecteur de codes 2D DCR 55

Procédure pour l'installation logicielle et matérielle :

- ✤ Installer le logiciel de configuration Sensor Studio sur le PC.
- Installer les DTM de communication et de l'appareil.
   Le DTM de communication et le DTM d'appareil sont inclus dans le package d'installation *LeAnalysis-CollectionSetup*.
   Pour la variante USB (art. n° 50136773), installer le pilote USB.
- ♥ Créer le DTM du DCR 55 dans l'arborescence de projet du cadre FDT Sensor Studio.
- ♥ Raccorder le lecteur de codes 2D au PC (voir chapitre 5.4 "Raccordement du PC ou terminal").

### 6.1 Configuration système requise

Pour utiliser le logiciel de configuration *Sensor Studio*, vous avez besoin d'un ordinateur PC ou portable répondant aux critères suivants :

| Système d'exploitation                                                 | À partir de Windows XP (32 bits, 64 bits) |  |  |  |
|------------------------------------------------------------------------|-------------------------------------------|--|--|--|
|                                                                        | Windows Vista                             |  |  |  |
|                                                                        | Windows 7                                 |  |  |  |
|                                                                        | Windows 8                                 |  |  |  |
| Ordinateur                                                             | Type de processeur : à partir d'1 GHz     |  |  |  |
|                                                                        | Port COM série                            |  |  |  |
|                                                                        | Lecteur de CD                             |  |  |  |
|                                                                        | Mémoire vive (RAM) : au moins 64 Mo       |  |  |  |
|                                                                        | Clavier et souris ou pavé tactile         |  |  |  |
| Carte graphique                                                        | Au moins 1024 x 768 pixels                |  |  |  |
| Espace disque requis pour <i>Sensor Studio</i> et DTM de communication | 35 Mo                                     |  |  |  |

| Tab 6 1.  | Configuration | evetàmo roc | nuico pour | l'installation d | o Sonsor | Studio |
|-----------|---------------|-------------|------------|------------------|----------|--------|
| Tap. 6.1. | Conliguration | systeme rec | juise pour | Tinstallation d  | e Sensor | Stuaio |

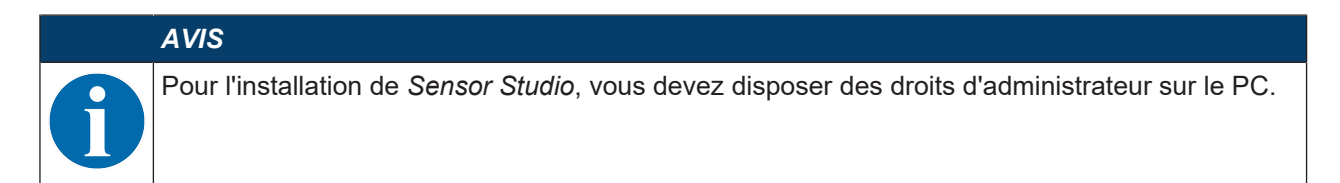

# 6.2 Installer le logiciel de configuration Sensor Studio

|   | AVIS                                                                                                    |
|---|----------------------------------------------------------------------------------------------------|
| A | Les fichiers d'installation du logiciel de configuration <i>Sensor Studio</i> doivent être chargés sur in-<br>ternet à l'adresse <b>www.leuze.com</b> .                           |
| U | Pour les mises à jours ultérieures, la dernière version du logiciel d'installation <i>Sensor Studio</i> est disponible sur internet à l'adresse suivante : <b>www.leuze.com</b> . |

### 6.2.1 Charger le logiciel de configuration

- ♥ Ouvrez le site internet de Leuze : www.leuze.com
- b Entrez le code de désignation ou le numéro d'article de l'appareil comme critère de recherche.
- & Le logiciel de configuration se trouve sous l'onglet *Téléchargements* de la page consacrée à l'appareil.

### 6.2.2 Installation du cadre FDT Sensor Studio

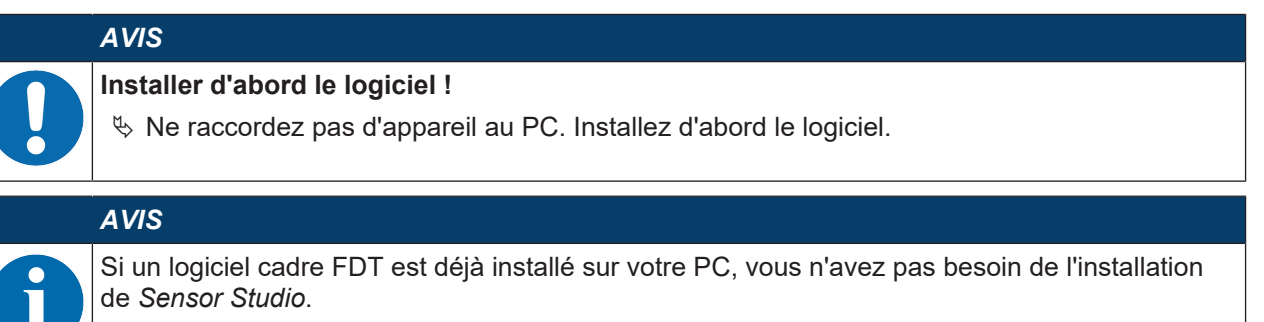

Vous pouvez installer le DTM de communication et le DTM d'appareil dans le cadre FDT existant. Le DTM de communication et le DTM d'appareil sont inclus dans le package d'installation *LeAnalysisCollectionSetup*.

- ♦ Démarrez le PC.
- \* Téléchargez le logiciel de configuration sur internet (voir chapitre 6.2.1 "Charger le logiciel de configuration").
  - Décompressez le package d'installation.
- ✤ Exécutez le fichier SensorStudioSetup.exe.
- Suivez les instructions données à l'écran.

L'assistant d'installation installe le logiciel et ajoute un raccourci sur le bureau (

### 6.2.3 Installer le DTM de communication et le DTM d'appareil

Conditions :

- ✓ Un cadre FDT est installé sur le PC.
- Exécutez le fichier LeAnalysisCollection.exe du package d'installation et suivez les instructions données à l'écran.

L'assistant d'installation installe le DTM de communication et le DTM d'appareil pour le DCR 55.

### 6.2.4 Raccorder l'appareil au PC

L'appareil est raccordé au PC via l'interface RS 232 ou le port USB.

- Vous avez besoin d'une connexion RS 232 ou USB pour établir les liaisons RxD, TxD et GND entre le PC et l'appareil (voir chapitre 5.4 "Raccordement du PC ou terminal").
- La tension de 5 V CC doit être alimentée en externe (voir chapitre 5.1 "Alimentation en tension").

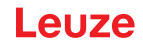

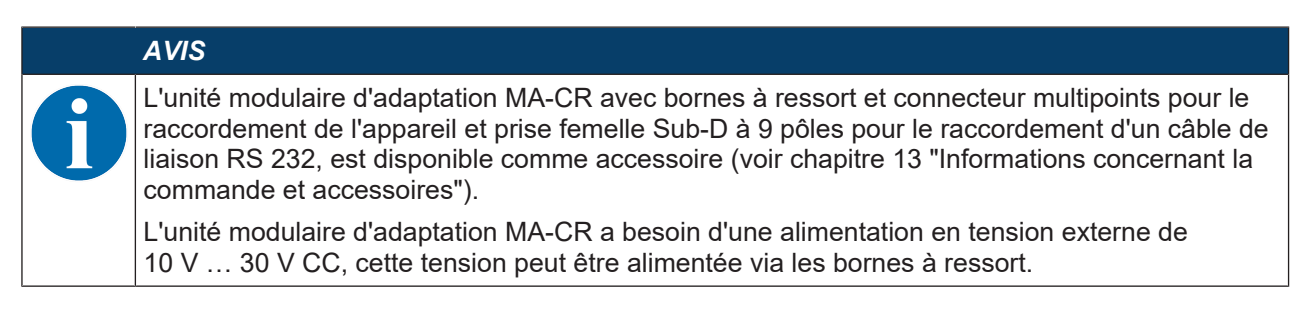

# 6.3 Lancement du logiciel de configuration Sensor Studio

Conditions :

- L'appareil est correctement monté (voir chapitre 4 "Montage") et raccordé (voir chapitre 5 "Raccordement électrique").
- L'appareil est raccordé au PC via l'interface RS 232 ou via le port USB en mode de port COM virtuel (voir chapitre 6.2.4 "Raccorder l'appareil au PC").
- Le logiciel de configuration *Sensor Studio* est installé sur le PC (voir chapitre 6.2 "Installer le logiciel de configuration Sensor Studio").
- Lancez le logiciel de configuration Sensor Studio en double-cliquant sur le symbole Sensor Studio ( ).

La **sélection de mode** de **l'assistant de projet** s'affiche.

Choisissez le mode de configuration Sélection d'appareil sans communication (hors ligne) et cliquez sur [Suivant].

L'assistant de projet affiche la liste de sélection d'appareil avec les appareils configurables.

| Sensor     | Studio                          |        |               |                   |
|------------|---------------------------------|--------|---------------|-------------------|
| 2          | Sensor Studio<br>Project Wizard |        | 🐴 Leu         | ze electronic     |
|            | Device selection                | i      |               | the sensor people |
|            |                                 |        |               |                   |
| Select a d | levice from the list.           |        | 1.4.2.2       |                   |
|            | -                               | Device | Version       | Manufacturer      |
|            |                                 | CR100  | 1.0.1.0       | Leuze electronic  |
|            | <b>S</b>                        | DCR 80 | 1.0.1.0       | Leuze electronic  |
|            | 2                               | DCR 85 | 1.0.1.0       | Leuze electronic  |
|            |                                 | BCL148 | 1.0.1.0       | Leuze electronic  |
|            | -                               | DCR 40 | 1.0.0.0       | Leuze electronic  |
|            | -                               | DCR 50 | 1.0.0.0       | Leuze electronic  |
| •          | ۲                               | DCR 55 | 1.0.0.0       | Leuze electronic  |
|            | -                               | CR50   | 1.0.1.0       | Leuze electronic  |
|            | ٢                               | CR55   | 1.0.1.0       | Leuze electronic  |
|            |                                 |        |               |                   |
|            |                                 |        |               |                   |
|            |                                 |        | < Back Next > | Cancel            |
|            |                                 |        |               |                   |

Fig. 6.1: Sélection de l'appareil pour le lecteur de codes 2D DCR 55

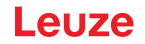

Dans la sélection d'appareil, choisissez DCR 55 et cliquez sur [Suivant].

Le gestionnaire d'appareils (DTM) du DCR 55 raccordé démarre avec la vue hors ligne pour le projet de configuration *Sensor Studio*.

♦ Établissez une connexion en ligne avec le DCR 55 raccordé.

Cliquez dans le cadre FDT *Sensor Studio* sur le symbole [établir la connexion avec l'appareil] (**b**). Cliquez dans le cadre FDT *Sensor Studio* sur le symbole [Télécharger les paramètres de l'appareil] (**^**).

Les données de configuration actuelles sont affichées dans le gestionnaire d'appareils (DTM).

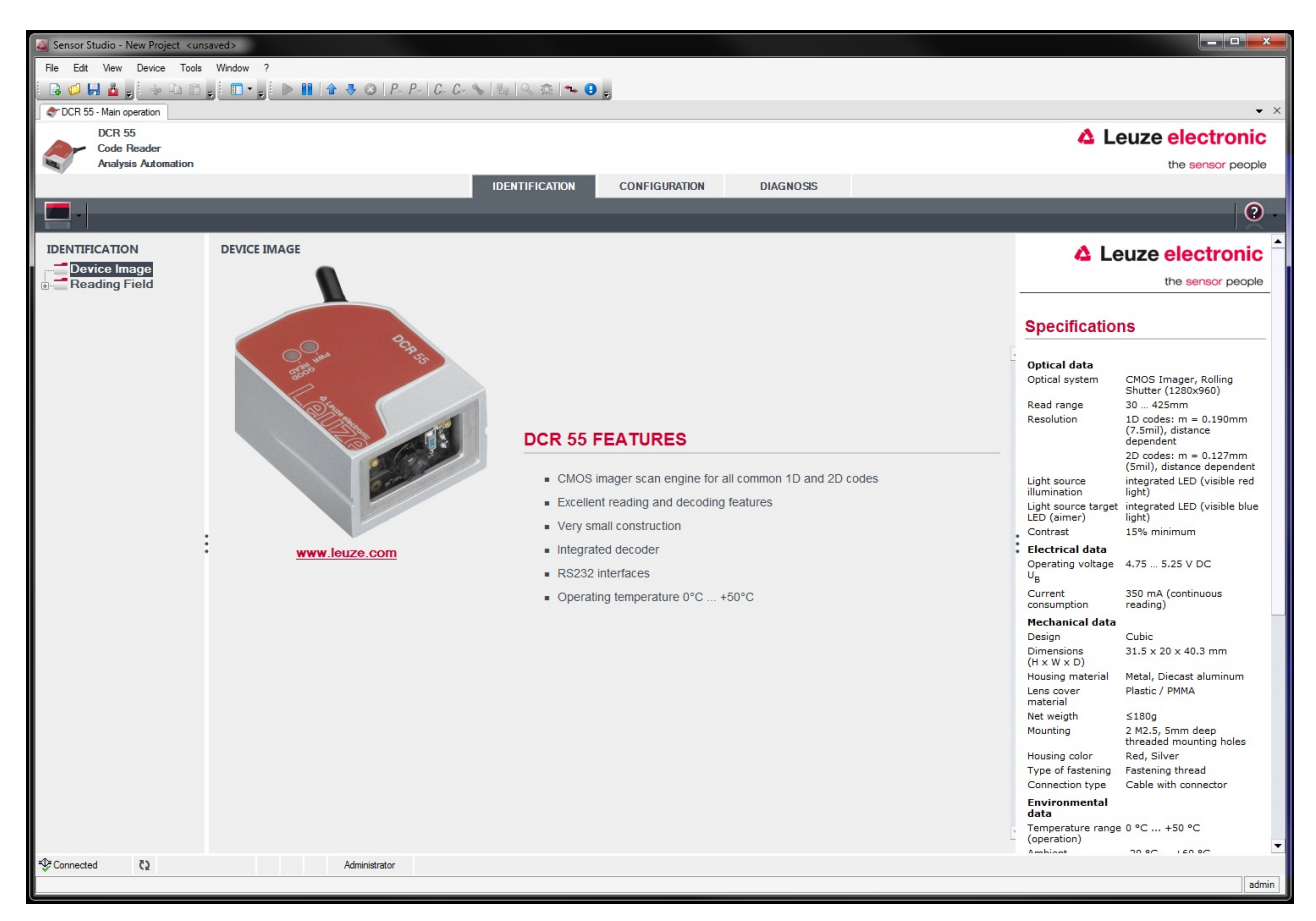

Fig. 6.2: Projet de configuration : gestionnaire d'appareils (DTM) Sensor Studio pour DCR 55

Les menus du gestionnaire d'appareils (DTM) Sensor Studio vous permettent de modifier ou de consulter la configuration de l'appareil raccordé.

L'interface du gestionnaire d'appareils (DTM) Sensor Studio est largement intuitive.

L'aide en ligne vous fournit des informations sur les options de menus et les paramètres de réglage. Choisissez la rubrique **Aide** dans le menu [?] (()).

✤ Transférez les paramètres de configuration modifiés à l'appareil.

Si une liaison est établie, cliquez sur le bouton [Charger les paramètres vers l'appareil] ( 😍 ) de la barre de tâches.

## 6.4 Quitter Sensor Studio

Une fois les réglages de configuration terminés, fermez le logiciel de configuration Sensor Studio.

- ♥ Quittez le programme en choisissant Fichier > Quitter.
- b Enregistrez les réglages de configuration en tant que projet de configuration sur le PC.

Vous pouvez par la suite rouvrir le projet de configuration en choisissant **File > Open** ou à l'aide de l'assistant de projet de *Sensor Studio* (

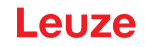

#### 6.5 Paramètres de configuration

Vous trouverez dans ce chapitre des informations et explications relatives aux paramètres de configuration du gestionnaire d'appareils (DTM).

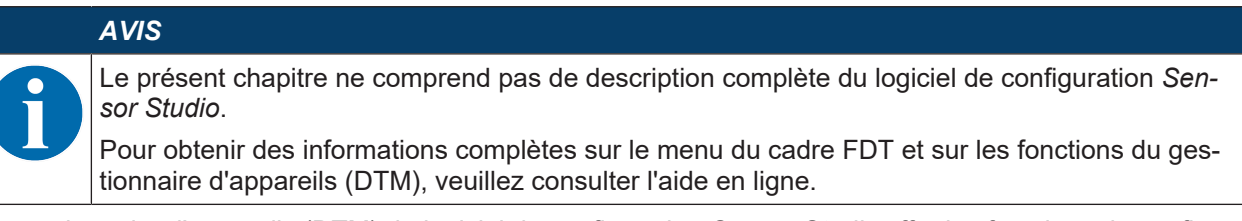

Le gestionnaire d'appareils (DTM) du logiciel de configuration *Sensor Studio* offre les fonctions de configuration suivantes :

- Réglages de base (Control)
- Décodage (Decode) (voir chapitre 6.5.2 "Onglet Décodage")
- Communication (voir chapitre 6.5.3 "Onglet Communication")
- Diagnostic (voir chapitre 6.5.4 "Diagnostic / terminal")

### AVIS

Pour chaque fonction, l'aide en ligne vous fournit des informations sur les options de menus et les paramètres de configuration. Choisissez la rubrique **Aide** dans le menu [?].

#### 6.5.1 Onglet Commande

| In the Ware book Tesh Ware     CONSD-Management       CONSD-Management   CONSD-Management    CONSD-Management   CONSD-Management    CONSD-Management   CONSD-Management    CONSD-Management   CONSD-Management    CONSD-Management   CONSD-Management    CONSD-Management   CONSD-Management    CONSD-Management   CONSD-Management    CONSD-Management   CONSD-Management    CONSD-Management   CONSD-Management    Constraints-Management   CONSD-Management    Constraints-Management   CONSD-Management    Constraints-Management   Constraints-Management    Constraints-Management   Constraints-Management    Constraints-Management   Constraints-Management    Constraints-Management   Constraints-Management    Constraints-Management Constraints-Management Constraint                                                                                                    | 🏭 Sensor Studio - New Project 🛛 < unsa | aved>                     |                                 |                                                                                                    |           |                                                                                                    |
|----------------------------------------------------------------------------------------------------|----------------------------------------|---------------------------|---------------------------------|----------------------------------------------------------------------------------------------------|-----------|----------------------------------------------------------------------------------------------------|
| CONSTRUMENT   CONTROL   CONTROL   Control   Control   Control   Control   Control   Control   Control   Control   Control   Control   Control   Control   Control   Control   Control   Control   Control   Control   Control   Control   Control   Control   Control   Control   Control   Control   Control Control Control <p< td=""><td>File Edit View Device Tools</td><td>Window ?</td><td></td><td></td><td></td><td></td></p<>                                                                                                    | File Edit View Device Tools            | Window ?                  |                                 |                                                                                                    |           |                                                                                                    |
| PCODE       CONTROL       CONTROL       CONTROL       Control       Control       Contro       Control       Control                                                                                                    | i 🛛 💋 📕 🎍 🚽 🤤 🖬 🚽                      | j 🗖 • 🛒 🕨 👭 🔷 🕹 🖉 P       | - P-   C- C- 🔦   🗄   🧠 🎕   🏎 🤇  | <b>e</b>                                                                                              |           |                                                                                                    |
| CDR R5   Expression      Definition   DENTFICATION      CONTROL   Solution   Control   Solution   Control   Solution   Control   Solution   Control   Solution   Control   Solution   Control   Solution   Control   Solution   Control   Solution   Control   Solution   Control   Solution   Control   Solution   Solution   Solution   Control   Solution   Control   Solution   Control   Solution   Control   Solution   Control   Solution   Control   Solution   Control   Solution   Control Control Cont                                                                                                    | TCR 55 - Main operation                |                           |                                 |                                                                                                    |           | • X                                                                                                |
|                                                                                                    | DCR 55                                 |                           |                                 |                                                                                                    |           | Leuze electronic                                                                                   |
| CONFIGURATION       CONTROL       Characterization       Characterization       Characteriz                                                                                                    | Analysis Automation                    |                           |                                 |                                                                                                    |           | the sensor people                                                                                  |
| CONTROL       CALL       CALL                                                                                                    |                                        |                           | IDENTIFICATION                  | CONFIGURATION                                                                                         | DIAGNOSIS |                                                                                                    |
| CONTROL SCANOPTONS  Control  SCANOPTONS  Mean: labels decode  SCANOPTONS  Mean: labels decode  Scanopton  Topring  Mean: labels decode  Scanopton  Control  Control                                                                                                    | <b>D (</b>                             |                           |                                 |                                                                                                    |           | 0.                                                                                                 |
| Bit Die Coddes       ScAN OFFIONS       Die sandor paople         Die Die Coddes       Maximum lieble to bacole       Impairing machined       Control         Codd US / Codd 3       Codd US / Codd 3       Codd US / Codd 3       Scan Options         October Off Read with AMI D       Maximum lieble to bacole       Scan Options       Scan Options         Output Finance off Read with AMI D       Maximum lieble to accole       Scan Options       Scan Options         Output Finance off Read with AMI D       Maximum lieble to accole       Scan Options       Scan Options         Output Finance off Read with AMI D       Maximum lieble to accole       Scan Options       Scan Options         Output Finance off Read with AMI D       Maximum lieble to accole       Scan Options       Scan Options         Output Finance off Read with AMI D       Maximum lieble to accole       Scan Options       Scan Options         Output Finance off Read with AMI D       Maximum lieble to accole       Scan Options       Scan Options         Output Finance off Read with AMI D       Maximum lieble to accole       Scan Options       Scan Options         Output Finance off Read with AMI D       Maximum lieble to accole       Scan Options       Scan Options         Record Prints accole       Record Prints accole       Scan Options       Scan Options       Scan Optio                                                                                                    | CONFIGURATION                          | CONTROL                   |                                 |                                                                                                    |           | ▲ Leuze electronic                                                                                 |
| Maintarved 2 of 5<br>Code UPC / EAT<br>Code UPC / EAT<br>Co | Decode                                 | SCAN OPTIONS              |                                 |                                                                                                    |           | the sensor people                                                                                  |
| Code 39 / Code 3       Tageting       Tageting enabled       Control         Code 128       Decode 0170/ Code 128       Scan Options         Code 128       Odd A Reak with AM D       Bocode Prefx / Suffic enabled       Bocode Prefx / Suffic enabled         Code 128       Data Main:       Bocode Prefx / Suffic enabled       Bocode Prefx / Suffic enabled       Tageting         Data Main:       Bocode Prefx / Suffic enabled       Impact and process to the field of view and dive and dive                                                                                                    | Interleaved 2 of 5                     | Maximum labels to decode  | 1                               |                                                                                                    |           |                                                                                                    |
| Code 128   GC Code 93   Stack Codes   20 Code 93   Stack Codes   20 Codes   Bercode Prictive   Bercode Prictive   Bercode Statutater   RO Lote   RO Height   90   Manual Statutater                                                                                                    | Code 39 / Code 3.                      | Targeting                 | Targeting enabled               | -                                                                                                    |           | Control                                                                                            |
| Code 93   With Deadbarr   With Deadbarr   With Deadbarr   With Deadbarr   With Deadbarr   Becode Prefex / Seffic enabled   Becode Prefex / Seffic enabled   B                                                                                                    | Code 128                               | DECODE OUTPUT OPTIONS     |                                 |                                                                                                    |           |                                                                                                    |
| St DataBar   Becode Petrk test   Becode Petrk test   Becode Petrk test   Becode Petrk test   Becode Suffix test   Becode Suffix test   Becode Suffix test   Becode Suffix test   Becode Petrk test   Becode Suffix test   Becode Suffix test   Becode Suffix test   Becode Petrk test   Becode Suffix test   Becode Suffix test <td>Code 93</td> <td>Output Result with AIM ID</td> <td>No AIM ID in prefix</td> <td>-</td> <td></td> <td>Scan Options</td>                                                                                                    | Code 93                                | Output Result with AIM ID | No AIM ID in prefix             | -                                                                                                    |           | Scan Options                                                                                       |
| Stacked Codes       Beoods Predicted         Data Matrix       Beoods Predicted         Beoods Predicted       Beoods Predicted         Beoods Predicted       Beoods Predicted         Communications       ROUNOP INTEREST (RO)         ROUND OF INTEREST (RO)       Torgeting         ROUND OF INTEREST (RO)       Torgeting                                                                                                    | MSI Plessey                            |                           | Barcode Prefix / Suffix enabled |                                                                                                    |           | Maximum labels to decode                                                                           |
| 20 Codes   Parcede Suffix text   Barcede Suffix text   Barced                                                                                                    | Stacked Codes                          | Parcode Prefix text       |                                 |                                                                                                    |           | The reader will process up to this number of<br>codes per read code event. If there are more       |
| Advacc       decoded.       Performance with single codes, the value should be set to 1.         REGION OF INTEREST (RO)       Image: Communications       Targeting         ROI Left       Image: Communications       Image: Communications         ROI Wath       1280 ⊕ pr       Performance with single codes, the value should be set to 1.         Decode Output Options       Image: Communications       Decode Output Options         ROI Wath       1280 ⊕ pr       Image: Communications       Decode Output Options         Duty test with All HID       Image: Code result.       Decode Output All HID         Barcode Prefix Visitic enables       Image: Code result.       Defines a suffix test of up to 255 character that will be output af All HID         Barcode Prefix test       Defines a suffix test of up to 255 character that will be output after the decode result.       Defines a suffix test of up to 255 character that will be output after the decode result.         Will be output after the decode result.       Defines a suffix test of up to 255 character that will be output after the decode result.       Defines a suffix test of up to 255 character that will be output after the decode result.         Will be output after the decode result.       Defines a suffix test of up to 255 character that will be output after the decode result.         Barcode Prefix test       Defines a suffix test of up to 255 character that will be output after the decode result.         Will be output                                                                                                    | Data Matrix                            | Director relation         |                                 | than this many codes in the field of view and<br>within target tolerance, only the first ones will be |           |                                                                                                    |
| PEGION OF INTEREST (RO)       Nalue should be set to 1.         RO Left       0       x         RO Top       0       x         RO Wath       1280       x         RO Height       960       x         RO Height       960       x         RO He                                                                                                    | Aztec                                  | Barcode Suffix text       |                                 |                                                                                                    |           | decoded.<br>For fastest performance with single codes, the                                         |
| Rol Let       □ ↔ px       Targeting         Nol Top       □ ↔ px       Packet         Rol Wath       1200 ↔ px       Packet         Rol Height       960 ↔ px       Packet         Rol Height       960 ↔ px       Packet         Rol Height       960 ↔ px       Packet         Barcode Prefix / Suffix cenables       Packet of up to 255 character that will be output before the decode result.         Barcode Prefix text       Defines a suffix text of up to 255 character that will be output before the decode result.         Barcode Prefix text       Pathese Note!         Otherse Note!       Special character followed by the two-digit packet of up to 255 character folowed by the two-digit packet of up to 255 character folowed by the two-digit packet of up                                                                                                    | Control                                | REGION OF INTEREST (ROI)  |                                 |                                                                                                    |           | value should be set to 1.                                                                          |
| ROI Top       0       px         ROI Width       1200       px         ROI Height       960       px         ROI Height       960       px         Barcode Prefix Visht AIM ID       Enables or disables output of AIM ID with decode result.         Barcode Prefix Visht AIM ID       Barcode Prefix and suffix and suffix and suffix and suffix test with the decode result.         Barcode Prefix Visht AIM ID       Barcode Prefix test       Deficience Prefix test         Barcode Prefix test       Deficience Prefix test       Deficience Prefix test         Barcode Suffix test of up to 255 character that will be output before the decode result.       Barcode Suffix test of up to 255 character that will be output after the decode result.         Percented       Q       Administrator       Administrator                                                                                                    | Communications                         | ROI Left                  | 0 🗢 px                          |                                                                                                    |           | Targeting<br>Enables or disables the targeting illumination.                                       |
| ROI Width       1200 ⊕ px       Decode Output Options         ROI Height       960 ⊕ px       Output Result with AIM ID<br>Enables or disables output of AIM ID with<br>decode result.         Barcode Prefix text       Barcode Prefix text         Barcode Prefix text       Decode Output Destination         Barcode Prefix text       Barcode Prefix text         Will be output before the decode result.       Barcode Prefix text         Will be output before the decode result.       Barcode Prefix text         Barcode Stiffix texts with the decode result.       Barcode Stiffix texts with the decode result.         Will be output before the decode result.       Barcode Stiffix text of up to 255 character that<br>will be output after the decode result.         Perconsected       Q       Administrator       Administrator                                                                                                    |                                        | ROI Top                   | 0 👘 рх                          |                                                                                                    |           |                                                                                                    |
| ROI Height 960     PROI Height 960   Provide Provide                                                                                                    |                                        | ROI Width                 | 1280 🚖 px                       |                                                                                                    |           | Decode Output Options                                                                              |
| Enables or disables output of ALM ID with decode result.  Barcode Prefix / Suffix enabled Enables or disables the output of prefix and suffix text with the decode result.  Barcode Prefix text Defines a prefix text of up to 255 character that will be output before the decode result.  Barcode Suffix text of up to 255 character that Will be output after the decode result.  Barcode Suffix text of up to 255 character that Will be output after the decode result.  Barcode Suffix text Barcode Suffix text Bar                                                                                                    |                                        | ROI Height                | 960 💌 px                        |                                                                                                    |           | Output Result with AIM ID                                                                          |
| Barcode Prefix / Suffix enabled<br>Enables or disables the output of prefix and<br>suffix texts with the decoder result.<br>Barcode Prefix text<br>Defines a prefix text of up to 255 character that<br>will be output before the decode result.<br>Barcode Suffix text<br>Defines a suffix text of up to 255 character that<br>will be output after the decode result.<br>Please Note!<br>Special character sin prefix and suffix can be set<br>by summer begins and suffix can be set<br>by summer begins and suffix can be set<br>by connected to a deministrator                                                                                                    |                                        |                           |                                 |                                                                                                    |           | Enables or disables output of AIM ID with<br>decode result.                                        |
| Enables or disables the output of prefix and<br>suffix texts with the decode result.<br>Barcode Prefix text<br>Defines a prefix text of up to 255 character that<br>will be output before the decode result.<br>Barcode Suffix text<br>Defines a suffix text of up to 255 character that<br>will be output after the decode result.<br>Please Note!<br>Special characters in prefix and suffix can be set<br>by using an escape sequence beginning with a<br>slash /' character followed by the two-digit<br>hexadecrimal character code.                                                                                                    |                                        |                           |                                 |                                                                                                    |           | Barcode Prefix / Suffix enabled                                                                    |
| Barcode Prefix text of up to 255 character that<br>will be output before the decode result.<br>Barcode Suffix text of up to 255 character that<br>will be output after the decode result.<br>Please Note!<br>Special characters in prefix and suffix can be set<br>by using an escape sequence beginning with a<br>slash /' character followed by the two-digit<br>hexadecrimal character code.                                                                                                    |                                        |                           |                                 |                                                                                                    |           | Enables or disables the output of prefix and<br>suffix texts with the decode result.               |
| Pelines a prefix text of up to 255 character that     will be output before the decode result.     Barcode Suffix text of up to 255 character that     will be output after the decode result.     Please Notel     Special characters in prefix and suffix can be set     by using an escape sequence beginning with a     slash // character followed by the two-digit     hexadecrinal character code.     Connected     Connected     Conne                                                                                                    |                                        |                           |                                 |                                                                                                    |           | Barcode Prefix text                                                                                |
| Barcode Suffix text       Defines a suffix text of up to 255 character that will be output after the decode result.         Please Note!       Special characters in prefix and suffix can be set by using an escape sequence beginning with a slash /' character followed by the two-digit hexadecrinal character code.                                                                                                    |                                        |                           |                                 |                                                                                                    |           | Defines a prefix text of up to 255 character that<br>will be output before the decode result.      |
| Pelines a suffix text of up to 255 character that     will be output after the decode result.      Please Notel      Special characters in prefix and suffix can be set     by using an escape sequence beginning with a     slash /' character followed by the two-digit     hexadecimal character code.      Connected     Connected     Co                                                                                                    |                                        |                           |                                 |                                                                                                    |           | Barcode Suffix text                                                                                |
| Please Notel       Special characters in prefix and suffix can be set<br>by using an escape sequence beginning with a<br>slash / character followed by the two-digit<br>hexadecimal character code.       Connected     C1                                                                                                    |                                        |                           |                                 |                                                                                                    |           | Defines a suffix text of up to 255 character that<br>will be output after the decode result.       |
| Special characters in prefix and suffix can be set<br>by using an escape sequence beginning with a<br>slash /' character followed by the two-digit<br>hexadecimal character code.                                                                                                    |                                        |                           |                                 |                                                                                                    |           | Please Note!                                                                                       |
| ************************************                                                                                                    |                                        |                           |                                 |                                                                                                    |           | Special characters in prefix and suffix can be set<br>by using an escape sequence beginning with a |
| Connected (2) Administrator                                                                                                    | ۰                                      |                           |                                 |                                                                                                    |           | slash '/' character followed by the two-digit<br>hexadecimal character code.                       |
|                                                                                                    | ∯Connected ζ                           | Administrator             |                                 |                                                                                                    |           |                                                                                                    |

Fig. 6.3: Onglet Commande

| OPTIONS DE BALAYAGE                            |                                                                                                    |  |  |  |  |  |  |
|------------------------------------------------|----------------------------------------------------------------------------------------------------|--|--|--|--|--|--|
| Nb max. étiquettes décodées                    | L'appareil traite au maximum ce nombre de codes par événement de code de lecture.                                                                                                    |  |  |  |  |  |  |
|                                                | <ul> <li>Si un nombre supérieur de codes se trouve dans le champ de vi-<br/>sion et à l'intérieur de la tolérance cible et que l'appareil est confi-<br/>guré pour le décodage de plus d'un code, il décode tous les codes<br/>dans le champ de vision.</li> </ul> |  |  |  |  |  |  |
|                                                | <ul> <li>Réglez 1 pour obtenir un traitement le plus rapide possible pour<br/>les codes individuels.</li> </ul>                                                                                                    |  |  |  |  |  |  |
| Targeting                                      | Allumez et éteignez le témoin lumineux bleu de targeting.                                                                                                    |  |  |  |  |  |  |
| OPTIONS DE SORTIE DU DÉCOI                     | DEUR                                                                                                    |  |  |  |  |  |  |
| Résultat de sortie avec AIM-ID                 | Permet la sortie de l'identificateur de symbologie AIM avec le résultat du décodage.                                                                                                    |  |  |  |  |  |  |
| Préfixe et suffixe de code à<br>barres activés | Active/désactive la sortie du texte de préfixe et de suffixe avec le ré-<br>sultat du décodage.                                                                                                    |  |  |  |  |  |  |
| Texte de préfixe de code à barres              | Définit un texte d'une longueur de jusqu'à 255 caractères ajoutés de-                                                                                                    |  |  |  |  |  |  |
| Texte de suffixe de code à barres              | vant ou derrière le résultat du décodage.                                                                                                    |  |  |  |  |  |  |
| ZONE DE TRAVAIL (ROI)                          |                                                                                                    |  |  |  |  |  |  |
| ROI à gauche                                   | Permet le réglage de la zone de travail sur l'image dans laquelle les                                                                                                    |  |  |  |  |  |  |
| ROI en haut                                    | étiquettes sont décodées.                                                                                                    |  |  |  |  |  |  |
| Largeur ROI                                    |                                                                                                    |  |  |  |  |  |  |
| Hauteur ROI                                    |                                                                                                    |  |  |  |  |  |  |

# 6.5.2 Onglet Décodage

| Sensor Studio - New Project < unsay    | ved>                          |                         |                                      |                                                                                                    |
|----------------------------------------|-------------------------------|-------------------------|--------------------------------------|----------------------------------------------------------------------------------------------------|
| File Edit View Device Tools            | Window ?                      |                         |                                      |                                                                                                    |
| i 🕞 💋 🖬 🤷 🖕 i 🦗 🖬 🛱 🖕                  | 🔲 • 🚽 🕨 🖿 🏠 🕹   Po Port       | C= C= 💊   🖏   🔍 🏩   🛰 🔮 |                                      |                                                                                                    |
| TCR 55 - Main operation                |                               |                         |                                      | • ×                                                                                                    |
| DCR 55                                 |                               |                         |                                      | Leuze electronic                                                                                                    |
| Analysis Automation                    |                               |                         |                                      | the sensor people                                                                                                    |
|                                        |                               | IDENTIFICATION          | CONFIGURATION DIAGNOSIS              |                                                                                                    |
|                                        |                               |                         |                                      |                                                                                                    |
| CONFIGURATION                          | 1D CODES                      |                         |                                      | ▲ Leuze electronic ▲                                                                                                    |
| Decode                                 | 1D-CODE SYMBOLOGIES           |                         |                                      | the sensor people                                                                                                    |
| Interleaved 2 of 5<br>Code 39 / Code 3 | ✓ Interleaved 2 of 5 Decoding |                         | Code 39 Decoding                     | <br>                                                                                                    |
| Code UPC / EAN                         | Code 128 Decoding             |                         | Code 32 Decoding                     | <br>1D-Codes                                                                                                    |
| Codabar<br>Code 93                     | UPC and EAN Codes Enabled     |                         | GS1 DataBar Omnidirectional Decoding | <br>1D-Code Symbologies                                                                                                    |
| GS1 DataBar<br>MSI Plessey             | Codabar Decoding              |                         | GS1 DataBar Limited Decoding         | <br>The Overview shows all the supported 1D Code                                                                                                    |
| Stacked Codes                          | Code 93 Decoding              |                         | ✓ GS1 DataBar Expanded Decoding      | <br>disabled directly in the Overview with the<br>related check boxes. More detailed settings can                                                                                                    |
| Aztec                                  | MSI Plessey Decoding          |                         |                                      | pages. These screens are accessible via the left<br>navigation tree or by pressing the () button to                                                                                                    |
| Control                                | COMMON DECODE PROPERTIES      |                         |                                      | the right of each code check box.                                                                                                    |
| Communications                         | Maximum labels to decode      | 1                       |                                      | Common Decode Properties                                                                                                    |
|                                        |                               |                         |                                      | These common decode properties apply to all symbologies: 1D Stacked- and 2D-Codes.                                                                                                    |
| 4 ( )                                  |                               |                         |                                      | <b>Auximum labels to decode</b> Godes per reader will process up to this number of codes per reader will process up to this number of codes per reader will be up to the second. For fastest performance with single codes, the value should be set to 1. |
| ⊕ Connected €2                         | Administrator                 |                         |                                      |                                                                                                    |
|                                        |                               |                         |                                      | admin                                                                                                    |

Fig. 6.4: Onglet Décodage

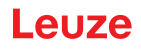

| SYMBOLOGIES            | Le bouton à droite de chaque code permet de sélectionner les ré-<br>glages spécifiques au code.                                                                                                    |  |  |  |  |  |  |
|------------------------|----------------------------------------------------------------------------------------------------|--|--|--|--|--|--|
|                        | Il est aussi possible de régler directement les propriétés du code dans<br>l'arborescence de navigation sous le bouton Decode.                                                                                                    |  |  |  |  |  |  |
|                        | Les propriétés peuvent être réglées individuellement pour chaque type de code.                                                                                                    |  |  |  |  |  |  |
| PROPRIÉTÉS DE DÉCODEUR | Nb max étiquettes décodées                                                                                                    |  |  |  |  |  |  |
| USUELLES               | L'appareil traite au maximum ce nombre de codes par événement de code de lecture.                                                                                                    |  |  |  |  |  |  |
|                        | • Si un nombre supérieur de codes se trouve dans le champ de vi-<br>sion et à l'intérieur de la tolérance cible et que l'appareil est confi-<br>guré pour le décodage de plus d'un code, il décode tous les codes<br>dans le champ de vision. |  |  |  |  |  |  |
|                        | <ul> <li>Réglez 1 pour obtenir un traitement le plus rapide possible pour<br/>les codes individuels.</li> </ul>                                                                                                    |  |  |  |  |  |  |

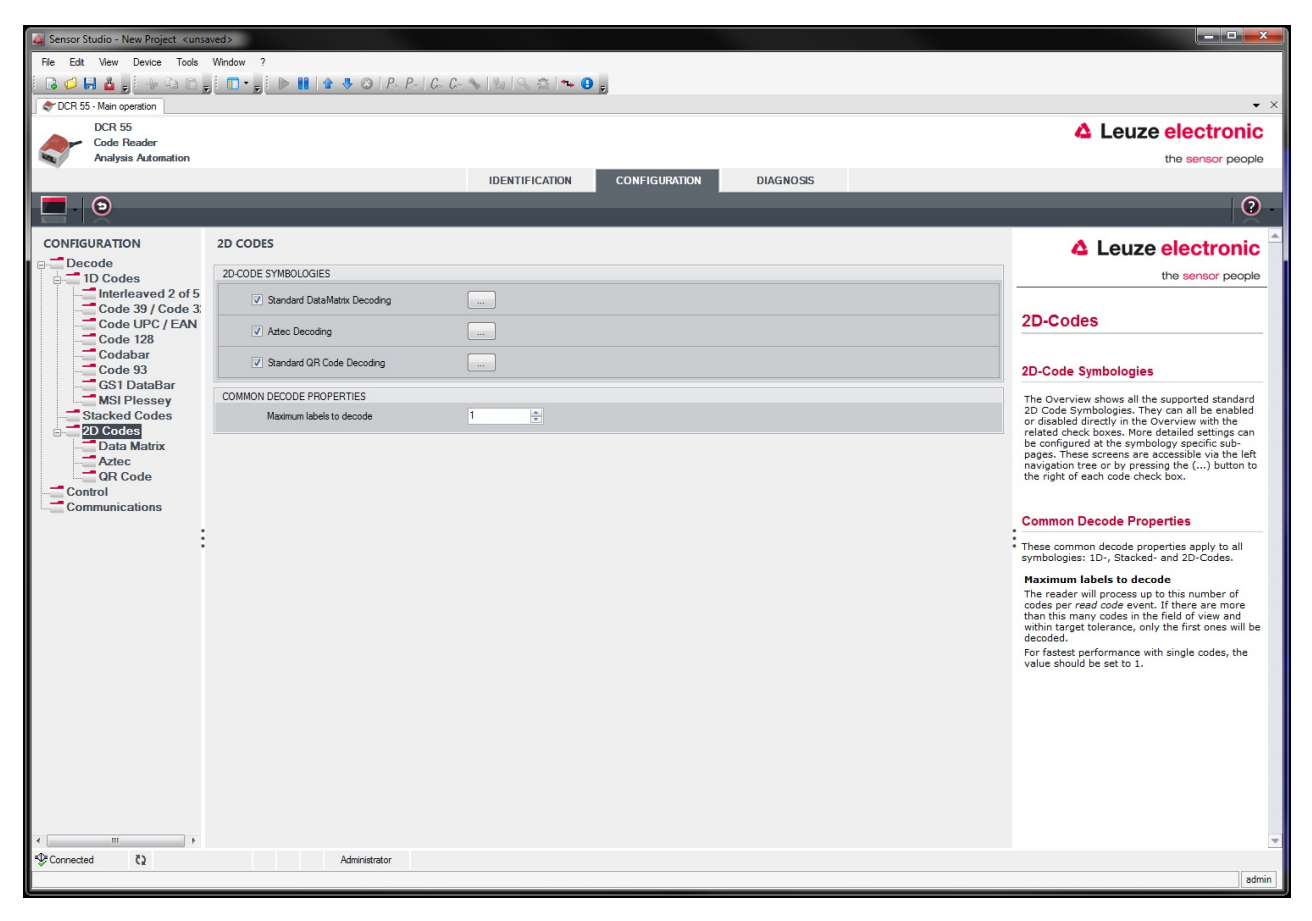

Fig. 6.5: Réglages standard de la fenêtre Propriétés (RÉGLAGES DE LA SYMBOLOGIE) – onglet Décodage

### 6.5.3 Onglet Communication

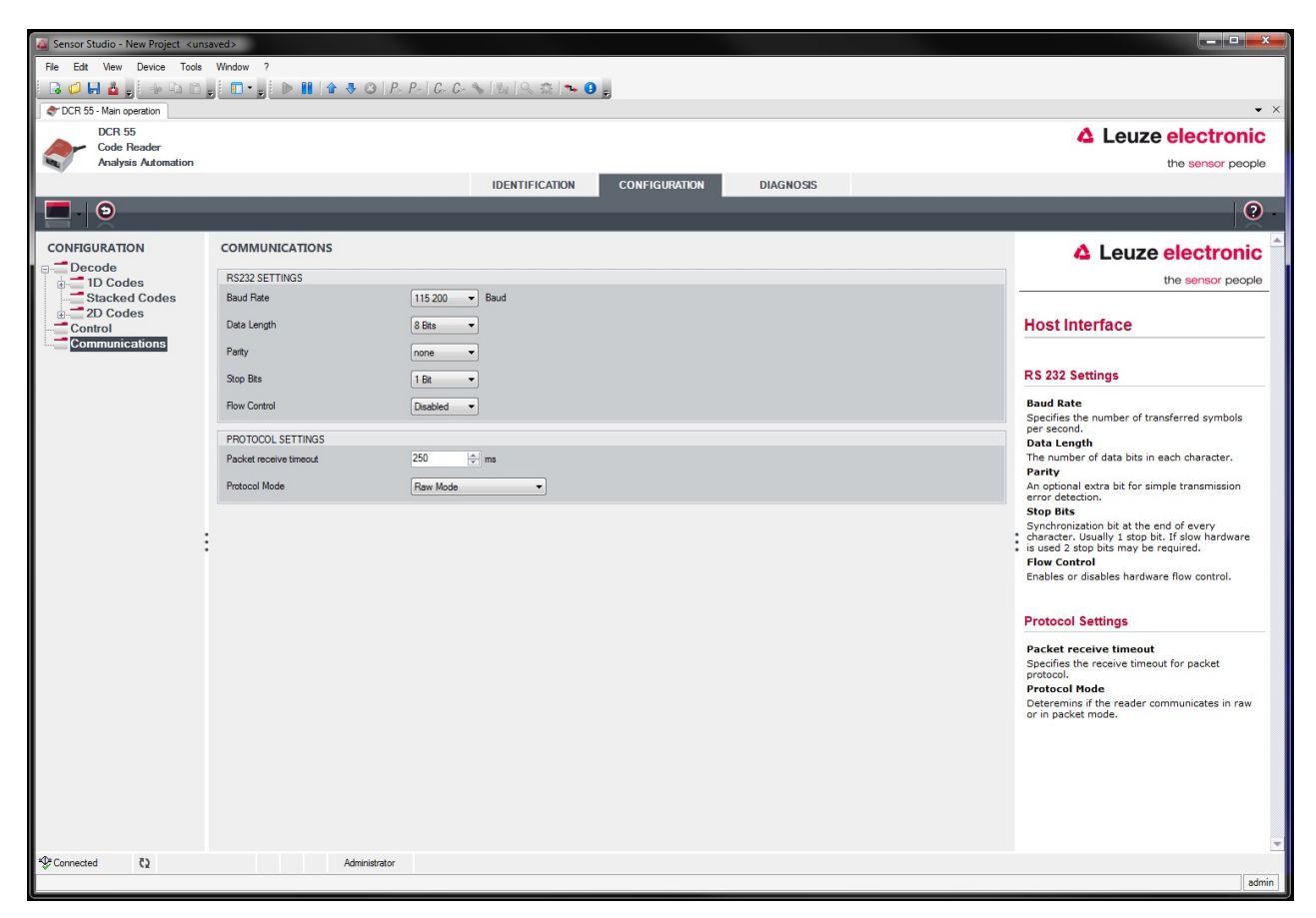

Fig. 6.6: Onglet Communication

Sélectionnez ici la vitesse de transmission souhaitée, le nombre de bits d'arrêt, le nombre de bits de données et la parité ainsi que différents modes de transmission.

Les réglages d'acquittement souhaités doivent également être paramétrés dans cette fenêtre de sélection.

### 6.5.4 Diagnostic / terminal

| 🔏 Sensor Studio - New Project <     | unsaved>                                                                                             |                           |                                                            |  |  |  |  |  |  |
|-------------------------------------|----------------------------------------------------------------------------------------------------|---------------------------|------------------------------------------------------------|--|--|--|--|--|--|
| File Edit Wew Device Tools Window ? |                                                                                                    |                           |                                                            |  |  |  |  |  |  |
| 🛛 🕞 🖨 🗧 🖕 🖓 🖓 🔂 🕻                   | a g i 🗈 • g i 🕨 👭 🛊 🕹 🔕   P. P.   G. G. 🛰   🔤   🔍 🔅   🐜 😉 g                                          |                           |                                                            |  |  |  |  |  |  |
| TCR 55 - Main operation             |                                                                                                    |                           | • ×                                                        |  |  |  |  |  |  |
| DCR 55                              |                                                                                                    |                           | 4 Leuze electronic                                         |  |  |  |  |  |  |
| Analysis Automation                 |                                                                                                    |                           | the sensor people                                          |  |  |  |  |  |  |
|                                     | IDENTIFICATION CONFIGURATION DIAGNOSIS                                                               |                           |                                                            |  |  |  |  |  |  |
|                                     |                                                                                                    |                           | 0                                                          |  |  |  |  |  |  |
|                                     |                                                                                                    |                           |                                                            |  |  |  |  |  |  |
| DIAGNOSIS                           | TERMINAL                                                                                             |                           | ▲ Leuze electronic <sup>▲</sup>                            |  |  |  |  |  |  |
| Terminal                            | 001: 9:58:50 AM PC -> CDOPSMD2                                                                       | Varian                    | the sensor people                                          |  |  |  |  |  |  |
| image viewer                        | 002: 9:58:50 AM DCR 55 -> <response description="none" val="0"></response>                           |                           |                                                            |  |  |  |  |  |  |
|                                     | 003: 9:58:52 AM DCR 55 -> 0105412345678901659344                                                     | Heset to factory default  | Terminal                                                   |  |  |  |  |  |  |
|                                     | 005: 9:58:52 AM DCR 55 -> 0987654321                                                                 | Reboot                    | Termina                                                    |  |  |  |  |  |  |
|                                     | 006: 9:58:53 AM DCR 55 -> 0987654321                                                                 | Start single decode       | The Terminal provides the possibility to send              |  |  |  |  |  |  |
|                                     | 007: 9:58:53 AM DCR 55 -> 0987654321<br>008: 9:58:58 AM DCR 55 -> 0987654321                         | Son decoding              | online commands to the scanner for diagnostic<br>purposes. |  |  |  |  |  |  |
|                                     | 009: 9:59:06 AM DCR 55 -> 0987654321                                                                 | citip doctaining          | 0.57000                                                    |  |  |  |  |  |  |
|                                     | 010: 9:59:06 AM DCR 55 -> 0105412345678901659344                                                     | Start continuous decoding | It also allows monitoring the scanner output.              |  |  |  |  |  |  |
|                                     | 012: 9:59:07 AM DCR 55 -> 0105412345678901659344                                                     | Stop continuous decoding  | The content of the terminal screen can be printed          |  |  |  |  |  |  |
|                                     | 013: 9:59:07 AM DCR 55 -> 0105412345678901659344                                                     |                           | out or stored to a file for further offline analysis.      |  |  |  |  |  |  |
|                                     | 014: 9:59:07 AM DCR 55 -> 0105412345678901659344<br>015: 9:59:07 AM DCR 55 -> 0105412345678901659344 | Enable targeting          |                                                            |  |  |  |  |  |  |
|                                     | 016: 9:59:07 AM DCR 55 -> 0987654321                                                                 | Disable targeting         |                                                            |  |  |  |  |  |  |
|                                     | 017: 9:59:20 AM DCR 55 -> 0105412345678901659344                                                     | Enable Image Upload       |                                                            |  |  |  |  |  |  |
|                                     | 019: 9:59:20 AM DCR 55 -> 098/054521<br>019: 9:59:21 AM DCR 55 -> 0105412345678901659344             | Disable Image Lipload     |                                                            |  |  |  |  |  |  |
|                                     | 020: 9:59:21 AM DCR 55 -> 0105412345678901659344                                                     | Disable image opidad      |                                                            |  |  |  |  |  |  |
|                                     | 021: 9:59:22 AM DCR 55 -> 0987654321<br>022: 9:59:22 AM DCR 55 -> 0105412345678001659344             |                           |                                                            |  |  |  |  |  |  |
|                                     | 023: 9:59:22 AM DCR 55 -> 0105412345678901659344                                                     |                           |                                                            |  |  |  |  |  |  |
|                                     | 024: 9:59:22 AM DCR 55 → 0987654321                                                                  |                           |                                                            |  |  |  |  |  |  |
|                                     | 025: 9:59:22 AM DCK 55 -> 0105412345678901659344<br>026: 9:59:22 AM DCK 55 -> 0105412345678901659344 |                           |                                                            |  |  |  |  |  |  |
|                                     | 027: 9:59:22 AM DCR 55 -> 0105412345678901659344                                                     |                           |                                                            |  |  |  |  |  |  |
|                                     | 028: 9:59:22 AM DCR 55 -> 0987654321                                                                 |                           |                                                            |  |  |  |  |  |  |
|                                     | 030: 9:59:23 AM DCR 55 -> 0105412345678901659344                                                     |                           |                                                            |  |  |  |  |  |  |
|                                     | 031: 9:59:23 AM DCR 55 -> 0105412345678901659344                                                     |                           |                                                            |  |  |  |  |  |  |
|                                     | 032: 9:59:23 AM DCR 55 -> 0105412345678901659344                                                     |                           |                                                            |  |  |  |  |  |  |
|                                     | 034: 9:59:23 AM DCR 55 -> 0105412345678901659344                                                     |                           |                                                            |  |  |  |  |  |  |
|                                     | 035: 9:59:23 AM DCR 55 -> 0105412345678901659344                                                     |                           |                                                            |  |  |  |  |  |  |
|                                     | 037: 9:59:26 AM DCR 55 -> <response description="none" val="0"></response>                           |                           |                                                            |  |  |  |  |  |  |
|                                     |                                                                                                    |                           |                                                            |  |  |  |  |  |  |
|                                     |                                                                                                    |                           |                                                            |  |  |  |  |  |  |
|                                     | Send                                                                                                 |                           |                                                            |  |  |  |  |  |  |
| ⊕ Connected (2)                     | Administrator                                                                                        |                           |                                                            |  |  |  |  |  |  |
|                                     |                                                                                                    |                           | admin                                                      |  |  |  |  |  |  |

Fig. 6.7: Terminal

L'onglet Terminal offre les fonctions suivantes :

- Envoi d'instructions en ligne au lecteur de codes 2D à des fins de diagnostic.
- Visualisation de la sortie du lecteur de codes 2D.

Pour l'évaluation hors ligne ultérieure, le contenu de l'affichage du terminal peut être imprimé ou enregistré dans un fichier.

### 6.5.5 Diagnostic / visionneuse d'images

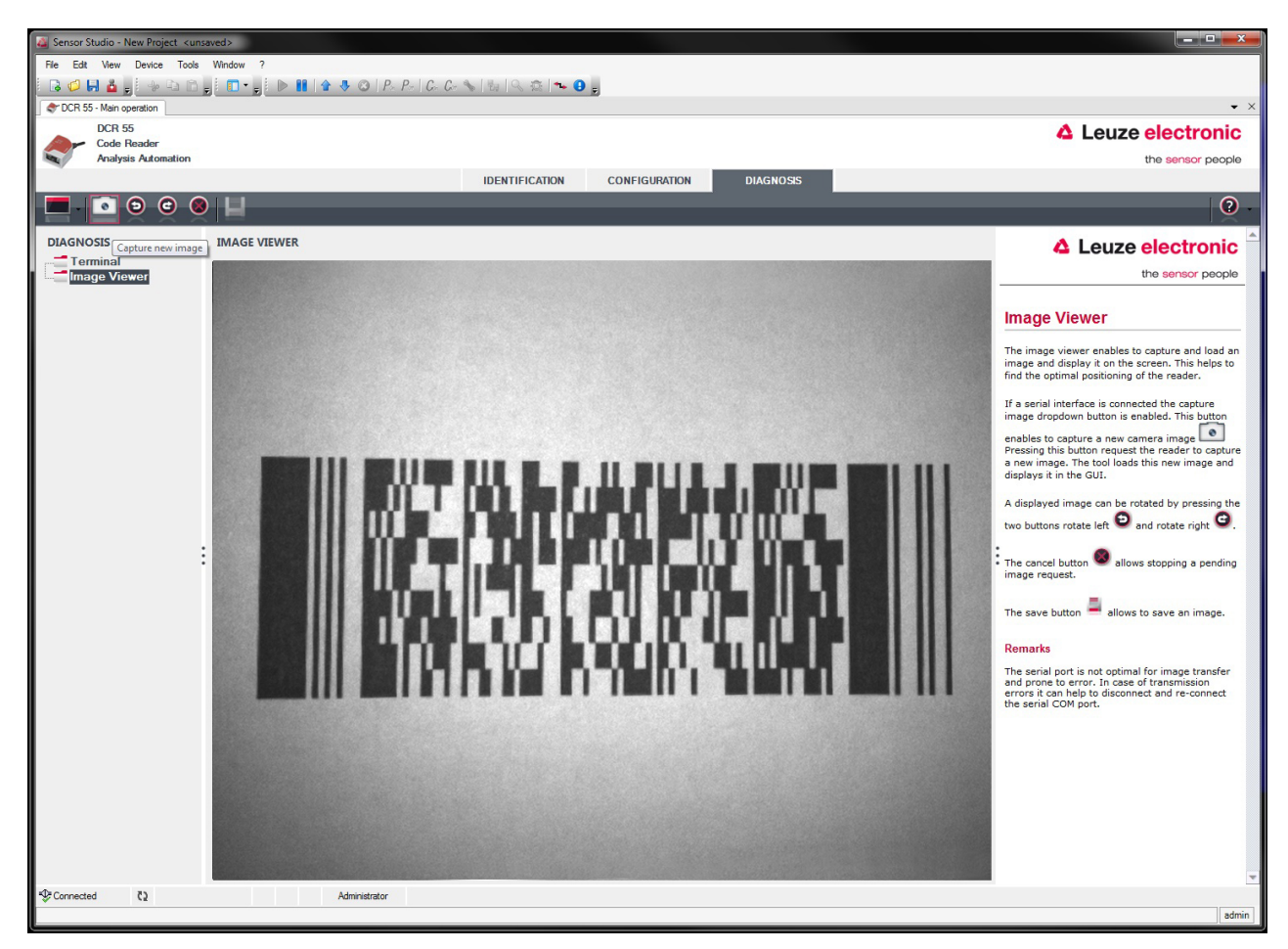

#### Fig. 6.8: Visionneuse d'images

Vous pouvez utiliser la visionneuse d'images pour saisir, observer et télécharger des images. Cela vous aide à trouver le positionnement optimal pour le lecteur de codes.

- Cliquez sur le symbole de [caméra] pour saisir et afficher une nouvelle image de la caméra.
- · Cliquez sur les symboles de [flèche] pour faire pivoter l'image affichée.
- Cliquez sur le symbole [annuler] pour annuler une requête d'image en cours.
- Cliquez sur le symbole [enregistrer] pour enregistrer l'image.

## 7 Mise en service – Configuration

### 7.1 Mesures à prendre avant la première mise en service

| AVIS                                                                                                    |
|----------------------------------------------------------------------------------------------------|
| Veuillez tenir compte des remarques concernant la disposition des appareils, voir chapitre<br>4.1 "Choix du lieu de montage".               |
| Dans la mesure du possible, déclenchez le scanner à l'aide d'instructions ou d'un émetteur<br>externe de signaux (cellule photoélectrique). |
| Commencez par vous informer au sujet de l'utilisation et de la configuration du (des) appa-<br>reil(s) avant la première mise en service.   |
| Vérifiez encore une fois avant d'appliquer la tension d'alimentation que toutes les<br>connexions sont correctes.                           |

### 7.2 Démarrage de l'appareil

#### 7.2.1 Interface

Le bon fonctionnement de l'interface peut être vérifié de la façon la plus élémentaire pendant la maintenance via l'interface série à l'aide du logiciel de configuration Sensor Studio et d'un ordinateur portable.

### 7.2.2 Instructions en ligne

À l'aide des instructions en ligne, vous pouvez vérifier des fonctions importantes de l'appareil comme par exemple l'activation d'une lecture.

#### 7.2.3 Problèmes

Si un problème n'est pas soluble même après vérification de toutes les connexions électriques et de tous les réglages des appareils et de l'hôte, adressez-vous à la filiale de Leuze compétente ou au service clientèle de Leuze, voir chapitre 11 "Service et assistance".

### 7.3 Réglage des paramètres de communication

Vous avez mis l'appareil en service et devez normalement le configurer avant de pouvoir l'utiliser. Les possibilités de configuration qui vous sont mises à disposition dans *Sensor Studio* ou au moyen du DTM d'appareil vous permettent de régler l'appareil pour l'adapter au mieux à votre cas d'application. Pour des remarques relatives aux différentes possibilités de réglage, voir chapitre 6 "Logiciel de configuration et de diagnostic – Sensor Studio" ou l'aide en ligne.

En règle générale, il suffit de régler le type et la longueur du code en fonction des codes 1D ou 2D à lire pour pouvoir exploiter l'appareil.

Le réglage du type et de la longueur du code se fait généralement à l'aide du logiciel de configuration *Sensor Studio* (voir chapitre 6 "Logiciel de configuration et de diagnostic – Sensor Studio").

# 8 Commande de la configuration

Ce chapitre décrit les instructions de configuration de l'appareil.

#### Notation

Le protocole d'interface est décrit comme un ensemble de grammaires caractérisées par différents styles de police et symboles.

| Exemple              | Marquage                                       | Grammaire                                                                                                   |
|----------------------|------------------------------------------------|----------------------------------------------------------------------------------------------------|
| Instruction de texte | Italique                                       | Catégories syntaxiques (non terminales)                                                                     |
| Espace               | Gras                                           | Symboles terminaux                                                                                          |
| %xx                  | Données d'octets                               | Dans le système hexadécimal                                                                                 |
| 0xFF                 | Préfixe 0x indiquant une notation hexadécimale | Valeurs en octets littérales                                                                                |
| 'X'                  | Guillemets simples                             | Format de caractère ASCII                                                                                   |
| SOH                  | Majuscules uniquement                          | Caractères ASCII non imprimables                                                                            |
| esc   tab            | Trait vertical                                 | Alternatives (celui-ci ou celui-là)                                                                         |
| data <sub>opt</sub>  | opt. (opt placé en indice)                     | Terminaux et non terminaux optionnels                                                                       |
| crc16 <sub>nr</sub>  | <sub>nr</sub> (nr placé en indice)             | S'applique aux paquets qui ne sont pas émis en<br>mode Raw, c'est-à-dire qu'ils sont émis en mode<br>paquet |

### 8.1 Architecture des instructions de configuration

Ce paragraphe décrit le format des instructions de configuration qui sont acceptées par l'appareil pour la modification et l'enregistrement de réglages de configuration.

### Format d'instruction

| Catégorie<br>primaire     | Sous-catégorie              | Code d'opération<br>(S/P/R/G)                                                                                                    | Paramètre                      | Valeur des para-<br>mètres (pour les<br>opérations S ou<br>P)  |
|---------------------------|-----------------------------|----------------------------------------------------------------------------------------------------|--------------------------------|----------------------------------------------------------------|
| Exemple : SY,<br>CM, etc. | Exemple : AZTC,<br>SE, etc. | S – modifier et enregistrer<br>P – modifier mais sans enre-<br>gistrer<br>R – réinitialiser à la valeur par<br>défaut<br>G – extraire la valeur en vi-<br>gueur | Exemple : AL,<br>BA , [ , etc. | Chaîne de<br>chiffres décimaux<br>ou de caractères<br>de texte |

### Exemple : SYAZTCSPO1

Cette instruction règle la polarité sur le mode inverse de la symbologie Aztec et l'enregistre dans la mémoire non volatile. Décomposition de l'instruction :

- SY = symbologie
- AZTC = Aztec
- S = régler
- PO = polarité
- 1 = mode inverse

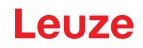

### Exemple : SYAZTCSPO1,MR1

Cette instruction composée règle la polarité sur le mode inverse de la symbologie Aztec et valide la capacité de lire l'image miroir des codes Aztec. Elle enregistre les deux résultats dans la mémoire non volatile. Décomposition de l'instruction :

- SY = symbologie
- AZTC = Aztec
- S = régler
- PO = polarité
- 1 = mode inverse
- MR = miroir
- 1 = validation

### 8.2 Instructions prises en charge

### 8.2.1 Symbologie

| Description du code                             | Options de format d'ins-<br>truction |           |             | 'ins- | Par<br>défaut | Remarques/exemples                                                      |                                                                                |  |
|-------------------------------------------------|--------------------------------------|-----------|-------------|-------|---------------|-------------------------------------------------------------------------|--------------------------------------------------------------------------------|--|
| Extraire tous les para-<br>mètres de symbologie | SY                                   | ALLS      | G           |       |               | Édite<br>dans i                                                         | Édite toutes les valeurs de symbologie<br>dans un seul élément XML             |  |
|                                                 |                                      |           |             |       |               | Exem                                                                    | ple : SYALLSG                                                                  |  |
| Australian Post – ex-<br>traire tous les para-  | SY                                   | AU-<br>PO | G           |       |               | Édite<br>d'Aust                                                         | toutes les valeurs des paramètres<br>tralian Post dans un élément XML.         |  |
| metres                                          |                                      |           |             |       |               | Exem                                                                    | ple : SYAUPOG                                                                  |  |
| Australian Post                                 | SY                                   | AU-       | S/P/R/      | EN    | 0             | 0                                                                       | Désactiver                                                                     |  |
|                                                 |                                      | PO        | G           |       |               |                                                                         | Exemple : SYAUPOSEN0                                                           |  |
|                                                 |                                      |           |             |       |               | 1                                                                       | Activer                                                                        |  |
|                                                 |                                      |           |             |       |               |                                                                         | Exemple : SYAUPOSEN1                                                           |  |
| Australian Post – igno-                         | SY                                   | AU-<br>PO | S/P/R/<br>G | SC    | 0             | 0                                                                       | Désactiver                                                                     |  |
| rer la somme de                                 |                                      |           |             |       |               |                                                                         | Exemple : SYAUPOSSC0                                                           |  |
|                                                 |                                      |           |             |       |               | 1                                                                       | Activer                                                                        |  |
|                                                 |                                      |           |             |       |               |                                                                         | Exemple : SYAUPOSSC1                                                           |  |
|                                                 |                                      |           |             |       |               | Cette<br>lorsqu<br>désac                                                | valeur de réglage est ignorée<br>le le décodage d'Australian Post est<br>tivé. |  |
| Aztec – extraire tous les paramètres            | SY                                   | AZT<br>C  | G           |       |               | Édite toutes les valeurs des paramètres<br>d'Aztec dans un élément XML. |                                                                                |  |
|                                                 |                                      |           |             |       |               | Exem                                                                    | ple : SYAZTCG                                                                  |  |
| Aztec                                           | SY                                   | AZT       | S/P/R/      | EN    | 1             | 0                                                                       | Désactiver                                                                     |  |
|                                                 |                                      | С         | G           |       |               |                                                                         | Exemple : SYAZTCSEN0                                                           |  |
|                                                 |                                      |           |             |       |               | 1                                                                       | Activer                                                                        |  |
|                                                 |                                      |           |             |       |               |                                                                         | Exemple : SYAZTCSEN1                                                           |  |

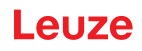

| Description du code                       | Optio<br>tructio | ns de f<br>on | ormat d     | 'ins- | Par<br>défaut | Rema                                                                                                   | Remarques/exemples                                                                       |  |  |
|-------------------------------------------|------------------|---------------|-------------|-------|---------------|----------------------------------------------------------------------------------------------------|------------------------------------------------------------------------------------------|--|--|
| Aztec – polarité                          | SY               | AZT<br>C      | S/P/R/<br>G | PO    | 0             | 0                                                                                                    | Valider le fonctionnement normal -<br>noir sur fond blanc<br><b>Exemple :</b> SYAZTCSPO0 |  |  |
|                                           |                  |               |             |       |               | 1                                                                                                    | Valider le mode inverse - blanc sur<br>fond noir<br><b>Exemple :</b> SYAZTCSPO1          |  |  |
|                                           |                  |               |             |       |               | 2                                                                                                    | Valider tant le mode normal que le<br>mode inverse<br><b>Exemple :</b> SYAZTCSPO2        |  |  |
|                                           |                  |               |             |       |               | <b>Rema</b><br>ignoré<br>tivé.                                                                         | arque : cette valeur de réglage est<br>ée si le décodage d'Aztec est désac-              |  |  |
| Aztec – miroir                            | SY               | AZT<br>C      | S/P/R/<br>G | MR    | 0             | 0                                                                                                    | Désactiver<br>Exemple : SYAZTCSMR0                                                       |  |  |
|                                           |                  |               |             |       |               | 1                                                                                                    | Activer<br>Exemple : SYAZTCSMR1                                                          |  |  |
|                                           |                  |               |             |       |               | Capacité de décodage d'un code Aztec<br>imprimé sous forme d'image miroir d'un<br>code standard Aztec. |                                                                                          |  |  |
|                                           |                  |               |             |       |               | <b>Rema</b><br>ignoré<br>tivé.                                                                         | arque : cette valeur de réglage est<br>ée si le décodage d'Aztec est désac-              |  |  |
| BC412 – extraire tous<br>les paramètres   | SY               | B412          | G           |       |               | Édite<br>de BC                                                                                         | toutes les valeurs des paramètres<br>X412 dans un élément XML.                           |  |  |
|                                           |                  |               |             |       |               | Exem                                                                                                   | ple : SYB412G                                                                            |  |  |
| BC412                                     | SY               | B412          | S/P/R/<br>G | EN    | 0             | 0                                                                                                    | Désactiver<br><b>Exemple :</b> SYB412SEN0                                                |  |  |
|                                           |                  |               |             |       |               | 1                                                                                                    | Activer<br>Exemple : SYB412SEN1                                                          |  |  |
| BC412 – décodage<br>dans l'ordre inverse  | SY               | B412          | S/P/R/<br>G | RD    | 0             | 0                                                                                                    | Désactiver<br><b>Exemple</b> : SYB412SRD0                                                |  |  |
|                                           |                  |               |             |       |               | 1                                                                                                    | Activer<br>Exemple : SYB412SRD1                                                          |  |  |
|                                           |                  |               |             |       |               | Capa<br>imprir                                                                                         | cité de décodage d'un code BC412<br>né dans l'ordre inverse.                             |  |  |
|                                           |                  |               |             |       |               | Rema<br>ignoré<br>sactiv                                                                               | arque : cette valeur de réglage est<br>ée si le décodage de BC412 est dé-<br>é.          |  |  |
| Postes Canada                             | SY               | CA-<br>PO     | S/P/R/<br>G | EN    | 0             | 0                                                                                                    | Désactiver <b>Exemple :</b> SYCAPOSEN0                                                   |  |  |
|                                           |                  |               |             |       |               | 1                                                                                                    | Activer<br>Exemple : SYCAPOSEN1                                                          |  |  |
| Codabar – extraire tous<br>les paramètres | SY               | CBA<br>R      | G           |       |               | Édite toutes les valeurs des paramètres<br>de Codabar dans un élément XML.<br><b>Exemple :</b> SYCBARG |                                                                                          |  |  |

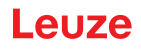

| Description du code                              | Option<br>truction | ns de f<br>on | ormat d     | 'ins-                                                                                          | Par<br>défaut | Rema                                                                                           | irques/exemples                                                                                                    |
|--------------------------------------------------|--------------------|---------------|-------------|------------------------------------------------------------------------------------------------|---------------|------------------------------------------------------------------------------------------------|----------------------------------------------------------------------------------------------------|
| Codabar                                          | SY                 | CBA           | S/P/R/      | EN                                                                                             | 1             | 0                                                                                              | Désactiver                                                                                                    |
|                                                  |                    | R             | G           |                                                                                                |               |                                                                                                | Exemple : SYCBARSEN0                                                                                                   |
|                                                  |                    |               |             |                                                                                                |               | 1                                                                                              | Activer                                                                                                    |
|                                                  |                    |               |             |                                                                                                |               |                                                                                                | Exemple : SYCBARSEN1                                                                                                   |
| Codabar – demander la<br>somme de contrôle       | SY                 | CBA<br>R      | S/P/R/<br>G | CS                                                                                             | 0             | 0                                                                                              | Désactiver la vérification de la<br>somme de contrôle et éditer la<br>somme de contrôle si celle-ci est<br>disponible. |
|                                                  |                    |               |             |                                                                                                |               |                                                                                                | Exemple : SYCBARSCS0                                                                                                   |
|                                                  |                    |               |             |                                                                                                |               | 1                                                                                              | Activer la vérification de la somme de contrôle et éditer la somme de contrôle.                                        |
|                                                  |                    |               |             |                                                                                                |               |                                                                                                | Exemple : SYCBARSCS1                                                                                                   |
|                                                  |                    |               |             |                                                                                                |               | 2                                                                                              | Activer la vérification de la somme de contrôle et ignorer la somme de contrôle.                                       |
|                                                  |                    |               |             |                                                                                                |               |                                                                                                | Exemple : SYCBARSCS2                                                                                                   |
|                                                  |                    |               |             | <b>Remarque :</b> cette valeur de réglage est ignorée si le décodage de Codabar est désactivé. |               |                                                                                                |                                                                                                    |
| Codabar – ignorer le ca-<br>ractère de début/fin | SY                 | CBA<br>R      | S/P/R/<br>G | SS                                                                                             | 0             | 0                                                                                              | Désactiver                                                                                                    |
|                                                  |                    |               |             |                                                                                                |               |                                                                                                | Exemple : SYCBARSSS0                                                                                                   |
|                                                  |                    |               |             |                                                                                                |               | 1                                                                                              | Activer                                                                                                    |
|                                                  |                    |               |             |                                                                                                |               |                                                                                                | Exemple : SYCBARSSS1                                                                                                   |
|                                                  |                    |               |             |                                                                                                |               | <b>Remarque :</b> cette valeur de réglage est ignorée si le décodage de Codabar est désactivé. |                                                                                                    |
| Codablock F                                      | SY                 | CO-           | S/P/R/      | EN                                                                                             | 0             | 0                                                                                              | Désactiver                                                                                                    |
|                                                  |                    | DF            | G           |                                                                                                |               |                                                                                                | Exemple : SYCODFSEN0                                                                                                   |
|                                                  |                    |               |             |                                                                                                |               | 1                                                                                              | Activer                                                                                                    |
|                                                  |                    |               |             |                                                                                                |               |                                                                                                | Exemple : SYCODFSEN1                                                                                                   |
| Code 11 – extraire tous<br>les paramètres        | SY                 | CO1<br>1      | G           |                                                                                                |               | Édite<br>de Co                                                                                 | toutes les valeurs des paramètres<br>de 11 dans un élément XML.                                                        |
|                                                  |                    |               |             |                                                                                                |               | Exem                                                                                           | ple : SYBCO11G                                                                                                    |
| Code 11                                          | SY                 | CO1           | S/P/R/<br>G | EN                                                                                             | 0             | 0                                                                                              | Désactiver                                                                                                    |
|                                                  |                    | 1             |             |                                                                                                |               |                                                                                                | Exemple : SYCO11SEN0                                                                                                   |
|                                                  |                    |               |             |                                                                                                |               | 1                                                                                              | Activer Exemple : SYCO11SEN1                                                                                           |

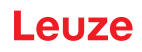

| Description du code                             | Options de format d'ins-<br>truction |          |             | Par<br>défaut                                                                                  | Rema | Remarques/exemples                                                                             |                                                                     |  |
|-------------------------------------------------|--------------------------------------|----------|-------------|------------------------------------------------------------------------------------------------|------|------------------------------------------------------------------------------------------------|---------------------------------------------------------------------|--|
| Code 11 – somme de<br>contrôle inactive / 1 ca- | SY                                   | CO1<br>1 | S/P/R/<br>G | CS                                                                                             | 2    | 0                                                                                              | Décodage avec somme de<br>contrôle désactivée                       |  |
| ractère / 2 caractères                          |                                      |          |             |                                                                                                |      |                                                                                                | Exemple : SYCO11SCS0                                                |  |
|                                                 |                                      |          |             |                                                                                                |      | 1                                                                                              | Décodage avec contrôle d'un ca-<br>ractère de la somme de contrôle. |  |
|                                                 |                                      |          |             |                                                                                                |      |                                                                                                | Exemple : SYCO11SCS1                                                |  |
|                                                 |                                      |          |             |                                                                                                |      | 2                                                                                              | Décodage avec contrôle de deux caractères de la somme de contrôle.  |  |
|                                                 |                                      |          |             |                                                                                                |      |                                                                                                | Exemple : SYCO11SCS2                                                |  |
|                                                 |                                      |          |             | <b>Remarque :</b> cette valeur de réglage est ignorée si le décodage du Code 11 est désactivé. |      |                                                                                                |                                                                     |  |
| Code 11 – Caractères                            | SY                                   | CO1<br>1 | S/P/R/<br>G | SC                                                                                             | 0    | 0                                                                                              | Désactiver                                                          |  |
| de somme de contrôle<br>actifs/inactifs         |                                      |          |             |                                                                                                |      |                                                                                                | Exemple : SYCO11SSC0                                                |  |
|                                                 |                                      |          |             |                                                                                                |      | 1                                                                                              | Activer                                                             |  |
|                                                 |                                      |          |             |                                                                                                |      |                                                                                                | Exemple : SYCO11SSC1                                                |  |
|                                                 |                                      |          |             |                                                                                                |      | <b>Remarque :</b> cette valeur de réglage est ignorée si le décodage du Code 11 est désactivé. |                                                                     |  |
| Code 32                                         | SY                                   | CO3      | S/P/R/      | EN                                                                                             | 0    | 0                                                                                              | Désactiver                                                          |  |
|                                                 |                                      | 2        | G           |                                                                                                |      |                                                                                                | Exemple : SYCO32SEN0                                                |  |
|                                                 |                                      |          |             |                                                                                                |      | 1                                                                                              | Activer                                                             |  |
|                                                 |                                      |          |             |                                                                                                |      |                                                                                                | Exemple : SYCO32SEN1                                                |  |
|                                                 |                                      |          |             |                                                                                                |      |                                                                                                |                                                                     |  |
| Code 39 – extraire tous<br>les paramètres       | SY                                   | CO3<br>9 | G           |                                                                                                |      | Édite<br>de Co                                                                                 | toutes les valeurs des paramètres<br>de 39 dans un élément XML.     |  |
|                                                 |                                      |          |             |                                                                                                |      | Exem                                                                                           | ple : SYCO39G                                                       |  |
| Code 39                                         | SY                                   | CO3      | S/P/R/      | EN                                                                                             | 1    | 0                                                                                              | Désactiver                                                          |  |
|                                                 |                                      | 9        | G           | ĺ                                                                                              |      |                                                                                                | Exemple : SYCO39SEN0                                                |  |
|                                                 |                                      |          |             |                                                                                                |      | 1                                                                                              | Activer                                                             |  |
|                                                 |                                      |          |             |                                                                                                |      |                                                                                                | Exemple : SYCO39SEN1                                                |  |

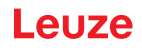

| Description du code                                                                                | Option<br>truction                                                                         | ns de fe<br>on | ormat d                 | 'ins-                                                                                                    | Par<br>défaut | Rema                           | Remarques/exemples                                                                                                    |  |  |
|----------------------------------------------------------------------------------------------------|--------------------------------------------------------------------------------------------|----------------|-------------------------|----------------------------------------------------------------------------------------------------|---------------|--------------------------------|----------------------------------------------------------------------------------------------------|--|--|
| Code 39 – somme de<br>contrôle inactive/active/<br>active avec ignorer le<br>caractère de contrôle | de 39 – somme de<br>htrôle inactive/active/<br>tive avec ignorer le<br>ractère de contrôle | 0              | 0                       | Désactiver la vérification de la<br>somme de contrôle et éditer la<br>somme de contrôle si celle-ci est<br>disponible.<br><b>Exemple :</b> SYCO39SCS0 |               |                                |                                                                                                    |  |  |
|                                                                                                    |                                                                                            |                |                         |                                                                                                    |               | 1                              | Activer la vérification de la somme<br>de contrôle et éditer la somme de<br>contrôle.<br><b>Exemple :</b> SYCO39SCS1     |  |  |
|                                                                                                    |                                                                                            |                |                         |                                                                                                    |               | 2                              | Activer la vérification de la somme<br>de contrôle et ignorer la somme de<br>contrôle dans les données de dé-<br>codage. |  |  |
|                                                                                                    |                                                                                            |                |                         |                                                                                                    |               |                                |                                                                                                    |  |  |
|                                                                                                    |                                                                                            |                | Rema<br>ignoré<br>désac | rque : cette valeur de réglage est<br>e si le décodage du Code 39 est<br>tivé.                                                                        |               |                                |                                                                                                    |  |  |
| Code 39 – ASCII étendu                                                                             | SY                                                                                         | CO3            | S/P/R/                  | FA                                                                                                    | 0             | 0                              | Désactiver                                                                                                    |  |  |
| actif/inactif                                                                                      |                                                                                            | 9              | G                       |                                                                                                    |               |                                | Exemple : SYCO39SEA0                                                                                                    |  |  |
|                                                                                                    |                                                                                            |                |                         |                                                                                                    |               | 1                              | Activer                                                                                                    |  |  |
|                                                                                                    |                                                                                            |                |                         |                                                                                                    |               |                                | Exemple : SYCO39SEA1                                                                                                    |  |  |
|                                                                                                    |                                                                                            |                |                         |                                                                                                    |               | <b>Rema</b><br>ignoré<br>désac | <b>rque :</b> cette valeur de réglage est<br>e si le décodage du Code 39 est<br>tivé.                                    |  |  |
| Code 39 – début/fin ac-<br>tif/inactif                                                             | SY                                                                                         | CO3<br>9       | S/P/R/<br>G             | SS                                                                                                    | 0             | 0                              | Désactiver                                                                                                    |  |  |
|                                                                                                    |                                                                                            |                |                         |                                                                                                    |               |                                | Exemple : SYCO39SSS0                                                                                                    |  |  |
|                                                                                                    |                                                                                            |                |                         |                                                                                                    |               | 1                              | Activer                                                                                                    |  |  |
|                                                                                                    |                                                                                            |                |                         |                                                                                                    |               |                                | Exemple : SYCO39SSS1                                                                                                    |  |  |
|                                                                                                    |                                                                                            |                |                         |                                                                                                    |               | <b>Rema</b><br>ignoré<br>désac | rque : cette valeur de réglage est<br>e si le décodage du Code 39 est<br>tivé.                                           |  |  |
| Code 49                                                                                            | Code 49 SY CO4 S/F                                                                         | S/P/R/         | EN                      | 1/0                                                                                                    | 0             | Désactiver                     |                                                                                                    |  |  |
|                                                                                                    |                                                                                            | 9              | G                       |                                                                                                    |               |                                | Exemple : SYCO49SEN0                                                                                                    |  |  |
|                                                                                                    |                                                                                            |                |                         |                                                                                                    |               | 1                              | Activer                                                                                                    |  |  |
|                                                                                                    |                                                                                            |                |                         |                                                                                                    |               |                                | Exemple : SYCO49SEN1                                                                                                    |  |  |
| Code 93                                                                                            | SY                                                                                         | CO9            | S/P/R/                  | EN                                                                                                    | 1             | 0                              | Désactiver                                                                                                    |  |  |
|                                                                                                    |                                                                                            | 3              | G                       |                                                                                                    |               |                                | Exemple : SYCO93SEN0                                                                                                    |  |  |
|                                                                                                    |                                                                                            |                |                         |                                                                                                    |               | 1                              | Activer                                                                                                    |  |  |
|                                                                                                    |                                                                                            |                |                         |                                                                                                    |               |                                | Exemple : SYCO93SEN1                                                                                                    |  |  |
| Code 128                                                                                           | SY                                                                                         | C128           | S/P/R/                  | EN                                                                                                    | 1             | 0                              | Désactiver                                                                                                    |  |  |
|                                                                                                    |                                                                                            |                | G                       |                                                                                                    |               |                                | Exemple : SYC128SEN0                                                                                                    |  |  |
|                                                                                                    |                                                                                            |                |                         |                                                                                                    |               | 1                              | Activer                                                                                                    |  |  |
|                                                                                                    |                                                                                            |                |                         |                                                                                                    |               |                                | Exemple : SYC128SEN1                                                                                                    |  |  |

| Description du code                           | Option<br>truction | ns de fe<br>on | ormat d     | 'ins-                                                                                              | Par<br>défaut                                                                                           | Rema                                                                                               | Remarques/exemples                                                                          |  |  |
|-----------------------------------------------|--------------------|----------------|-------------|----------------------------------------------------------------------------------------------------|----------------------------------------------------------------------------------------------------|----------------------------------------------------------------------------------------------------|---------------------------------------------------------------------------------------------|--|--|
| Composite                                     | SY                 | COM            | S/P/R/      | EN                                                                                                 | 0                                                                                                    | 0                                                                                                  | Désactiver                                                                                  |  |  |
|                                               |                    | P              | G           |                                                                                                    |                                                                                                    |                                                                                                    | Exemple : SYCOMPSEN0                                                                        |  |  |
|                                               |                    |                |             |                                                                                                    |                                                                                                    | 1                                                                                                  | Activer                                                                                     |  |  |
|                                               |                    |                |             |                                                                                                    |                                                                                                    |                                                                                                    | Exemple : SYCOMPSEN1                                                                        |  |  |
|                                               |                    |                |             |                                                                                                    |                                                                                                    |                                                                                                    |                                                                                             |  |  |
| Data Matrix – extraire<br>tous les paramètres | SY                 | DAT<br>M       | G           |                                                                                                    |                                                                                                    | Édite<br>de Da                                                                                     | toutes les valeurs des paramètres<br>ita Matrix dans un élément XML.                        |  |  |
|                                               |                    |                |             |                                                                                                    |                                                                                                    | Exem                                                                                               | ple : SYDATMG                                                                               |  |  |
| Data Matrix                                   | SY                 | DAT            | S/P/R/      | EN                                                                                                 | 1                                                                                                    | 0                                                                                                  | Désactiver                                                                                  |  |  |
|                                               |                    | M              | G           |                                                                                                    |                                                                                                    |                                                                                                    | Exemple : SYDATMSEN0                                                                        |  |  |
|                                               |                    |                |             |                                                                                                    |                                                                                                    | 1                                                                                                  | Activer                                                                                     |  |  |
|                                               |                    |                |             |                                                                                                    |                                                                                                    |                                                                                                    | Exemple : SYDATMSEN1                                                                        |  |  |
| Data Matrix – polarité                        | SY                 | DAT<br>M       | S/P/R/<br>G | PO                                                                                                 | 2                                                                                                    | 0                                                                                                  | Valider le fonctionnement normal -<br>noir sur fond blanc                                   |  |  |
|                                               |                    |                |             |                                                                                                    |                                                                                                    |                                                                                                    | Exemple : SYDATMSPO0                                                                        |  |  |
|                                               |                    |                |             |                                                                                                    |                                                                                                    | 1                                                                                                  | Valider le mode inverse - blanc sur fond noir                                               |  |  |
|                                               |                    |                |             |                                                                                                    |                                                                                                    |                                                                                                    | Exemple : SYDATMSPO1                                                                        |  |  |
|                                               |                    |                |             |                                                                                                    |                                                                                                    | 2                                                                                                  | Valider tant le mode normal que le mode inverse                                             |  |  |
|                                               |                    |                |             |                                                                                                    |                                                                                                    |                                                                                                    | Exemple : SYDATMSPO2                                                                        |  |  |
|                                               |                    |                |             | <b>Remarque :</b> cette valeur de réglage est ignorée si le décodage de Data Matrix est désactivé. |                                                                                                    |                                                                                                    |                                                                                             |  |  |
| Data Matrix – miroir                          | SY                 | DAT            | S/P/R/      | MR                                                                                                 | 0                                                                                                    | 0                                                                                                  | Désactiver                                                                                  |  |  |
|                                               |                    | М              | G           |                                                                                                    |                                                                                                    |                                                                                                    | Exemple : SYDATMSMR0                                                                        |  |  |
|                                               |                    |                |             |                                                                                                    |                                                                                                    | 1                                                                                                  | Activer                                                                                     |  |  |
|                                               |                    |                |             |                                                                                                    |                                                                                                    |                                                                                                    | Exemple : SYDATMSMR1                                                                        |  |  |
|                                               |                    |                |             |                                                                                                    |                                                                                                    | <b>Remarque :</b> cette valeur de réglage est ignorée si le décodage de Data Matrix est désactivé. |                                                                                             |  |  |
| Data Matrix Rectangular                       | SY                 | DAT            | S/P/R/      | RE                                                                                                 | 1                                                                                                    | 0                                                                                                  | Désactiver                                                                                  |  |  |
|                                               |                    | М              | G           |                                                                                                    |                                                                                                    |                                                                                                    | Exemple : SYDATMSRE0                                                                        |  |  |
|                                               |                    |                |             |                                                                                                    |                                                                                                    | 1                                                                                                  | Activer                                                                                     |  |  |
|                                               |                    |                |             |                                                                                                    |                                                                                                    |                                                                                                    | Exemple : SYDATMSRE1                                                                        |  |  |
|                                               |                    |                |             |                                                                                                    | <b>Remarque :</b> cette valeur de réglage est<br>ignorée si le décodage de Data Matrix es<br>désactivé. |                                                                                                    |                                                                                             |  |  |
| Data Matrix Rectangular                       | SY                 | DAT            | S/P/R/      | RX                                                                                                 | 0                                                                                                    | 0                                                                                                  | Désactiver                                                                                  |  |  |
| Extended                                      |                    | Μ              | G           |                                                                                                    |                                                                                                    |                                                                                                    | Exemple : SYDATMSRX0                                                                        |  |  |
|                                               |                    |                |             |                                                                                                    |                                                                                                    | 1                                                                                                  | Activer                                                                                     |  |  |
|                                               |                    |                |             |                                                                                                    |                                                                                                    |                                                                                                    | Exemple : SYDATMSRX1                                                                        |  |  |
|                                               |                    |                |             |                                                                                                    |                                                                                                    | Rema<br>ignoré<br>désac                                                                            | <b>irque :</b> cette valeur de réglage est<br>ée si le décodage de Data Matrix est<br>tivé. |  |  |

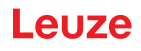

| Description du code                           | Optio<br>tructio                        | ns de f<br>on | ormat d     | 'ins-                                                                                             | Par<br>défaut                                                                                      | Rema                           | Remarques/exemples                                                                          |  |  |
|-----------------------------------------------|-----------------------------------------|---------------|-------------|---------------------------------------------------------------------------------------------------|----------------------------------------------------------------------------------------------------|--------------------------------|---------------------------------------------------------------------------------------------|--|--|
| Grid Matrix – extraire<br>tous les paramètres | SY                                      | GD-<br>MX     | G           |                                                                                                   |                                                                                                    | Édite<br>de Gri<br><b>Exem</b> | toutes les valeurs des paramètres<br>id Matrix dans un élément XML.<br><b>ple :</b> SYGDMXG |  |  |
| Grid Matrix                                   | SY                                      | GD-           | S/P/R/      | EN                                                                                                | 0                                                                                                  | 0                              | Désactiver                                                                                  |  |  |
|                                               |                                         | MX            | G           |                                                                                                   | -                                                                                                  | _                              | Exemple : SYGDMXSEN0                                                                        |  |  |
|                                               |                                         |               |             |                                                                                                   |                                                                                                    | 1                              | Activer                                                                                     |  |  |
|                                               |                                         |               |             |                                                                                                   |                                                                                                    |                                | Exemple : SYGDMXSEN1                                                                        |  |  |
| Grid Matrix – polarité                        | SY                                      | GD-<br>MX     | S/P/R/<br>G | PO                                                                                                | 1                                                                                                  | 0                              | Valider le fonctionnement normal -<br>noir sur fond blanc                                   |  |  |
|                                               |                                         |               |             |                                                                                                   |                                                                                                    |                                | Exemple : SYGDMXSPO0                                                                        |  |  |
|                                               |                                         |               |             |                                                                                                   |                                                                                                    | 1                              | Valider le mode inverse - blanc sur fond noir                                               |  |  |
|                                               |                                         |               |             |                                                                                                   |                                                                                                    |                                | Exemple : SYGDMXSPO1                                                                        |  |  |
|                                               |                                         |               |             |                                                                                                   |                                                                                                    | 2                              | Valider tant le mode normal que le mode inverse                                             |  |  |
|                                               |                                         |               |             |                                                                                                   |                                                                                                    |                                | Exemple : SYGDMXSPO2                                                                        |  |  |
|                                               |                                         |               |             |                                                                                                   | <b>Remarque :</b> cette valeur de réglage est ignorée si le décodage de Grid Matrix est désactivé. |                                |                                                                                             |  |  |
| Grid Matrix – miroir                          | d Matrix – miroir SY GD- S/P/R/<br>MX G | GD-<br>MX     | S/P/R/<br>G | MR                                                                                                | 0                                                                                                  | 0                              | Désactiver                                                                                  |  |  |
|                                               |                                         |               |             |                                                                                                   |                                                                                                    |                                | Exemple : SYGDMXSMR0                                                                        |  |  |
|                                               |                                         |               |             |                                                                                                   |                                                                                                    | 1                              | Activer                                                                                     |  |  |
|                                               |                                         |               |             |                                                                                                   |                                                                                                    |                                | Exemple : SYGDMXSMR1                                                                        |  |  |
|                                               |                                         |               |             | <b>Remarque :</b> cette valeur de réglage est ignorée si le décodage de Grid Matrix es désactivé. |                                                                                                    |                                |                                                                                             |  |  |
| Han Xin – extraire tous<br>les paramètres     | SY                                      | HAX<br>N      | G           |                                                                                                   |                                                                                                    | Édite<br>de Ha                 | toutes les valeurs des paramètres<br>n Xin dans un élément XML.                             |  |  |
|                                               |                                         |               |             |                                                                                                   | Exem                                                                                               | ple : SYHAXNG                  |                                                                                             |  |  |
| Han Xin                                       | SY                                      | HAX<br>N      | S/P/R/<br>G | EN                                                                                                | 0                                                                                                  | 0                              | Désactiver                                                                                  |  |  |
|                                               |                                         |               |             |                                                                                                   |                                                                                                    |                                | Exemple : SYHAXNSEN0                                                                        |  |  |
|                                               |                                         |               |             |                                                                                                   |                                                                                                    | 1                              | Activer                                                                                     |  |  |
|                                               |                                         |               |             |                                                                                                   |                                                                                                    |                                | Exemple : SYHAXNSEN1                                                                        |  |  |
| Han Xin – polarité                            | SY                                      | HAX<br>N      | S/P/R/<br>G | PO                                                                                                | 0                                                                                                  | 0                              | Valider le fonctionnement normal -<br>noir sur fond blanc                                   |  |  |
|                                               |                                         |               |             |                                                                                                   |                                                                                                    |                                | Exemple : SYHAXNSPO0                                                                        |  |  |
|                                               |                                         |               |             |                                                                                                   |                                                                                                    | 1                              | Valider le mode inverse - blanc sur fond noir                                               |  |  |
|                                               |                                         |               |             |                                                                                                   |                                                                                                    |                                | Exemple : SYHAXNSPO1                                                                        |  |  |
|                                               |                                         |               |             |                                                                                                   |                                                                                                    | 2                              | Valider tant le mode normal que le mode inverse                                             |  |  |
|                                               |                                         |               |             |                                                                                                   |                                                                                                    |                                | Exemple : SYHAXNSPO2                                                                        |  |  |
|                                               |                                         |               |             |                                                                                                   |                                                                                                    | Rema<br>ignoré<br>sactiv       | <b>rque :</b> cette valeur de réglage est<br>e si le décodage de Han Xin est dé-<br>é.      |  |  |

| Description du code                                                                                                    | Optio<br>tructio | ns de f | ormat d | 'ins-                                                                                               | Par<br>défaut | Remarques/exemples              |                                                                                                    |  |
|----------------------------------------------------------------------------------------------------|------------------|---------|---------|----------------------------------------------------------------------------------------------------|---------------|---------------------------------|----------------------------------------------------------------------------------------------------|--|
| Han Xin – miroir                                                                                                    | SY               | HAX     | S/P/R/  | MR                                                                                                  | 0             | 0                               | Désactiver                                                                                                    |  |
|                                                                                                    |                  | Ν       | G       |                                                                                                    |               |                                 | Exemple : SYHAXNSMR0                                                                                                    |  |
|                                                                                                    |                  |         |         |                                                                                                    |               | 1                               | Activer                                                                                                    |  |
|                                                                                                    |                  |         |         |                                                                                                    |               |                                 | Exemple : SYHAXNSMR1                                                                                                    |  |
|                                                                                                    |                  |         |         |                                                                                                    |               | <b>Rema</b><br>ignoré<br>sactiv | r <b>que :</b> cette valeur de réglage est<br>ee si le décodage de Han Xin est dé-<br>é.                                 |  |
| Hong Kong 2 of 5                                                                                                    | SY               | H2O     | S/P/R/  | EN                                                                                                  | 0             | 0                               | Désactiver                                                                                                    |  |
|                                                                                                    |                  | 5       | G       |                                                                                                    |               |                                 | Exemple : SYH2O5SEN0                                                                                                    |  |
|                                                                                                    |                  |         |         |                                                                                                    |               | 1                               | Activer                                                                                                    |  |
|                                                                                                    |                  |         |         |                                                                                                    |               |                                 | Exemple : SYH2O5SEN1                                                                                                    |  |
| Entrelacé 2 sur 5 – ex-<br>traire tous les para-<br>mètres                                                                 | SY               | 1205    | G       |                                                                                                    |               | Édite<br>d'Entr                 | toutes les valeurs des paramètres<br>elacé 2 sur 5 dans un élément XML.                                                  |  |
|                                                                                                    |                  |         |         |                                                                                                    |               | Exem                            |                                                                                                    |  |
| Interleaved 2 of 5                                                                                                    | SY               | 1205    | G<br>G  | EN                                                                                                  | 1             | 0                               |                                                                                                    |  |
|                                                                                                    |                  |         | 0       |                                                                                                    |               |                                 | Exemple : SYI205SEN0                                                                                                    |  |
|                                                                                                    |                  |         |         |                                                                                                    |               | 1                               |                                                                                                    |  |
|                                                                                                    |                  |         |         |                                                                                                    |               |                                 | Exemple : SYI205SEN1                                                                                                    |  |
| Interleaved 2 of 5 – op-<br>tions de somme de<br>contrôle inactive/active/<br>ignorer le caractère de<br>somme de contrôle | SY 120           | 1205    | G       | CO                                                                                                  |               | 0                               | Désactiver la vérification de la<br>somme de contrôle et éditer la<br>somme de contrôle si celle-ci est<br>disponible.   |  |
|                                                                                                    |                  |         |         |                                                                                                    |               |                                 | Exemple : SYI2O5SCO0                                                                                                    |  |
|                                                                                                    |                  |         |         |                                                                                                    |               | 1                               | Activer la vérification de la somme<br>de contrôle et éditer la somme de<br>contrôle avec les données de dé-<br>codage.  |  |
|                                                                                                    |                  |         |         |                                                                                                    |               |                                 | Exemple : SYI2O5SCO1                                                                                                    |  |
|                                                                                                    |                  |         |         |                                                                                                    |               | 2                               | Activer la vérification de la somme<br>de contrôle et ignorer la somme de<br>contrôle dans les données de dé-<br>codage. |  |
|                                                                                                    |                  |         |         |                                                                                                    |               |                                 | Exemple : SYI2O5SCO2                                                                                                    |  |
|                                                                                                    |                  |         |         | <b>Remarque :</b> cette valeur de réglage es ignorée si le décodage d'Entrelacé 2 su est désactivé. |               |                                 |                                                                                                    |  |
| Interleaved 2 of 5 – lon-                                                                                                  | SY               | 1205    | S/P/R/  | LN                                                                                                  | 2             | 2                               | Valeur minimale                                                                                                    |  |
| gueur                                                                                                    |                  |         | G       |                                                                                                    |               |                                 | Exemple : SYI2O5SLN0                                                                                                    |  |
|                                                                                                    |                  |         |         |                                                                                                    |               | 100                             | Valeur maximale                                                                                                    |  |
|                                                                                                    |                  |         |         |                                                                                                    |               |                                 | Exemple : SYI2O5SLN100                                                                                                   |  |
|                                                                                                    |                  |         |         |                                                                                                    |               | Rema<br>ignoré<br>est dé        | i <b>rque :</b> cette valeur de réglage est<br>se si le décodage d'Entrelacé 2 sur 5<br>sactivé.                         |  |
| Japan Post                                                                                                    | SY               | JA-     | S/P/R/  | EN                                                                                                  | 0             | 0                               | Désactiver                                                                                                    |  |
|                                                                                                    |                  | PO      | G       |                                                                                                    |               |                                 | Exemple : SYJAPOSEN0                                                                                                    |  |
|                                                                                                    |                  |         |         |                                                                                                    |               | 1                               | Activer                                                                                                    |  |
|                                                                                                    |                  |         |         |                                                                                                    |               |                                 | Exemple : SYJAPOSEN1                                                                                                    |  |

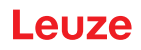

| Description du code    | Optio<br>tructio | ns de f | ormat d | 'ins- | Par<br>défaut | Rema                     | Remarques/exemples                                                                          |  |  |
|------------------------|------------------|---------|---------|-------|---------------|--------------------------|---------------------------------------------------------------------------------------------|--|--|
| KIX (Dutch Post)       | SY               | KIX0    | S/P/R/  | EN    | 0             | 0                        | Désactiver                                                                                  |  |  |
|                        |                  |         | G       |       |               |                          | Exemple : SYKIX0SEN0                                                                        |  |  |
|                        |                  |         |         |       |               | 1                        | Activer                                                                                     |  |  |
|                        |                  |         |         |       |               |                          | Exemple : SYKIX0SEN1                                                                        |  |  |
| Korean Post            | SY               | KO-     | S/P/R/  | EN    | 0             | 0                        | Désactiver                                                                                  |  |  |
|                        |                  | PO      | G       |       |               |                          | Exemple : SYKOPOSEN0                                                                        |  |  |
|                        |                  |         |         |       |               | 1                        | Activer                                                                                     |  |  |
|                        |                  |         |         |       |               |                          | Exemple : SYKOPOSEN1                                                                        |  |  |
| Matrix 2 of 5          | SY               | M2O     | S/P/R/  | EN    | 0             | 0                        | Désactiver                                                                                  |  |  |
|                        |                  | 5       | G       |       |               |                          | Exemple : SYM2O5SEN0                                                                        |  |  |
|                        |                  |         |         |       |               | 1                        | Activer                                                                                     |  |  |
|                        |                  |         |         |       |               |                          | Exemple : SYM2O5SEN1                                                                        |  |  |
| Maxicode               | SY               | MAX     | S/P/R/  | EN    | 0             | 0                        | Désactiver                                                                                  |  |  |
|                        |                  | C       | G       |       |               |                          | Exemple : SYMAXCSEN0                                                                        |  |  |
|                        |                  |         |         |       |               | 1                        | Activer                                                                                     |  |  |
|                        |                  |         |         |       |               |                          | Exemple : SYMAXCSEN1                                                                        |  |  |
| MSI Plessey – extraire | SY               | MSIP    | G       |       |               | Édite                    | toutes les valeurs des paramètres                                                           |  |  |
| tous les paramètres    |                  |         |         |       |               | de MS                    | SI Plessey dans un élément XML.                                                             |  |  |
|                        |                  |         |         |       |               | Exem                     | IPIE : SYMSIPG                                                                              |  |  |
| MSI Plessey            | SY               | MSIP    | G       | EN    | 0             | 0                        | Désactiver                                                                                  |  |  |
|                        |                  |         |         |       |               |                          | Exemple : SYMSIPSEN0                                                                        |  |  |
|                        |                  |         |         |       |               | 1                        |                                                                                             |  |  |
|                        |                  |         |         |       |               | -                        | Exemple : SYMSIPSEN1                                                                        |  |  |
| MSI Plessey – deman-   | SY               | MSIP    | G       | CS    | 0             | 0                        |                                                                                             |  |  |
| contrôle               |                  |         |         |       |               |                          | Exemple : SYMSIPSCS0                                                                        |  |  |
|                        |                  |         |         |       |               | 1                        |                                                                                             |  |  |
|                        |                  |         |         |       |               |                          |                                                                                             |  |  |
|                        |                  |         |         |       |               | 2                        | Type de somme de contrôle 10/10                                                             |  |  |
|                        |                  |         |         |       |               |                          | Exemple : SYMSIPSCS2                                                                        |  |  |
|                        |                  |         |         |       |               | 3                        | Type de somme de contrôle 11/10                                                             |  |  |
|                        |                  |         |         |       |               |                          | Exemple : SYMSIPSCS3                                                                        |  |  |
|                        |                  |         |         |       |               | Rema<br>ignoré           | irque : cette valeur de réglage est<br>ée si le décodage de MSI Plessey                     |  |  |
| MSI Diagooy ignorar la | ev               | Meid    | S/D/D/  | 80    | 0             | 0                        |                                                                                             |  |  |
| somme de contrôle      | 51               | IVISIE  | G       | 30    | 0             |                          |                                                                                             |  |  |
|                        |                  |         |         |       |               | 1                        | Activer                                                                                     |  |  |
|                        |                  |         |         |       |               |                          | Exemple : SYMSIPSSC1                                                                        |  |  |
|                        |                  |         |         |       |               | Rema<br>ignoré<br>est dé | <b>irque :</b> cette valeur de réglage est<br>ée si le décodage de MSI Plessey<br>esactivé. |  |  |

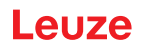

| Description du code                          | Option<br>truction | ns de f  | ormat d                                                                                           | 'ins- | Par<br>défaut | Rema                     | Remarques/exemples                                                                         |  |  |
|----------------------------------------------|--------------------|----------|---------------------------------------------------------------------------------------------------|-------|---------------|--------------------------|--------------------------------------------------------------------------------------------|--|--|
| Plessey – PLE                                | SY                 | MSIP     | S/P/R/                                                                                            | PE    | 0             | 0                        | Désactiver                                                                                 |  |  |
|                                              |                    |          | G                                                                                                 |       |               |                          | Exemple : SYMSIPSPE0                                                                       |  |  |
|                                              |                    |          |                                                                                                   |       |               | 1                        | Activer                                                                                    |  |  |
|                                              |                    |          |                                                                                                   |       |               |                          | Exemple : SYMSIPSPE1                                                                       |  |  |
| NEC 2 of 5 – extraire<br>tous les paramètres | SY                 | N2O<br>5 | G                                                                                                 |       |               | Édite<br>de NE           | toutes les valeurs des paramètres<br>EC 2 of 5 dans un élément XML.                        |  |  |
|                                              |                    |          |                                                                                                   |       |               | Exem                     | ple : SYN2O5G                                                                              |  |  |
| NEC 2 of 5                                   | SY                 | N2O      | S/P/R/                                                                                            | EN    | 0             | 0                        | Désactiver                                                                                 |  |  |
|                                              |                    | 5        | G                                                                                                 |       |               |                          | Exemple : SYN2O5SEN0                                                                       |  |  |
|                                              |                    |          |                                                                                                   |       |               | 1                        | Activer                                                                                    |  |  |
|                                              |                    |          |                                                                                                   |       |               |                          | Exemple : SYN2O5SEN1                                                                       |  |  |
| NEC 2 of 5 – demander                        | SY                 | N2O      | S/P/R/                                                                                            | CS    | 0             | 0                        | Désactiver                                                                                 |  |  |
| la somme de contrôle                         |                    | 5        | G                                                                                                 |       |               |                          | Exemple : SYN2O5SCS0                                                                       |  |  |
|                                              |                    |          |                                                                                                   |       |               | 1                        | Activer                                                                                    |  |  |
|                                              |                    |          |                                                                                                   |       |               |                          | Exemple : SYN2O5SCS1                                                                       |  |  |
|                                              |                    |          | <b>Remarque :</b> cette valeur de réglage est ignorée si le décodage de NEC 2 of 5 est désactivé. |       |               |                          |                                                                                            |  |  |
| PDF417                                       | SY                 | P417     | S/P/R/<br>G                                                                                       | EN    | 1             | 0                        | Désactiver                                                                                 |  |  |
|                                              |                    |          |                                                                                                   |       |               |                          | Exemple : SYP417SEN0                                                                       |  |  |
|                                              |                    |          |                                                                                                   |       |               | 1                        | Activer                                                                                    |  |  |
|                                              |                    |          |                                                                                                   |       |               |                          | Exemple : SYP417SEN1                                                                       |  |  |
| Micro PDF417 SY                              | SY                 | P417     | S/P/R/                                                                                            | MI    | 0             | 0                        | Désactiver                                                                                 |  |  |
|                                              |                    |          | G                                                                                                 |       |               |                          | Exemple : SYP417SMI0                                                                       |  |  |
|                                              |                    |          |                                                                                                   |       |               | 1                        | Activer                                                                                    |  |  |
|                                              |                    |          |                                                                                                   |       |               |                          | Exemple : SYP417SMI1                                                                       |  |  |
| Pharmacode – extraire                        | SY                 | PHC      | G                                                                                                 |       |               | Édite                    | toutes les valeurs des paramètres                                                          |  |  |
| tous les paramètres                          |                    | 0        |                                                                                                   |       |               | de Ph                    | armacode dans un élément XML.                                                              |  |  |
|                                              |                    |          |                                                                                                   |       | ļ             | Exemple : SYPHCOG        |                                                                                            |  |  |
| Pharmacode                                   | SY                 | PHC      | S/P/R/                                                                                            | EN    | 0             | 0                        | Désactiver                                                                                 |  |  |
|                                              |                    | 0        | G                                                                                                 |       |               |                          | Exemple : SYPHCOSEN0                                                                       |  |  |
|                                              |                    |          |                                                                                                   |       |               | 1                        | Activer                                                                                    |  |  |
|                                              |                    |          |                                                                                                   |       |               |                          | Exemple : SYPHCOSEN1                                                                       |  |  |
| Pharmacode – inversé                         | SY                 | PHC      | S/P/R/                                                                                            | RV    | 0             | 0                        | Désactiver                                                                                 |  |  |
|                                              |                    | 0        | G                                                                                                 |       |               |                          | Exemple : SYPHCOSRV0                                                                       |  |  |
|                                              |                    |          |                                                                                                   |       |               | 1                        | Activer                                                                                    |  |  |
|                                              |                    |          |                                                                                                   |       |               |                          | Exemple : SYPHCOSRV1                                                                       |  |  |
|                                              |                    |          |                                                                                                   |       |               | Rema<br>ignoré<br>est dé | <b>arque :</b> cette valeur de réglage est<br>ée si le décodage de Pharmacode<br>ésactivé. |  |  |
| Description du code                       | Option<br>truction | ns de f<br>on | ormat d                         | 'ins-                                                                                                   | Par<br>défaut | Remarques/exemples              |                                                                                         |  |
|-------------------------------------------|--------------------|---------------|---------------------------------|----------------------------------------------------------------------------------------------------|---------------|---------------------------------|-----------------------------------------------------------------------------------------|--|
| Pharmacode – prise en                     | SY                 | PHC           | S/P/R/                          | СВ                                                                                                    | 0             | 0                               | Désactiver                                                                              |  |
| couleur                                   | eur                |               |                                 | Exemple : SYPHCOSCB0                                                                                    |               |                                 |                                                                                         |  |
|                                           |                    |               |                                 |                                                                                                    |               | 1                               | Activer                                                                                 |  |
|                                           |                    |               |                                 | Exemple : SYPHCOSCB1                                                                                    |               |                                 |                                                                                         |  |
|                                           |                    |               |                                 |                                                                                                    |               | <b>Rema</b><br>ignoré<br>est dé | <b>rque :</b> cette valeur de réglage est<br>e si le décodage de Pharmacode<br>sactivé. |  |
| Pharmacode – nombre                       | SY                 | PHC           | S/P/R/                          | CN                                                                                                    | 4             | 4                               | Valeur minimale                                                                         |  |
| min. de barres                            |                    | 0             | G                               |                                                                                                    |               |                                 | Exemple : SYPHCOSCN4                                                                    |  |
|                                           |                    |               | <b>Rema</b><br>ignoré<br>est dé | <b>rque :</b> cette valeur de réglage est<br>e si le décodage de Pharmacode<br>sactivé.                 |               |                                 |                                                                                         |  |
| Pharmacode – nombre                       | SY                 | PHC           | S/P/R/                          | CX                                                                                                    | 16            | 16                              | Valeur maximale                                                                         |  |
| max. de barres                            |                    | 0             | G                               |                                                                                                    |               |                                 | Exemple : SYPHCOSCX16                                                                   |  |
|                                           |                    |               | <b>Rema</b><br>ignoré<br>est dé | r <b>que :</b> cette valeur de réglage est<br>e si le décodage de Pharmacode<br>sactivé.                |               |                                 |                                                                                         |  |
| Pharmacode – valeur                       | SY                 | PHC           | S/P/R/                          | MI                                                                                                    | 15            | 15                              | Valeur minimale                                                                         |  |
| min.                                      |                    | 0             | G                               |                                                                                                    |               |                                 | Exemple : SYPHCOSMI15                                                                   |  |
|                                           |                    |               | Rema<br>ignoré<br>est dé        | <b>Remarque :</b> cette valeur de réglage est<br>ignorée si le décodage de Pharmacode<br>est désactivé. |               |                                 |                                                                                         |  |
| Pharmacode – valeur                       | SY                 | PHC           | S/P/R/                          | MX                                                                                                    | 13107         | 1310                            | Valeur maximale                                                                         |  |
| max.                                      |                    | 0             | G                               |                                                                                                    | 0             | 70                              | Exemple : SYPHCOSMX131070                                                               |  |
|                                           |                    |               |                                 |                                                                                                    |               | Rema<br>ignoré<br>est dé        | <b>rque :</b> cette valeur de réglage est<br>e si le décodage de Pharmacode<br>sactivé. |  |
| QR Code – extraire tous<br>les paramètres | SY                 | QR-<br>CO     | G                               |                                                                                                    |               | Édite<br>de QF                  | toutes les valeurs des paramètres<br>R Code dans un élément XML.                        |  |
|                                           |                    |               |                                 |                                                                                                    |               | Exem                            | ple : SYQRCOG                                                                           |  |
| QR code                                   | SY                 | QR-           | S/P/R/                          | EN                                                                                                    | 1             | 0                               | Désactiver                                                                              |  |
|                                           |                    | CO            | G                               |                                                                                                    |               |                                 | Exemple : SYQRCOSEN0                                                                    |  |
|                                           |                    |               |                                 |                                                                                                    |               | 1                               | Activer                                                                                 |  |
|                                           |                    |               |                                 |                                                                                                    |               |                                 | Exemple : SYQRCOSEN1                                                                    |  |
| QR Code – polarité                        | SY                 | QR-<br>CO     | S/P/R/<br>G                     | PO                                                                                                    | 0             | 0                               | Valider le fonctionnement normal -<br>noir sur fond blanc                               |  |
|                                           |                    |               |                                 |                                                                                                    |               |                                 | Exemple : SYQRCOSPO0                                                                    |  |
|                                           |                    |               |                                 |                                                                                                    |               | 1                               | Valider le mode inverse - blanc sur fond noir                                           |  |
|                                           |                    |               |                                 |                                                                                                    |               |                                 | Exemple : SYQRCOSPO1                                                                    |  |
|                                           |                    |               |                                 |                                                                                                    |               | 2                               | Valider tant le mode normal que le mode inverse                                         |  |
|                                           |                    |               |                                 |                                                                                                    |               |                                 | Exemple : SYQRCOSPO2                                                                    |  |
|                                           |                    |               | <b>Rema</b><br>ignoré<br>désac  | <b>rque :</b> cette valeur de réglage est<br>e si le décodage de QR Code est<br>tivé.                   |               |                                 |                                                                                         |  |

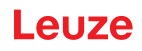

| Description du code                       | Option<br>truction                   | ns de fe<br>on | ormat d     | 'ins-                                                                                          | Par<br>défaut                                                                         | Rema                           | Remarques/exemples                                                                    |  |  |
|-------------------------------------------|--------------------------------------|----------------|-------------|------------------------------------------------------------------------------------------------|---------------------------------------------------------------------------------------|--------------------------------|---------------------------------------------------------------------------------------|--|--|
| Micro QR code                             | SY                                   | QR-<br>CO      | S/P/R/<br>G | MI                                                                                             | 0                                                                                     | 0                              | Désactiver<br>Exemple : SYQRCOSMI0                                                    |  |  |
|                                           |                                      |                |             | 1                                                                                              | Activer Exemple : SYQRCOSMI1                                                          |                                |                                                                                       |  |  |
| QR Code – miroir                          | SY                                   | QR-<br>CO      | S/P/R/<br>G | MR                                                                                             | 0                                                                                     | 0                              | Désactiver<br><b>Exemple :</b> SYQRCOSMR0                                             |  |  |
|                                           |                                      |                |             |                                                                                                |                                                                                       | 1                              | Activer Exemple : SYQRCOSMR1                                                          |  |  |
|                                           |                                      |                |             |                                                                                                |                                                                                       | <b>Rema</b><br>ignoré<br>désac | <b>rque :</b> cette valeur de réglage est<br>e si le décodage de QR Code est<br>tivé. |  |  |
| QR Code – mode 1                          | de – mode 1 SY QR- S/P/R/ M1<br>CO G | 0              | 0           | Désactiver<br><b>Exemple</b> : SYQRCOSM10                                                      |                                                                                       |                                |                                                                                       |  |  |
|                                           |                                      |                |             |                                                                                                |                                                                                       | 1                              | Activer Exemple : SYQRCOSM11                                                          |  |  |
|                                           |                                      |                |             | <b>Remarque :</b> cette valeur de réglage est ignorée si le décodage de QR Code est désactivé. |                                                                                       |                                |                                                                                       |  |  |
| QR Code – spécifique<br>au client         | SY C                                 | QR-<br>CO      | S/P/R/<br>G | CQ                                                                                             | 0                                                                                     | 0                              | Désactiver<br>Exemple : SYQRCOSCQ0                                                    |  |  |
|                                           |                                      |                |             |                                                                                                |                                                                                       | 1                              | Activer Exemple : SYQRCOSCQ1                                                          |  |  |
|                                           |                                      |                |             |                                                                                                |                                                                                       | <b>Rema</b><br>ignoré<br>désac | <b>rque :</b> cette valeur de réglage est<br>e si le décodage de QR Code est<br>tivé. |  |  |
| Straight 2 of 5                           | SY                                   | S2O<br>5       | S/P/R/<br>G | EN                                                                                             | 0                                                                                     | 0                              | Désactiver<br><b>Exemple</b> : SYS2O5SEN0                                             |  |  |
|                                           |                                      |                |             |                                                                                                |                                                                                       | 1                              | Activer Exemple : SYS2O5SEN1                                                          |  |  |
| Telepen – extraire tous<br>les paramètres | SY                                   | TELP           | G           |                                                                                                |                                                                                       | Édite<br>de Tel                | toutes les valeurs des paramètres<br>lepen dans un élément XML.                       |  |  |
| Telepen                                   | SY                                   | TELP           | S/P/R/<br>G | EN                                                                                             | 0                                                                                     | 0                              | Désactiver<br>Exemple : SYTELPSEN0                                                    |  |  |
|                                           |                                      |                |             |                                                                                                |                                                                                       | 1                              | Activer Exemple : SYTELPSEN1                                                          |  |  |
| Telepen – sortie ASCII                    | SY                                   | TELP           | S/P/R/<br>G | OA                                                                                             | 0                                                                                     | 0                              | Désactiver<br><b>Exemple</b> : SYTELPSOA0                                             |  |  |
|                                           |                                      |                |             |                                                                                                |                                                                                       | 1                              | Activer <b>Exemple</b> : SYTELPSOA1                                                   |  |  |
|                                           |                                      |                |             | <b>Rema</b><br>ignoré<br>désac                                                                 | <b>rque :</b> cette valeur de réglage est<br>e si le décodage de Telepen est<br>tivé. |                                |                                                                                       |  |  |

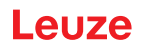

| Description du code                        | Option<br>truction                        | Options de format d'ins-<br>truction |             |            |     | Rema                            | Remarques/exemples                                                                            |  |  |
|--------------------------------------------|-------------------------------------------|--------------------------------------|-------------|------------|-----|---------------------------------|-----------------------------------------------------------------------------------------------|--|--|
| Trioptic – extraire tous<br>les paramètres | SY                                        | TRIO                                 | G           |            |     | Édite<br>de Tri<br><b>Exem</b>  | toutes les valeurs des paramètres<br>optic dans un élément XML.<br>I <b>ple :</b> SYTRIOG     |  |  |
| Trioptic                                   | SY                                        | TRIO                                 | S/P/R/      | EN         | 0   | 0                               | Désactiver                                                                                    |  |  |
|                                            |                                           |                                      | G           |            |     |                                 | Exemple : SYTRIOSEN0                                                                          |  |  |
|                                            |                                           |                                      |             |            |     | 1                               | Activer Exemple : SYTRIOSEN1                                                                  |  |  |
| Trioptic – inversé                         | SY                                        | TRIO                                 | S/P/R/<br>G | RV         | 0   | 0                               | Désactiver Exemple : SYTRIOSRV0                                                               |  |  |
|                                            |                                           |                                      |             |            |     | 1                               | Activer Exemple : SYTRIOSRV1                                                                  |  |  |
|                                            |                                           |                                      |             |            |     | <b>Rema</b><br>ignoré<br>sactiv | arque : cette valeur de réglage est<br>ée si le décodage de Trioptic est dé-<br>é.            |  |  |
| Trioptic – début/fin                       | ptic – début/fin SY TRIO S/P/R/ SS 0<br>G | 0                                    | 0           | Désactiver |     |                                 |                                                                                               |  |  |
|                                            |                                           |                                      | G           |            |     |                                 | Exemple : SYTRIOSSS0                                                                          |  |  |
|                                            |                                           |                                      |             |            |     | 1                               | Activer                                                                                       |  |  |
|                                            |                                           |                                      |             |            |     |                                 | Exemple : SYTRIOSSS1                                                                          |  |  |
|                                            |                                           |                                      |             |            |     | <b>Rema</b><br>ignoré<br>sactiv | <b>irque :</b> cette valeur de réglage est<br>ée si le décodage de Trioptic est dé-<br>é.     |  |  |
| UK Royal Mail                              | SY                                        | UKR                                  | S/P/R/      | EN         | 0   | 0                               | Désactiver                                                                                    |  |  |
|                                            |                                           | 0                                    | G           |            |     |                                 | Exemple : SYUKROSEN0                                                                          |  |  |
|                                            |                                           |                                      |             |            |     | 1                               | Activer Exemple : SYUKROSEN1                                                                  |  |  |
| UK Royal Mail – deman-                     | SY                                        | UKR                                  | S/P/R/      | СС         | 0   | 0                               | Désactiver                                                                                    |  |  |
| der le caractère de                        |                                           | 0                                    | G           |            |     |                                 | Exemple : SYUKROSCC0                                                                          |  |  |
|                                            |                                           |                                      |             |            |     | 1                               | Activer                                                                                       |  |  |
|                                            |                                           |                                      |             |            |     |                                 | Exemple : SYUKROSCC1                                                                          |  |  |
|                                            |                                           |                                      |             |            |     | Rema<br>ignoré<br>est dé        | <b>irque :</b> cette valeur de réglage est<br>ée si le décodage de UK Royal Mail<br>ésactivé. |  |  |
| UPC/EAN – extraire<br>tous les paramètres  | SY                                        | UPC<br>0                             | G           |            |     | Édite<br>d'UPC                  | toutes les valeurs des paramètres<br>C/EAN dans un élément XML.                               |  |  |
|                                            | ev                                        |                                      | C/D/D/      |            | 1/0 |                                 |                                                                                               |  |  |
|                                            | 51                                        | 0                                    | G           |            | 1/0 |                                 | Exemple : SYUPCOSENO                                                                          |  |  |
|                                            |                                           |                                      |             |            |     | 1                               |                                                                                               |  |  |
|                                            |                                           |                                      |             |            |     |                                 | Exemple : SYUPC0SEN1                                                                          |  |  |

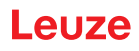

| Description du code    | Options de format d'ins-<br>truction |     |                                                                                               |                                | Par<br>défaut                                                                   | Rema                                                                                                | Remarques/exemples                                                                     |  |  |
|------------------------|--------------------------------------|-----|-----------------------------------------------------------------------------------------------|--------------------------------|---------------------------------------------------------------------------------|----------------------------------------------------------------------------------------------------|----------------------------------------------------------------------------------------|--|--|
| UPC/EAN – extension    | SY                                   | UPC | S/P/R/                                                                                        | EA                             | 1                                                                               | 0                                                                                                   | Désactiver                                                                             |  |  |
| de UPC-E à UPC-A       |                                      | 0   | G                                                                                             |                                |                                                                                 |                                                                                                    | Exemple : SYUPC0SEA0                                                                   |  |  |
|                        |                                      |     |                                                                                               |                                |                                                                                 | 1                                                                                                   | Activer                                                                                |  |  |
|                        |                                      |     |                                                                                               |                                |                                                                                 |                                                                                                    | Exemple : SYUPC0SEA1                                                                   |  |  |
|                        |                                      |     | <b>Remarque :</b> cette valeur de réglage est ignorée si le décodage d'UPC/EAN est désactivé. |                                |                                                                                 |                                                                                                    |                                                                                        |  |  |
| UPC/EAN – complé-      | SY                                   | UPC | S/P/R/                                                                                        | SU                             | 0                                                                               | 0                                                                                                   | Désactiver                                                                             |  |  |
| ment                   |                                      | 0   | G                                                                                             |                                |                                                                                 |                                                                                                    | Exemple : SYUPC0SSU0                                                                   |  |  |
|                        |                                      |     |                                                                                               |                                |                                                                                 | 1                                                                                                   | Activer                                                                                |  |  |
|                        |                                      |     |                                                                                               |                                |                                                                                 |                                                                                                    | Exemple : SYUPC0SSU1                                                                   |  |  |
|                        |                                      |     |                                                                                               |                                |                                                                                 | <b>Remarque :</b> cette valeur de réglage est<br>ignorée si le décodage d'UPC/EAN est<br>désactivé. |                                                                                        |  |  |
| UPC/EAN – extension    | SY                                   | UPC | S/P/R/                                                                                        | E8                             | 0                                                                               | 0                                                                                                   | Désactiver                                                                             |  |  |
| de EAN-8 à EAN-13      | EAN-8 à EAN-13 0 G                   | 0   | G                                                                                             |                                |                                                                                 |                                                                                                    | Exemple : SYUPC0SE80                                                                   |  |  |
|                        |                                      |     |                                                                                               |                                |                                                                                 | 1                                                                                                   | Activer                                                                                |  |  |
|                        |                                      |     |                                                                                               |                                |                                                                                 |                                                                                                    | Exemple : SYUPC0SE81                                                                   |  |  |
|                        |                                      |     |                                                                                               | <b>Rema</b><br>ignoré<br>désac | irque : cette valeur de réglage est<br>ee si le décodage d'UPC/EAN est<br>tivé. |                                                                                                    |                                                                                        |  |  |
| UPC/EAN – extension    | SY                                   | UPC | S/P/R/                                                                                        | AD                             | ) 0                                                                             | 0                                                                                                   | Désactiver                                                                             |  |  |
| de UPC-A à EAN-13      |                                      | 0   | G                                                                                             |                                |                                                                                 |                                                                                                    | Exemple : SYUPC0SAD0                                                                   |  |  |
|                        |                                      |     |                                                                                               |                                |                                                                                 | 1                                                                                                   | Activer                                                                                |  |  |
|                        |                                      |     |                                                                                               |                                |                                                                                 |                                                                                                    | Exemple : SYUPC0SAD1                                                                   |  |  |
|                        |                                      |     |                                                                                               |                                |                                                                                 | <b>Rema</b><br>ignoré<br>désac                                                                      | r <b>que :</b> cette valeur de réglage est<br>ee si le décodage d'UPC/EAN est<br>tivé. |  |  |
| UPC/EAN – convertir de | SY                                   | UPC | S/P/R/                                                                                        | DI                             | 0                                                                               | 0                                                                                                   | Désactiver                                                                             |  |  |
| Bookland EAN-13 en IS- |                                      | 0   | G                                                                                             |                                |                                                                                 |                                                                                                    | Exemple : SYUPC0SDI0                                                                   |  |  |
|                        |                                      |     |                                                                                               |                                |                                                                                 | 1                                                                                                   | Activer                                                                                |  |  |
|                        |                                      |     |                                                                                               |                                |                                                                                 |                                                                                                    | Exemple : SYUPC0SDI1                                                                   |  |  |
|                        |                                      |     |                                                                                               |                                |                                                                                 | <b>Rema</b><br>ignoré<br>désac                                                                      | irque : cette valeur de réglage est<br>e si le décodage d'UPC/EAN est<br>tivé.         |  |  |
| UPC/EAN – convertir de | SY                                   | UPC | S/P/R/                                                                                        | DN                             | 0                                                                               | 0                                                                                                   | Désactiver                                                                             |  |  |
| Bookland EAN-13 en     |                                      | 0   | G                                                                                             |                                |                                                                                 |                                                                                                    | Exemple : SYUPC0SDN0                                                                   |  |  |
|                        |                                      |     |                                                                                               |                                |                                                                                 | 1                                                                                                   | Activer                                                                                |  |  |
|                        |                                      |     |                                                                                               |                                |                                                                                 |                                                                                                    | Exemple : SYUPC0SDN1                                                                   |  |  |
|                        |                                      |     |                                                                                               |                                |                                                                                 | <b>Rema</b><br>ignoré<br>désac                                                                      | r <b>que :</b> cette valeur de réglage est<br>e si le décodage d'UPC/EAN est<br>tivé.  |  |  |

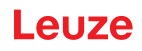

| Description du code            | Options de format d'ins-<br>truction                            |          |        |    | Par<br>défaut                  | Rema                                                                                          | Remarques/exemples                                                                     |  |  |
|--------------------------------|-----------------------------------------------------------------|----------|--------|----|--------------------------------|-----------------------------------------------------------------------------------------------|----------------------------------------------------------------------------------------|--|--|
| UPC/EAN – émission de          | SY                                                              | UPC      | S/P/R/ | AC | 0                              | 0                                                                                             | Désactiver                                                                             |  |  |
| la somme de contrôle           |                                                                 | 0        | G      |    |                                |                                                                                               | Exemple : SYUPC0SAC0                                                                   |  |  |
|                                |                                                                 |          |        |    |                                | 1                                                                                             | Activer                                                                                |  |  |
|                                |                                                                 |          |        |    |                                |                                                                                               | Exemple : SYUPC0SAC1                                                                   |  |  |
|                                |                                                                 |          |        |    |                                | <b>Remarque :</b> cette valeur de réglage est ignorée si le décodage d'UPC/EAN est désactivé. |                                                                                        |  |  |
| UPC/EAN – émission du          | SY                                                              | UPC      | S/P/R/ | AN | 0                              | 0                                                                                             | Désactiver                                                                             |  |  |
| système de numération          |                                                                 | 0        | G      |    |                                |                                                                                               | Exemple : SYUPC0SAN0                                                                   |  |  |
|                                |                                                                 |          |        |    |                                | 1                                                                                             | Activer                                                                                |  |  |
|                                |                                                                 |          |        |    |                                |                                                                                               | Exemple : SYUPC0SAN1                                                                   |  |  |
|                                |                                                                 |          |        |    |                                | <b>Rema</b><br>ignoré<br>désac                                                                | r <b>que :</b> cette valeur de réglage est<br>ee si le décodage d'UPC/EAN est<br>tivé. |  |  |
| UPC/EAN – émission de          | PC/EAN – émission de SY UPC S/P/R/<br>somme de contrôle<br>PC-E | EC       | 0      | 0  | Désactiver                     |                                                                                               |                                                                                        |  |  |
| la somme de contrôle<br>UPC-E  |                                                                 | 0        | G      |    |                                |                                                                                               | Exemple : SYUPC0SEC0                                                                   |  |  |
|                                |                                                                 |          |        |    |                                | 1                                                                                             | Activer                                                                                |  |  |
|                                |                                                                 |          |        |    |                                |                                                                                               | Exemple : SYUPC0SEC1                                                                   |  |  |
|                                |                                                                 |          |        |    | <b>Rema</b><br>ignoré<br>désac | r <b>que :</b> cette valeur de réglage est<br>e si le décodage d'UPC/EAN est<br>tivé.         |                                                                                        |  |  |
| UPC/EAN – émission du          | SY (                                                            | UPC<br>0 | S/P/R/ | ES | 0                              | 0                                                                                             | Désactiver                                                                             |  |  |
| système de numération          |                                                                 |          | G      |    |                                |                                                                                               | Exemple : SYUPC0SES0                                                                   |  |  |
|                                |                                                                 |          |        |    |                                | 1                                                                                             | Activer                                                                                |  |  |
|                                |                                                                 |          |        |    |                                |                                                                                               | Exemple : SYUPC0SES1                                                                   |  |  |
|                                |                                                                 |          |        |    |                                | <b>Rema</b><br>ignoré<br>désac                                                                | r <b>que :</b> cette valeur de réglage est<br>ee si le décodage d'UPC/EAN est<br>tivé. |  |  |
| UPC/EAN – émission de          | SY                                                              | UPC      | S/P/R/ | DC | 0                              | 0                                                                                             | Désactiver                                                                             |  |  |
| la somme de contrôle<br>FAN-13 |                                                                 | 0        | G      |    |                                |                                                                                               | Exemple : SYUPC0SDC0                                                                   |  |  |
|                                |                                                                 |          |        |    |                                | 1                                                                                             | Activer                                                                                |  |  |
|                                |                                                                 |          |        |    |                                |                                                                                               | Exemple : SYUPC0SDC1                                                                   |  |  |
|                                |                                                                 |          |        |    |                                | <b>Rema</b><br>ignoré<br>désac                                                                | r <b>que :</b> cette valeur de réglage est<br>ee si le décodage d'UPC/EAN est<br>tivé. |  |  |
| UPC/EAN – émission de          | SY                                                              | UPC      | S/P/R/ | C8 | 0                              | 0                                                                                             | Désactiver                                                                             |  |  |
| la somme de contrôle           |                                                                 | 0        | G      |    |                                |                                                                                               | Exemple : SYUPC0SC80                                                                   |  |  |
|                                |                                                                 |          |        |    |                                | 1                                                                                             | Activer                                                                                |  |  |
|                                |                                                                 |          |        |    |                                |                                                                                               | Exemple : SYUPC0SC81                                                                   |  |  |
|                                |                                                                 |          |        |    |                                | <b>Rema</b><br>ignoré<br>désac                                                                | r <b>que :</b> cette valeur de réglage est<br>e si le décodage d'UPC/EAN est<br>tivé.  |  |  |

| Description du code   | Options de format d'ins-<br>truction |           |             |    | Par<br>défaut | Remarques/exemples |                      |
|-----------------------|--------------------------------------|-----------|-------------|----|---------------|--------------------|----------------------|
| UPC/EAN – émission du | SY                                   | UPC       | S/P/R/      | AM | 0             | 0                  | Désactiver           |
| modificateur AIM      |                                      | 0         | G           |    |               |                    | Exemple : SYUPC0SAM0 |
|                       |                                      |           |             |    |               | 1                  | Activer              |
|                       |                                      |           |             |    |               |                    | Exemple : SYUPC0SAM1 |
| USPS Planet           | SY                                   | US-       | S/P/R/      | EN | 0             | 0                  | Désactiver           |
|                       |                                      | PL        | G           |    |               |                    | Exemple : SYUSPLSEN0 |
|                       |                                      |           |             |    |               | 1                  | Activer              |
|                       |                                      |           |             |    |               |                    | Exemple : SYUSPLSEN1 |
| USPS Postnet          | SY                                   | US-<br>PO | S/P/R/<br>G | EN | 0             | 0                  | Désactiver           |
|                       |                                      |           |             |    |               |                    | Exemple : SYUSPOSEN0 |
|                       |                                      |           |             |    |               | 1                  | Activer              |
|                       |                                      |           |             |    |               |                    | Exemple : SYUSPOSEN1 |
| UPU ID Tags           | SY                                   | UPUI      | S/P/R/      | EN | 0             | 0                  | Désactiver           |
|                       |                                      |           | G           |    |               |                    | Exemple : SYUPUISEN0 |
|                       |                                      |           |             |    |               | 1                  | Activer              |
|                       |                                      |           |             |    |               |                    | Exemple : SYUPUISEN1 |
| USPS Intelligent Mail | SY                                   | USIM      | S/P/R/      | EN | 0             | 0                  | Désactiver           |
|                       |                                      |           | G           |    |               |                    | Exemple : SYUSIMSEN0 |
|                       |                                      |           |             |    |               | 1                  | Activer              |
|                       |                                      |           |             |    |               |                    | Exemple : SYUSIMSEN1 |

## 8.2.2 Communication

| Description du code                                | Options de format<br>d'instruction |    |        | Par<br>défaut | Remarques/exemples |      |                     |
|----------------------------------------------------|------------------------------------|----|--------|---------------|--------------------|------|---------------------|
| Extraire tous les para-<br>mètres de communication | СМ                                 | СМ | G      |               |                    | Exem | ple : CMCMG         |
| Mode de communication                              | СМ                                 | MO | S/P/R/ | СМ            | UK                 | SE   | RS 232 série        |
|                                                    |                                    |    | G      |               |                    |      | Exemple : CMMOSCMSE |
|                                                    |                                    |    |        |               |                    | UK   | Clavier USB         |
|                                                    |                                    |    |        |               |                    |      | Exemple : CMMOSCMUK |
|                                                    |                                    |    |        |               |                    | UV   | USB VCOM            |
|                                                    |                                    |    |        |               |                    |      | Exemple : CMMOSCMUV |
|                                                    |                                    |    |        |               |                    | UN   | USB Native          |
|                                                    |                                    |    |        |               |                    |      | Exemple : CMMOSCMUN |
|                                                    |                                    |    |        |               |                    | UP   | USB HID POS         |
|                                                    |                                    |    |        |               |                    |      | Exemple : CMMOSCMUP |
|                                                    |                                    |    |        |               |                    | UC   | USB CDC VCOM        |
|                                                    |                                    |    |        |               |                    |      | Exemple : CMMOSCMUC |
| Protocole de communica-                            | CM                                 | СР | S/P/R/ | PM            | 0                  | 0    | Mode Raw            |
| tion                                               |                                    |    | G      |               |                    |      | Exemple : CMCPSPM0  |
|                                                    |                                    |    |        |               |                    | 1    | Mode paquet         |
|                                                    |                                    |    |        |               |                    |      | Exemple : CMCPSPM1  |

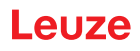

| Description du code                             | Options de format<br>d'instruction                 |    |             | Par<br>défaut | Rema   | Remarques/exemples                                                       |                                                                                                    |
|-------------------------------------------------|----------------------------------------------------|----|-------------|---------------|--------|--------------------------------------------------------------------------|----------------------------------------------------------------------------------------------------|
| Time-out de tentative de<br>liaison (s)         | СМ                                                 | GE | S/P/R/<br>G | CR            | 5000   | Lorsq<br>effecti<br>blir la<br>valle c<br>en sec<br>Valeu<br><b>Exem</b> | ue le lecteur interrompt la liaison, il<br>ue une nouvelle tentative pour réta-<br>liaison après écoulement de l'inter-<br>de dépassement de temps indiqué<br>condes.<br>rs possibles :<br><b>ple :</b> CMGESCR5000 |
| Interface RS-232 – extraire tous les paramètres | СМ                                                 | SE | G           |               |        | Édite<br>pour la<br>ment 2                                               | toutes les valeurs des paramètres<br>a communication série dans un élé-<br>XML.<br><b>ple :</b> CMSEG                                                                                                    |
| Interface RS-232 – vitesse<br>de transmission   | nterface RS-232 – vitesse CM SE<br>le transmission | SE | S/P/R/<br>G | BA            | 115200 | 1200                                                                     | 1200 bits par seconde<br><b>Exemple :</b> CMSESBA1200<br>2400 bits par seconde                                                                                                    |
|                                                 |                                                    |    |             |               |        | 4800                                                                     | Exemple : CMSESBA2400<br>4800 bits par seconde                                                                                                    |
|                                                 |                                                    |    |             |               |        |                                                                          | Exemple : CMSESBA4800                                                                                                    |
|                                                 |                                                    |    |             |               |        | 9600                                                                     | 9600 bits par seconde<br>Exemple : CMSESBA9600                                                                                                    |
|                                                 |                                                    |    |             |               |        | 1920<br>0                                                                | 19200 bits par seconde<br><b>Exemple</b> : CMSESBA19200                                                                                                    |
|                                                 |                                                    |    |             |               |        | 3840<br>0                                                                | 38400 bits par seconde<br><b>Exemple :</b> CMSESBA38400                                                                                                    |
|                                                 |                                                    |    |             |               |        | 5760<br>0                                                                | 57600 bits par seconde<br><b>Exemple :</b> CMSESBA57600                                                                                                    |
|                                                 |                                                    |    |             |               |        | 1152<br>00                                                               | 115200 bits par seconde<br><b>Exemple :</b> CMSESBA115200                                                                                                    |
|                                                 |                                                    |    |             |               |        | Vitess                                                                   | e de transmission prise en charge                                                                                                    |
| Interface RS-232 – bits de<br>données           | СМ                                                 | SE | S/P/R/<br>G | DB            | 8      | 7                                                                        | 7 bits de données<br><b>Exemple :</b> CMSESDB7                                                                                                    |
|                                                 |                                                    |    |             |               |        | 8                                                                        | 8 bits de données<br>Exemple : CMSESDB8                                                                                                    |
|                                                 |                                                    |    |             |               |        | Nomb                                                                     | re de bits par caractère                                                                                                    |
| Interface RS-232 – bit d'ar-<br>rêt             | СМ                                                 | SE | S/P/R/<br>G | SB            | 1      | 1                                                                        | 1 bit d'arrêt                                                                                                    |
|                                                 |                                                    |    |             |               |        | 2                                                                        | 2 hits d'arrêt                                                                                                    |
|                                                 |                                                    |    |             |               |        |                                                                          | Exemple : CMSESSB2                                                                                                    |
|                                                 |                                                    |    |             |               |        | Nomb                                                                     | re de bits d'arrêt émis                                                                                                    |

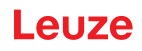

| Description du code                                 | Opti<br>d'ins                                   | ons de<br>structio | format                                                                                                    |                                                          | Par<br>défaut | Rema                          | rques/exemples                                                                                                    |
|-----------------------------------------------------|-------------------------------------------------|--------------------|----------------------------------------------------------------------------------------------------|----------------------------------------------------------|---------------|-------------------------------|----------------------------------------------------------------------------------------------------|
| Interface RS-232 – parité                           | nterface RS-232 – parité CM SE S/P/R/ PA N<br>G | N                  | N                                                                                                    | Aucun – aucun bit de parité<br><b>Exemple :</b> CMSESPAN |               |                               |                                                                                                    |
|                                                     |                                                 |                    |                                                                                                    |                                                          |               | E                             | Bit de parité pair<br><b>Exemple</b> : CMSESPAE                                                                                                    |
|                                                     |                                                 |                    |                                                                                                    |                                                          |               | 0                             | Bit de parité impair<br><b>Exemple :</b> CMSESPAO                                                                                                    |
|                                                     |                                                 |                    | Un bit de parité ou bit de contrôle est un<br>bit ajouté à une chaîne de caractères de<br>code binaire pour garantir que le nombre<br>total de bits 1 dans la chaîne de carac-<br>tères soit pair ou impair. |                                                          |               |                               |                                                                                                    |
| Interface RS-232 – com-<br>mande du flux de données | СМ                                              | SE                 | S/P/R/<br>G                                                                                                    | FC                                                       | 0/1           | 0                             | Exemple : CMSESFC0                                                                                                    |
|                                                     |                                                 |                    |                                                                                                    |                                                          |               | 1                             | Exemple : CMSESFC1                                                                                                    |
|                                                     |                                                 |                    |                                                                                                    |                                                          |               | 2                             | Active la commande du flux de<br>données (utilisée dans les inter-<br>faces POS). Le lecteur définit RTS<br>à high et attend que CTS soit sur<br>high avant l'envoi des données.<br>Ou RTS reste à l'état low. |
|                                                     |                                                 |                    |                                                                                                    |                                                          |               |                               | Exemple : CMSESFC2                                                                                                    |
|                                                     |                                                 |                    |                                                                                                    |                                                          |               | Émett<br>nées                 | re la commande du flux de don-                                                                                                    |
| Interface RS-232 – polarité<br>du signal            | СМ                                              | SE                 | S/P/R/<br>G                                                                                                    | PO                                                       | 0             | 0                             | Signaux standard ou signaux<br>UART0 non inversés                                                                                                    |
|                                                     |                                                 |                    |                                                                                                    |                                                          |               |                               | Exemple : CMSESPO0                                                                                                    |
|                                                     |                                                 |                    |                                                                                                    |                                                          |               | 1                             | Signaux UART0 inversés                                                                                                    |
|                                                     |                                                 |                    |                                                                                                    |                                                          |               |                               | Exemple : CMSESPO1                                                                                                    |
|                                                     |                                                 |                    |                                                                                                    |                                                          |               | <b>Rema</b><br>comm           | r <b>que :</b> UART1 ne possède pas de<br>ande de polarité                                                                                                    |
|                                                     |                                                 |                    |                                                                                                    |                                                          |               | <b>Rema</b><br>mando<br>démai | <b>rque :</b> la polarité standard est com-<br>ée via la valeur STRAP[3] lors du<br>rrage.                                                                                                    |

## 8.2.3 USB et HID

| Tab. | 8.1: | USB et HID |
|------|------|------------|
| rap. | 0.1. |            |

| Description du code                     | Options de format d'instruction |    | t           | Par<br>défaut | Remarques/exemples |                                                                                                |
|-----------------------------------------|---------------------------------|----|-------------|---------------|--------------------|------------------------------------------------------------------------------------------------|
| USB – extraire tous les pa-<br>ramètres | СМ                              | UN | G           |               |                    | Édite toutes les valeurs des paramètres<br>pour la communication USB dans un élé-<br>ment XML. |
|                                         |                                 |    |             |               |                    | Exemple : CMUBG                                                                                |
| USB – fabricant                         | СМ                              | UN | S/P/R/<br>G | MF            | LEUZE              | Chaîne de caractères qui représente le<br>nom du fabricant du produit                          |
|                                         |                                 |    |             |               |                    | Exemple : CMUBSMFLEUZE                                                                         |
| USB – numéro d'article                  | СМ                              | UN | S/P/R/<br>G | PN            | DCR55              | Chaîne de caractères qui représente le<br>numéro d'article ou le nom du produit                |
|                                         |                                 |    |             |               |                    | Exemple : CMUBSPNDCR55                                                                         |

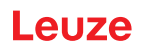

| Description du code                                                | Opti<br>d'ins | ions de<br>structio | e format<br>on | t                       | Par<br>défaut                                                                        | Rema                                                      | Remarques/exemples                                                                       |  |  |
|--------------------------------------------------------------------|---------------|---------------------|----------------|-------------------------|--------------------------------------------------------------------------------------|-----------------------------------------------------------|------------------------------------------------------------------------------------------|--|--|
| USB – pleine vitesse                                               | СМ            | UN                  | S/P/R/<br>G    | FS                      | 0                                                                                    | 0                                                         | Désactiver la pleine vitesse<br><b>Exemple :</b> CMUBSFS0                                |  |  |
|                                                                    |               |                     |                |                         |                                                                                      | 1                                                         | Activer la pleine vitesse<br><b>Exemple :</b> CMUBSFS1                                   |  |  |
| Clavier HID – extraire tous<br>les paramètres                      | СМ            | HD                  | G              |                         |                                                                                      | Édite t<br>du cla<br><b>Exem</b>                          | toutes les valeurs des paramètres<br>vier HID dans un élément XML.<br><b>ple :</b> CMHDG |  |  |
| Clavier HID – délai de tem-<br>porisation entre caractères<br>(ms) | СМ            | HD                  | S/P/R/<br>G    | IC                      | 0                                                                                    | En mil<br>Valeu<br>Exem                                   | llisecondes<br><b>rs possibles</b> : 0 – 10 000<br><b>ple</b> : CMHDSIC4                 |  |  |
| Clavier HID – délai de tem-<br>porisation entre balayages<br>(ms)  | СМ            | HD                  | S/P/R/<br>G    | IS                      | 0                                                                                    | En mil<br>Valeu<br>Exem                                   | llisecondes<br><b>rs possibles</b> : 0 – 10 000<br><b>ple</b> : CMHDSIS4                 |  |  |
| Clavier HID – temporisation<br>de la validation (ms)               | СМ            | HD                  | S/P/R/<br>G    | RL                      | 0                                                                                    | En mil<br>Valeu<br>Exem                                   | llisecondes<br><b>rs possibles :</b> 0 – 10 000<br><b>ple :</b> CMHDSRL4                 |  |  |
| Clavier HID – caractère de<br>commande                             | СМ            | HD                  | S/P/R/<br>G    | СС                      | 0                                                                                    | 0                                                         | Utiliser la langue <b>Exemple</b> : CMHDSCC0                                             |  |  |
|                                                                    |               |                     |                |                         | 1                                                                                    | Utiliser Ctrl+ <caractère> Exemple : CMHDSCC1</caractère> |                                                                                          |  |  |
|                                                                    |               |                     |                |                         |                                                                                      | 2                                                         | Utiliser Alt+ <clavier> Exemple : CMHDSCC2</clavier>                                     |  |  |
|                                                                    |               |                     |                |                         |                                                                                      | 3                                                         | Utiliser Alt+0 <clavier> Exemple : CMHDSCC3</clavier>                                    |  |  |
|                                                                    |               |                     |                |                         |                                                                                      | Traite<br>plage                                           | Traitement de valeurs de caractère sur la plage 0x00 à 0x1F                              |  |  |
| Clavier HID - conversion<br>d'entrée des données de<br>décodage    | СМ            | HD                  | S/P/R/<br>G    | IE                      | 0                                                                                    | 0                                                         | ASCII – aucune conversion<br>Exemple : CMHDSIE0                                          |  |  |
|                                                                    |               |                     |                |                         |                                                                                      | 1                                                         | ASCII vers point de code Unicode<br><b>Exemple</b> : CMHDSIE1                            |  |  |
|                                                                    |               |                     |                |                         |                                                                                      | 2                                                         | UTF-8 vers point de codage Uni-<br>code                                                  |  |  |
|                                                                    |               |                     | <br>           |                         |                                                                                      | <br>                                                      | Exemple : CMHDSIE2                                                                       |  |  |
| Clavier HID - conversion<br>de sortie des données de<br>décodage   | СМ            | HD                  | S/P/<br>R/G    | OM                      | 0                                                                                    | 0                                                         | Unicode comme lookup XML<br>Exemple : CMHDSOM0                                           |  |  |
| uccoulge                                                           |               |                     |                |                         |                                                                                      | 1                                                         | Unicode en tant que séquence<br>Windows-Alt<br><b>Exemple</b> : CMHDSOM1                 |  |  |
|                                                                    |               |                     |                | Rema<br>ment<br>est > 0 | h <b>rque :</b> ce paramètre est unique-<br>pertinent si la conversion d'entrée<br>0 |                                                           |                                                                                          |  |  |

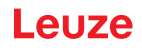

| Description du code                                                    | Opti<br>d'ins          | ions de<br>structio | e format<br>on | ł  | Par<br>défaut        | Rema                                                                                             | Remarques/exemples                                                                                                    |  |  |
|------------------------------------------------------------------------|------------------------|---------------------|----------------|----|----------------------|--------------------------------------------------------------------------------------------------|----------------------------------------------------------------------------------------------------|--|--|
| Clavier HID - page de code<br>Windows pour caractères<br>ASCII étendus | СМ                     | HD                  | S/P/R/<br>G    | EA | 0                    | 0                                                                                                | Ajouter un zéro antéposé (page de<br>code 1232)<br><b>Exemple :</b> CMHDSEA0                                                                                                    |  |  |
|                                                                        |                        |                     |                |    |                      | 1                                                                                                | Ne pas ajouter de zéro antéposé<br>(page de code 437)<br><b>Exemple :</b> CMHDSEA1                                                                                                    |  |  |
|                                                                        |                        |                     |                |    |                      | Les ca<br>0xFF]<br>quenc<br>à l'aide<br>le sign<br>doit êt<br>ment s<br>conve<br>codag<br>que se | aractères ASCII étendus [0x80,<br>sont sortis sous forme de sé-<br>es Alt avec ou sans zéro antéposé,<br>e desquelles Windows détermine si<br>ne de la page de code 1232 ou 437<br>re affiché. Cela s'applique unique-<br>si la méthode « Clavier HID -<br>rsion de sortie des données de dé-<br>e » est réglée sur Unicode en tant<br>équence Windows-Alt. |  |  |
| Clavier USB – extraire tous<br>les paramètres                          | СМ                     | UK                  | G              |    |                      | Édite t<br>du cla                                                                                | toutes les valeurs des paramètres<br>vier USB dans un élément XML.                                                                                                    |  |  |
|                                                                        |                        |                     |                |    |                      | Exem                                                                                             | ple : CMUKG                                                                                                    |  |  |
| Clavier USB – nombre de points d'extrémité                             | té CM UK S/P/R/ N<br>G | NE                  | 1              | 1  | Un point d'extrémité |                                                                                                  |                                                                                                    |  |  |
|                                                                        |                        |                     |                |    |                      | 2                                                                                                |                                                                                                    |  |  |
|                                                                        |                        |                     |                |    |                      | Exemple : CMUKSEN2                                                                               |                                                                                                    |  |  |
| Clavier USB – déclaration de l'état d'attente                          | СМ                     | UK                  | S/P/R/<br>G    | EM | 0                    | 0                                                                                                | Déclarer l'énumération en cas<br>d'adressage                                                                                                    |  |  |
|                                                                        |                        |                     |                |    |                      |                                                                                                  | Exemple : CMUKSEM0                                                                                                    |  |  |
|                                                                        |                        |                     |                |    |                      | 1                                                                                                | Déclarer l'énumération après ré-<br>ception du rapport de sortie                                                                                                    |  |  |
|                                                                        |                        |                     |                |    |                      |                                                                                                  | Exemple : CMUKSEM1                                                                                                    |  |  |
|                                                                        |                        |                     |                |    |                      | 2                                                                                                | Déclarer l'énumération après ré-<br>ception du descripteur « Get re-<br>port »                                                                                                    |  |  |
|                                                                        |                        |                     |                |    |                      |                                                                                                  | Exemple : CMUKSEM2                                                                                                    |  |  |
|                                                                        |                        |                     |                |    |                      | 3                                                                                                | Déclarer l'énumération après ré-<br>ception du rapport de sortie ou du<br>descripteur « Get report »                                                                                                    |  |  |
|                                                                        |                        |                     |                |    |                      |                                                                                                  | Exemple : CMUKSEM3                                                                                                    |  |  |
| Clavier USB – utiliser le nu-                                          | СМ                     | UK                  | S/P/R/         | SN | 0/1                  | 0                                                                                                | Exemple : CMUKSSN0                                                                                                    |  |  |
| mero de serie                                                          |                        |                     | G              |    |                      | 1                                                                                                | Exemple : CMUKSSN1                                                                                                    |  |  |
|                                                                        |                        |                     |                |    |                      | 2                                                                                                | Lorsque le numéro de série est<br>défini, le numéro de série réel du<br>lecteur est utilisé pour les chaînes<br>de caractères d'identification USB.<br>Toutefois, dans certains cas, plus<br>d'un appareil est raccordé à un<br>modem et doit signaler un numéro<br>de série de « 0000000 » pour pou-<br>voir s'enregistrer correctement sur<br>le modem.   |  |  |

| Description du code                                                         | Opti<br>d'ins                                             | ions de<br>structio | e format<br>on |                                                                                                    | Par<br>défaut                                                                                                    | Rema            | Remarques/exemples                                                                                                    |  |  |
|-----------------------------------------------------------------------------|-----------------------------------------------------------|---------------------|----------------|----------------------------------------------------------------------------------------------------|----------------------------------------------------------------------------------------------------|-----------------|----------------------------------------------------------------------------------------------------|--|--|
| Clavier USB – intervalle<br>d'interrogation du point<br>d'extrémité IN (µs) | СМ                                                        | UK                  | S/P/R/<br>G    | IN                                                                                                    | 1000                                                                                                    | Comm<br>point o | nande l'intervalle d'interrogation du<br>d'extrémité IN du clavier HID USB<br>ple : CMUKSIN1000                                                                                                    |  |  |
| USB Vendor – utiliser le nu-                                                | СМ                                                        | UN                  | S/P/R/         | SN                                                                                                    | 0/1                                                                                                    | 0               | Exemple : CMUNSSN0                                                                                                    |  |  |
| méro de série                                                               |                                                           |                     | G              |                                                                                                    | 0,1                                                                                                    | 1               |                                                                                                    |  |  |
|                                                                             |                                                           |                     |                |                                                                                                    |                                                                                                    | 2               | Lorsque le numéro de série est<br>défini, le numéro de série réel du<br>lecteur est utilisé pour les chaînes<br>de caractères d'identification USB.<br>Toutefois, dans certains cas, plus<br>d'un appareil est raccordé à un<br>modem et doit signaler un numéro<br>de série de « 0000000 » pour pou-<br>voir s'enregistrer correctement sur<br>le modem. |  |  |
| USB Vendor – intervalle<br>d'interrogation du point<br>d'extrémité IN (µs)  | СМ                                                        | UN                  | S/P/R/<br>G    | IN                                                                                                    | 1000                                                                                                    | Comm<br>point o | nande l'intervalle d'interrogation du<br>d'extrémité IN du Vendor HID USB                                                                                                    |  |  |
|                                                                             | 014                                                       | 1.15.7              |                |                                                                                                    | 0/4                                                                                                    | Exem            |                                                                                                    |  |  |
| méro de série                                                               | SB VCOM – utiliser le nu- CM UV S/P/R/ SN<br>éro de série | 0/1                 | 0              |                                                                                                    |                                                                                                    |                 |                                                                                                    |  |  |
|                                                                             |                                                           |                     |                |                                                                                                    |                                                                                                    | 1               | Exemple : CMUVSSN1                                                                                                    |  |  |
|                                                                             |                                                           |                     |                | 2                                                                                                    | Lorsque le numéro de série est<br>défini, le numéro de série réel du<br>lecteur est utilisé pour les chaînes<br>de caractères d'identification USB.<br>Toutefois, dans certains cas, plus<br>d'un appareil est raccordé à un<br>modem et doit signaler un numéro<br>de série de « 0000000 » pour pou-<br>voir s'enregistrer correctement sur<br>le modem. |                 |                                                                                                    |  |  |
| USB HID POS – utiliser le                                                   | СМ                                                        | UP                  | S/P/R/         | SN                                                                                                    | 0/1                                                                                                    | 0               | Exemple : CMUPSSN0                                                                                                    |  |  |
| numero de serie                                                             |                                                           |                     | G              |                                                                                                    |                                                                                                    | 1               | Exemple : CMUPSSN1                                                                                                    |  |  |
|                                                                             |                                                           |                     | 2              | Lorsque le numéro de série est<br>défini, le numéro de série réel du<br>lecteur est utilisé pour les chaînes<br>de caractères d'identification USB.<br>Toutefois, dans certains cas, plus<br>d'un appareil est raccordé à un<br>modem et doit signaler un numéro<br>de série de « 0000000 » pour pou-<br>voir s'enregistrer correctement sur<br>le modem. |                                                                                                    |                 |                                                                                                    |  |  |

| Tab. 8.2: | Prise en charge de langues HID |
|-----------|--------------------------------|
|-----------|--------------------------------|

| Description du code                         | Options de format<br>d'instruction |    |   | Par<br>défaut | Remarques/exemples                   |  |  |
|---------------------------------------------|------------------------------------|----|---|---------------|--------------------------------------|--|--|
| Extraire tous les para-<br>mètres de langue | LA                                 | IN | G |               | Extraire tous les réglages de langue |  |  |

| Description du code                         | Options de format<br>d'instruction |    |             | Par<br>défaut | Remarques/exemples          |                                                                                                    |  |
|---------------------------------------------|------------------------------------|----|-------------|---------------|-----------------------------|----------------------------------------------------------------------------------------------------|--|
| Langue active                               | LA                                 | IN | S/P/R/<br>G | AL            | USEn-<br>gli-<br>sh_Wi<br>n | Sélection de la langue active<br>Valeurs possibles : langues réperto-<br>riées par l'instruction LAINGIL<br>Exemple : LAINGAL |  |
| Extraire la liste des langues<br>installées | LA                                 | IN | G           | IL            |                             | Lister les noms des langues installées<br>Exemple : LAINGIL                                                                   |  |

# 8.2.4 Paramètres de paquet et de protocole

| Description du code                            | Opti<br>d'ins | Options de format<br>d'instruction |             |    | Par<br>défaut | Remarques/exemples                                                                                                    |
|------------------------------------------------|---------------|------------------------------------|-------------|----|---------------|----------------------------------------------------------------------------------------------------|
| Paquet – extraire tous les<br>paramètres       | PK            | OP                                 | G           |    |               | Édite toutes les valeurs des paramètres de paquet dans un élément XML.                                                                                                    |
|                                                |               |                                    |             |    |               | Exemple : PKOPG                                                                                                    |
| Time-out de réception (ms)                     | PK            | OP                                 | S/P/R/<br>G | RT | 250           | Si le nombre de nouvelles tentatives est<br>défini et que le lecteur ne reçoit aucun<br>ACK, il émet à nouveau la réponse<br>après le dépassement de temps (time-<br>out).                                                                                                    |
|                                                |               |                                    |             |    |               | En millisecondes                                                                                                    |
|                                                |               |                                    |             |    |               | Exemple : PKOPSRT250                                                                                                    |
| Time-out du protocole de connexion (s)         | PK            | OP                                 | S/P/R/<br>G | СТ | 60            | Lors de l'émission de données fragmen-<br>tées en mode « paquet », ce dépasse-<br>ment de temps fixe le temps maximal<br>entre deux fragments. Le lecteur inter-<br>rompt la transaction si le dépassement<br>de temps est écoulé et qu'il n'a pas reçu<br>de nouvelles données fragmentées. |
|                                                |               |                                    |             |    |               | En secondes                                                                                                    |
|                                                |               |                                    |             |    |               | Exemple : PKOPSCT120                                                                                                    |
| Nombre de nouvelles tenta-<br>tives du lecteur | PK            | OP                                 | S/P/R/<br>G | RC | 0             | Nombre de nouvelles tentatives exécu-<br>tés par le lecteur si aucun ACK n'est re-<br>çu par l'hôte.                                                                                                    |
|                                                |               |                                    |             |    |               | Exemple : PKOPSRC1                                                                                                    |

# 8.2.5 Paramètres de décodeur et paramètres de décodage généraux

| Description du code                              | Opti<br>d'ins | Options de format<br>d'instruction |   | Par<br>défaut | Remarques/exemples |                                                                                                 |
|--------------------------------------------------|---------------|------------------------------------|---|---------------|--------------------|-------------------------------------------------------------------------------------------------|
| Extraire tous les paramètres de décodeur         | CD            | CD                                 | G |               |                    | Édite toutes les valeurs des paramètres du décodeur dans un élément XML.                        |
|                                                  |               |                                    |   |               |                    | Exemple : CDCDG                                                                                 |
|                                                  | CD            | DP                                 |   |               |                    | Paramètre DPM (non pris en charge)                                                              |
| Decoder Timing – extraire<br>tous les paramètres | CD            | DT                                 | G |               |                    | Édite toutes les valeurs des paramètres<br>de temporisation du décodeur dans un<br>élément XML. |
|                                                  |               |                                    |   |               |                    | Exemple : CDDTG                                                                                 |

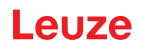

| Description du code                                             | Opti<br>d'ins | ions de<br>structio | format      |    | Par<br>défaut                                            | Rema                                                     | rques/exemples                                                                                                    |
|-----------------------------------------------------------------|---------------|---------------------|-------------|----|----------------------------------------------------------|----------------------------------------------------------|----------------------------------------------------------------------------------------------------|
| Limite de temps du déco-<br>dage (ms)                           | CD            | DT                  | S/P/R/<br>G | TL |                                                          | Temps<br>décod<br>de déc<br>codag                        | s en millisecondes nécessaire au<br>eur pour effectuer une tentative<br>codage avant qu'une erreur de dé-<br>e ne soit renvoyée.                                                                            |
|                                                                 |               |                     |             |    |                                                          | Exem                                                     | ple : CDDTSTL9830720                                                                                                    |
|                                                                 |               |                     |             |    |                                                          | 98307<br>0x014<br>au ten<br>du coo                       | 20 = 0x00960140 (0x0096 = 150 ;<br>0 = 320), 320 ms correspondant<br>nps total et 150 ms au temps local<br>de à barres                                                                                      |
| Extraire tous les paramètres de fonctionnement du déco-<br>deur | CD            | OP                  | G           |    |                                                          | Édite t<br>opérat<br>éléme                               | toutes les valeurs des paramètres<br>tionnelles du décodeur dans un<br>nt XML.                                                                                                    |
|                                                                 |               |                     |             |    |                                                          | Exem                                                     | ple : CDOPG                                                                                                    |
| Nombre maximal de déco-<br>dages par lecture                    | CD            | OP                  | S/P/R/<br>G | PR | 1                                                        | Le lec<br>de coo<br>ture. S<br>trouve<br>dans l<br>seuls | teur traite au maximum ce nombre<br>des à barre par processus de lec-<br>bi plus de codes à barres se<br>nt dans le champ de vision et<br>a tolérance par rapport aux objets,<br>les premiers sont décodés. |
|                                                                 |               |                     |             |    |                                                          | Valeu                                                    | rs possibles : 1 à 16                                                                                                    |
|                                                                 |               |                     |             |    |                                                          | Exem                                                     | ple : CDOPSPR2                                                                                                    |
| Code complètement inclus<br>dans la zone de travail             | CD            | OP                  | S/P/R/<br>G | RO | 0                                                        | 0                                                        | Désactiver la ROI<br><b>Exemple</b> : CDOPSRO0                                                                                                    |
|                                                                 |               |                     |             |    |                                                          | 1                                                        | Activer la ROI<br><b>Exemple</b> : CDOPSRO1                                                                                                    |
|                                                                 |               |                     |             |    |                                                          | Garan<br>est tou<br>cas de<br>peut ê<br>se trou          | tit que le code à barres décodé<br>ujours dans la zone de travail. En<br>e désactivation, le code à barres<br>tre décodé aussi longtemps qu'il<br>uve en partie dans la ROI.                                |
| Pixel le plus à gauche dans<br>la zone de travail               | CD            | OP                  | S/P/R/<br>G | RL | 0                                                        | ROI à                                                    | gauche                                                                                                    |
| Pixel le plus haut dans la zone de travail                      | CD            | OP                  | S/P/R/<br>G | RT | 0                                                        | ROI e                                                    | n haut                                                                                                    |
| Largeur de la zone de travail (pixels)                          | CD            | OP                  | S/P/R/<br>G | RW |                                                          | Large                                                    | ur ROI                                                                                                    |
| Hauteur de la zone de tra-<br>vail (pixels)                     | CD            | OP                  | S/P/R/<br>G | RH |                                                          | Haute                                                    | ur ROI                                                                                                    |
| Contraste faible 1D                                             | CD            | OP                  | S/P/R/      | LC | 0                                                        | 0                                                        | Désactiver le contraste faible                                                                                                    |
|                                                                 |               |                     | G           |    |                                                          |                                                          | Exemple : CDOPSLC0                                                                                                    |
|                                                                 |               |                     |             | 1  | Activer le contraste faible<br><b>Exemple :</b> CDOPSLC1 |                                                          |                                                                                                    |

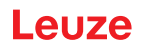

| Description du code                       | Opti<br>d'ins                               | ions de<br>structio | format      |    | Par<br>défaut                                 | Remarques/exemples                                      |                                                                                                    |  |
|-------------------------------------------|---------------------------------------------|---------------------|-------------|----|-----------------------------------------------|---------------------------------------------------------|----------------------------------------------------------------------------------------------------|--|
| Zoom avant FOI                            | CD                                          | OP                  | S/P/R/<br>G | ZR | 0                                             | 0                                                       | Désactiver le zoom avant FOI<br>Exemple : CDOPSZR0                                                                                                    |  |
|                                           |                                             |                     |             |    |                                               | 1                                                       | Activer le zoom avant FOI<br>Exemple : CDOPSZR1                                                                                                    |  |
|                                           |                                             |                     |             |    |                                               | Augmo<br>der co<br>barres<br>sous-s<br>Pour a<br>geur F | ente la résolution FOI pour déco-<br>rrectement de petits codes à<br>lorsque le FOI est réglé sur un<br>secteur de l'ensemble du FOI.<br>augmenter la vitesse, réglez lar-<br>FOI * hauteur FOI à < 320 * 480. |  |
| Augmenter le contraste                    | CD                                          | OP                  | S/P/R/<br>G | EC | 0                                             | 0                                                       | Désactiver<br><b>Exemple</b> : CDOPSEC0                                                                                                    |  |
|                                           |                                             |                     |             |    |                                               | 1                                                       | Activer Exemple : CDOPSEC1                                                                                                    |  |
|                                           |                                             |                     |             |    | Augmo<br>le déc                               | Augmente le contraste de l'image avant<br>le décodage   |                                                                                                    |  |
| Agressivité de code à barres<br>1D        | essivité de code à barres CD OP S/P/R/ SE G | SE                  | 0           | 0  | Agressivité très élevée<br>Exemple : CDOPSSE0 |                                                         |                                                                                                    |  |
|                                           |                                             |                     |             |    |                                               | 1                                                       | Agressivité faible pour codes à barres 1D mal imprimés.<br><b>Exemple :</b> CDOPSSE1                                                                                                    |  |
|                                           |                                             |                     |             |    |                                               | 2                                                       | Agressivité très faible pour codes<br>à barres 1D mal imprimés.<br><b>Exemple :</b> CDOPSSE2                                                                                                    |  |
|                                           |                                             |                     |             |    |                                               | 11                                                      | Agressivité faible pour codes à barres 1D de taille de module ré-<br>duite                                                                                                    |  |
|                                           |                                             |                     |             |    |                                               |                                                         | Exemple : CDOPSSE11                                                                                                    |  |
|                                           |                                             |                     |             |    |                                               | 12                                                      | Agressivité très faible pour codes<br>à barres 1D de taille de module<br>réduite                                                                                                    |  |
|                                           |                                             |                     |             |    |                                               |                                                         | Exemple : CDOPSSE12                                                                                                    |  |
| Période d'essai pour le dé-<br>codage     | CD                                          | OP                  | S/P/R/<br>G | AT | 0                                             | Périod<br>« stick                                       | le d'essai (correspondant au<br>y time » du CR8x)                                                                                                    |  |
|                                           |                                             |                     |             |    |                                               | Exem                                                    | ple : CDOPSAT0                                                                                                    |  |
| Arrêter le décodage en cas<br>de doublons | CD                                          | OP                  | S/P/R/<br>G | SD | 0                                             | Donne<br>ter la r<br>l'image<br>trouvé                  | e l'instruction au décodeur d'arrê-<br>recherche de décodages dans<br>e actuelle lorsqu'un doublon a été                                                                                                    |  |
|                                           |                                             |                     |             |    |                                               | 0                                                       | Activer l'arrêt du décodage en<br>cas de doublons                                                                                                    |  |
|                                           |                                             |                     |             |    |                                               |                                                         | Exemple : CDOPSSD0                                                                                                    |  |
|                                           |                                             |                     |             |    |                                               | 1                                                       | Désactiver l'arrêt du décodage<br>en cas de doublons                                                                                                    |  |
|                                           |                                             |                     |             |    |                                               |                                                         | Exemple : CDOPSSD1                                                                                                    |  |

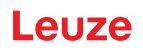

| Description du code                           | Opti<br>d'ins | ions de<br>structio | format      |                                     | Par<br>défaut                                         | Rema                                                                                                    | Remarques/exemples                                                                                                    |  |  |
|-----------------------------------------------|---------------|---------------------|-------------|-------------------------------------|-------------------------------------------------------|----------------------------------------------------------------------------------------------------|----------------------------------------------------------------------------------------------------|--|--|
| Activation du mode de télé-<br>phone portable | CD            | OP                  | S/P/R/<br>G | CE                                  | 0                                                     | 0                                                                                                    | Désactiver le mode de lecture té-<br>léphone portable                                                                                                    |  |  |
|                                               |               |                     |             |                                     |                                                       | 1                                                                                                    | Activer le mode de lecture télé-<br>phone portable                                                                                                    |  |  |
| Charger des images                            | CD            | OP                  | S/P/R/<br>G | DI                                  | 0                                                     | 0                                                                                                    | Désactiver le chargement<br>d'images                                                                                                    |  |  |
|                                               |               |                     |             |                                     |                                                       |                                                                                                    | Exemple : CDOPPDI0                                                                                                    |  |  |
|                                               |               |                     |             |                                     |                                                       | 1                                                                                                    | Activer le chargement                                                                                                    |  |  |
|                                               |               |                     |             |                                     |                                                       |                                                                                                    | Exemple : CDOPPDI1                                                                                                    |  |  |
|                                               |               |                     |             |                                     |                                                       | Lorsqu<br>Images<br>glée, c<br>teur es<br>donnée                                                                                           | le la fonction « Upload<br>s » (téléverser les images) est ré-<br>haque image détectée par le lec-<br>it envoyée sous forme de flux de<br>es à l'hôte.                                                                                                    |  |  |
| Mode déclenché pour le dé-<br>codage          | CD            | OP                  | S/P/R/<br>G | MD                                  | 0                                                     | 0                                                                                                    | Mode de déclenchement (par défaut)                                                                                                    |  |  |
|                                               |               |                     |             |                                     |                                                       |                                                                                                    | Exemple : CDOPSMD0                                                                                                    |  |  |
|                                               |               |                     | 1           | Mode de détection de mouve-<br>ment |                                                       |                                                                                                    |                                                                                                    |  |  |
|                                               |               |                     |             |                                     |                                                       | Exemple : CDOPSMD1                                                                                                    |                                                                                                    |  |  |
|                                               |               |                     |             | 2                                   | Mode de balayage en continu <b>Exemple</b> : CDOPSMD2 |                                                                                                    |                                                                                                    |  |  |
|                                               |               |                     |             |                                     | Remar                                                 | aues : TBD                                                                                                    |                                                                                                    |  |  |
| Tolérance cible (pourcen-<br>tage)            | CD            | VA                  | S/P/R/<br>G | TT                                  | 1600                                                  | Pour q<br>code à<br>sein d'<br>au cen<br>définie<br>la plus<br>exemp<br>10 x 20<br>code à<br>15 mm<br>Chaqu<br>consid<br>contrôl<br>Valeur | ue le lecteur prenne en charge un<br>barres, celui-ci doit se situer au<br>une certaine distance par rapport<br>tre de l'image. La distance est<br>en pourcentage de la dimension<br>petite du code à barres. Par<br>le, pour un code à barres de<br>0 mm et un réglage de 150 (%), le<br>barres doit se trouver à moins de<br>du centre de l'image.<br>e valeur supérieure à 1000 est<br>érée comme infinie et aucun<br>e d'objet n'est exécuté.<br>s possibles : 1 à 1000<br><b>ble :</b> CDVASTT1600 |  |  |
| Temps de blocage pour les<br>doublons (ms)    | CD            | VA                  | S/P/R/<br>G | BT                                  | 0                                                     | Le tem<br>ter que<br>barres<br>au tem                                                                                                    | ps supplémentaire permet d'évi-<br>e le lecteur décrypte des codes à<br>identiques. Ce temps est ajouté<br>ps de blocage standard.<br>ble : CDVASBT100                                                                                                    |  |  |

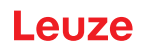

| Description du code                                 | Opti<br>d'ins | ons de<br>structio | format      |    | Par<br>défaut                                                             | Remarques/exemples                            |                                                                                                    |  |
|-----------------------------------------------------|---------------|--------------------|-------------|----|---------------------------------------------------------------------------|-----------------------------------------------|----------------------------------------------------------------------------------------------------|--|
| Bloquer les doublons                                | CD            | VA                 | S/P/R/<br>G | BD | 0                                                                         | 0                                             | Désactiver - ne pas bloquer les<br>doublons                                                                                                    |  |
|                                                     |               |                    |             |    |                                                                           |                                               | Exemple : CDVASBD0                                                                                                    |  |
|                                                     |               |                    |             |    |                                                                           | 1                                             | Activer - bloquer les doublons<br>pour la période réglée dans DC-<br>VAGBT                                                                                       |  |
|                                                     |               |                    |             |    |                                                                           |                                               | Exemple : CDVASBD1                                                                                                    |  |
|                                                     |               |                    |             |    |                                                                           | En cas<br>même<br>barres<br>période<br>cage p | d'activation, le lecteur n'émet le<br>code à barres que si le code à<br>n'a pas été détecté pendant la<br>e définie comme « Temps de blo-<br>pur les doublons ». |  |
| Choix du format pour le trai-<br>tement des données | CD            | OP                 | S/P/R/<br>G | FO | 0                                                                         | 0                                             | Ne pas formater la sortie de<br>données                                                                                                    |  |
|                                                     |               |                    |             |    |                                                                           |                                               | Exemple : CDOPSFO0                                                                                                    |  |
|                                                     |               |                    |             |    |                                                                           | 1                                             | Formater les données avec un<br>préfixe/suffixe ou avec la chaîne<br>de caractères de configuration<br>des données                                               |  |
|                                                     |               |                    |             |    |                                                                           |                                               | Exemple : CDOPSF01                                                                                                    |  |
|                                                     |               |                    |             | 2  | Exécuter la validation de la<br>chaîne de caractères de compa-<br>raison* |                                               |                                                                                                    |  |
|                                                     |               |                    |             |    |                                                                           |                                               | Exemple : CDOPSFO2                                                                                                    |  |
|                                                     |               |                    |             |    |                                                                           | 3                                             | Exécuter la validation GS1*<br>Exemple : CDOPSFO3                                                                                                    |  |
|                                                     |               |                    |             |    |                                                                           | 4                                             | Exécuter la validation UDI                                                                                                    |  |
|                                                     |               |                    |             |    |                                                                           |                                               | Exemple : CDOPSFO4                                                                                                    |  |
|                                                     |               |                    |             |    |                                                                           | 5                                             | Exécuter la validation ISO15434                                                                                                    |  |
|                                                     |               |                    |             |    |                                                                           |                                               | Exemple : CDOPSF05                                                                                                    |  |
|                                                     |               |                    |             |    |                                                                           | 6                                             | Exécuter la validation ISO15434<br>et ISO15418                                                                                                    |  |
|                                                     |               |                    |             |    |                                                                           |                                               | Exemple : CDOPSFO6                                                                                                    |  |
|                                                     |               |                    |             |    |                                                                           | 8                                             | Exécuter la vérification Simple<br>Age sans configuration                                                                                                    |  |
|                                                     |               |                    |             |    |                                                                           |                                               | Exemple : CDOPSF08                                                                                                    |  |
|                                                     |               |                    |             |    |                                                                           | 9                                             | Exécuter l'analyse syntaxique<br>DL avec chaîne de caractères<br>de configuration                                                                                |  |
|                                                     |               |                    |             |    |                                                                           |                                               | Exemple : CDOPSFO9                                                                                                    |  |
|                                                     |               |                    |             |    |                                                                           | 10                                            | Exécuter l'analyse syntaxique<br>DL sans configuration                                                                                                    |  |
|                                                     |               |                    |             |    |                                                                           |                                               | Exemple : CDOPSFO10                                                                                                    |  |
|                                                     |               |                    |             |    |                                                                           | 11                                            | Exécuter la validation Success<br>& Raw                                                                                                    |  |
|                                                     |               |                    | ļ           |    |                                                                           |                                               | Exemple : CDOPSF011                                                                                                    |  |
| Préfixe simple                                      | CD            | OP                 | S/P/R/      | PX |                                                                           | Format                                        | age des données, préfixe                                                                                                    |  |
|                                                     |               |                    | G           |    |                                                                           | Exemp                                         | le : CDOPSPX                                                                                                    |  |

| Description du code                                       | Options de format<br>d'instruction                           |    |             | Par<br>défaut                                                           | Remar      | ques/exemples                                                                           |                                           |  |
|-----------------------------------------------------------|--------------------------------------------------------------|----|-------------|-------------------------------------------------------------------------|------------|-----------------------------------------------------------------------------------------|-------------------------------------------|--|
| Suffixe simple                                            | CD                                                           | OP | S/P/R/      | SX                                                                      |            | Format                                                                                  | age des données, suffixe                  |  |
|                                                           |                                                              |    | G           |                                                                         |            | Exemple : CDOPSSX                                                                       |                                           |  |
| Sortie en majuscules, en mi-                              | e en majuscules, en mi- CD OP S/P/R/ FC                      |    |             |                                                                         | Majuscules |                                                                                         |                                           |  |
| nuscules ou en octets hexa-<br>décimaux entre parenthèses |                                                              |    | G           |                                                                         |            |                                                                                         | Minuscules                                |  |
|                                                           |                                                              |    |             |                                                                         |            |                                                                                         | Octets hexadécimaux                       |  |
|                                                           |                                                              |    |             |                                                                         |            | Format<br>hexadé                                                                        | age des données, sortie casse -<br>ecimal |  |
|                                                           |                                                              |    |             |                                                                         |            | Exemp                                                                                   | le : CDOPSFC                              |  |
| Chaîne de caractères com-<br>plète du format des données  | CD                                                           | OP | S/P/R/<br>G | FD                                                                      |            | Chaîne de caractères de configuratio<br>pour le format brut du formatage des<br>données |                                           |  |
|                                                           |                                                              |    |             |                                                                         |            | Exemp                                                                                   | le : CDOPSFD                              |  |
| Chaîne de caractères de configuration pour validation     | ue de caractères de CD OP S/P/R/ FP guration pour validation |    |             | Chaîne de caractères de configuration pour validation et secteur public |            |                                                                                         |                                           |  |
| et secteur public                                         |                                                              |    |             |                                                                         |            | Exemp                                                                                   | le : CDOPSFP                              |  |

## 8.2.6 Paramètres de mode Power

| Description du code                                                                                                    | Options de format d'instruction |    |                                                        | Par<br>défaut                                   | Remar                                                                                        | ques/exemples                                    |                                                                                                    |
|----------------------------------------------------------------------------------------------------|---------------------------------|----|--------------------------------------------------------|-------------------------------------------------|----------------------------------------------------------------------------------------------|--------------------------------------------------|----------------------------------------------------------------------------------------------------|
| Extraire tous les paramètres de gestion de la puissance                                                                                                    | PM                              | РМ | G                                                      |                                                 |                                                                                              | Édite to<br>de gest<br>ment X                    | outes les valeurs des paramètres<br>tion de la puissance dans un élé-<br>ML.                             |
|                                                                                                    |                                 |    |                                                        |                                                 |                                                                                              | Exemp                                            | le : PMPMG                                                                                               |
| Temporisation pour le mode       PM       SB       S/P/R/       EN       0         de standby       G       G       S       S <td< td=""><td>0</td><td>0</td><td>Désactiver la temporisation<br/>pour le mode de standby</td></td<> | 0                               | 0  | Désactiver la temporisation<br>pour le mode de standby |                                                 |                                                                                              |                                                  |                                                                                                    |
|                                                                                                    |                                 |    |                                                        |                                                 |                                                                                              |                                                  | Exemple : PMSBSEN0                                                                                       |
|                                                                                                    |                                 |    |                                                        |                                                 | 1                                                                                            | Activer la temporisation pour le mode de standby |                                                                                                    |
|                                                                                                    |                                 |    | Exemple : PMSBSEN1                                     |                                                 |                                                                                              |                                                  |                                                                                                    |
|                                                                                                    |                                 |    |                                                        |                                                 |                                                                                              |                                                  |                                                                                                    |
| Délai de temporisation pour<br>le mode de standby (ms)                                                                                                    | PM                              | SB | S/P/R/<br>G                                            | VA                                              | 5000                                                                                         | Si la te<br>mode c<br>mode s<br>sation.          | mporisation est activée pour le<br>le standby, l'appareil passe en<br>standby à la fin de cette tempori- |
|                                                                                                    |                                 |    |                                                        |                                                 |                                                                                              | Valeurs                                          | s possibles :                                                                                            |
|                                                                                                    |                                 |    |                                                        |                                                 |                                                                                              | Exemp                                            | le : PMSBSVA2000                                                                                         |
| Temporisation pour le mode de veille                                                                                                    | PM                              | SM | S/P/R/<br>G                                            | EN                                              | 0                                                                                            | 0                                                | Désactiver la temporisation<br>pour le mode de veille                                                    |
|                                                                                                    |                                 |    |                                                        |                                                 |                                                                                              |                                                  | Exemple : PMSMSEN0                                                                                       |
|                                                                                                    |                                 |    | 1                                                      | Activer la temporisation pour le mode de veille |                                                                                              |                                                  |                                                                                                    |
|                                                                                                    |                                 |    |                                                        |                                                 |                                                                                              |                                                  | Exemple : PMSMSEN1                                                                                       |
|                                                                                                    |                                 |    |                                                        | La tem<br>standby<br>pareil p                   | porisation pour le mode de<br>y doit être activée pour que l'ap-<br>basse en mode de veille. |                                                  |                                                                                                    |

| Description du code                                       | Opti<br>d'ins | ons de<br>structio | format      |    | Par<br>défaut | Remar                                                                                                    | ques/exemples                                                                                                    |  |
|-----------------------------------------------------------|---------------|--------------------|-------------|----|---------------|----------------------------------------------------------------------------------------------------|----------------------------------------------------------------------------------------------------|--|
| Délai de temporisation pour<br>le mode de veille (ms)     | PM            | SM                 | S/P/R/<br>G | VA | 3600          | Si les te<br>standby<br>vées, l'à<br>à la fin                                                                                                    | emporisations pour le mode de<br>y et le mode de veille sont acti-<br>appareil passe en mode de veille<br>de cette temporisation. |  |
|                                                           |               |                    |             |    |               | Examp                                                                                                    |                                                                                                    |  |
|                                                           |               |                    |             |    |               | Exemp                                                                                                    | 10. FINISINISVA3000                                                                                                    |  |
| Temporisation pour le mode de veille - maintenir la liai- | PM            | SM                 | S/P/R/<br>G | MC | 1             | 0                                                                                                    | Interrompre la liaison vers l'hôte<br>en mode de veille                                                                           |  |
| son                                                       |               |                    |             |    |               |                                                                                                    | Exemple : PMSMSMC0                                                                                                    |  |
|                                                           |               |                    |             |    |               | 1                                                                                                    | Maintenir la liaison en mode de veille                                                                                            |  |
|                                                           |               |                    |             |    |               |                                                                                                    | Exemple : PMSMSMC1                                                                                                    |  |
|                                                           |               |                    |             |    |               |                                                                                                    |                                                                                                    |  |
| Passage en mode de veille                                 | PM            | ES                 |             |    |               | Force le passage de l'appareil en mode<br>de veille, même si les temporisations<br>pour le mode standby et le mode de<br>veille sont désactivées. Cette instruction<br>doit être émise en tant que RAW. Dès<br>réception de cette instruction, l'appareil<br>passe immédiatement en mode de<br>veille. |                                                                                                    |  |
|                                                           |               |                    |             |    |               | Exemp                                                                                                    | le : PMES                                                                                                    |  |

# 8.2.7 Remarques générales sur le lecteur

| Description du code                                                     | Options de format<br>d'instruction |    |   |    | Par<br>défaut | Remarques/exemples                                                                                      |
|-------------------------------------------------------------------------|------------------------------------|----|---|----|---------------|----------------------------------------------------------------------------------------------------|
| Extraire tous les paramètres<br>d'informations concernant le<br>lecteur | RD                                 | RD | G |    |               | Édite toutes les valeurs des paramètres<br>d'informations concernant le lecteur<br>dans un élément XML. |
|                                                                         |                                    |    |   |    |               | Exemple : RDRDG                                                                                         |
| Extraire toutes les informa-<br>tions sur le microprogramme             | RD                                 | FW | G |    |               | Édite toutes les valeurs des paramètres<br>du microprogramme dans un élément<br>XML.                    |
|                                                                         |                                    |    |   |    |               | Exemple : RDFWG                                                                                         |
| Version principale du micro-<br>programme                               | RD                                 | FW | G | MJ |               | Édite la version principale du micropro-<br>gramme comme valeur de paramètre<br>dans un élément XML.    |
|                                                                         |                                    |    |   |    |               | Exemple : RDFWGMJ                                                                                       |
| Sous-version du micropro-<br>gramme                                     | RD                                 | FW | G | MN |               | Édite la sous-version du micropro-<br>gramme comme valeur de paramètre<br>dans un élément XML.          |
|                                                                         |                                    |    |   |    |               | Exemple : RDFWGMN                                                                                       |
| Version du build du micro-<br>programme                                 | RD                                 | FW | G | BU |               | Édite la version du build du micropro-<br>gramme comme valeur de paramètre<br>dans un élément XML.      |
|                                                                         |                                    |    |   |    |               | Exemple : RDFWGBU                                                                                       |
| Version du décodeur                                                     | RD                                 | FW | G | DV |               | Édite la version du décodeur comme va-<br>leur de paramètre dans un élément<br>XML.                     |
|                                                                         |                                    |    |   |    |               | Exemple : RDFWGDV                                                                                       |

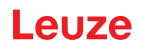

| Description du code                                         | Opti<br>d'ins | ons de<br>structio | e format<br>on |    | Par<br>défaut | Remarques/exemples                                                                                                   |
|-------------------------------------------------------------|---------------|--------------------|----------------|----|---------------|----------------------------------------------------------------------------------------------------|
| Chip Revision                                               | RD            | СР                 | G              | RV |               | Édite la révision de la puce comme va-<br>leur de paramètre dans un élément XML                                      |
|                                                             |               |                    |                |    |               | Exemple : RDCPGRV                                                                                                    |
| Numéro de série du lecteur                                  | RD            | СР                 | G              | SN |               | Édite le numéro de série du lecteur<br>comme valeur de paramètre dans un<br>élément XML                              |
|                                                             |               |                    |                |    |               | Exemple : RDCPGSN                                                                                                    |
| Informations sur le lecteur                                 | RD            | RR                 | G              |    |               | Édite des informations sur le lecteur<br>comme valeur de paramètre dans un<br>élément XML                            |
|                                                             |               |                    |                |    |               | Exemple : RDRRG                                                                                                    |
| Identifiant de lecteur                                      | RD            | RR                 | G              | ID |               | Édite l'identifiant de lecteur comme va-<br>leur de paramètre dans un élément<br>XML.                                |
|                                                             |               |                    |                |    |               | Exemple : RDRRGID                                                                                                    |
| Hardware Revision                                           | RD            | RR                 | G              | HR |               | Édite la révision matérielle du lecteur<br>comme valeur de paramètre dans un<br>élément XML.                         |
|                                                             |               |                    |                |    |               | Exemple : RDRRGHR                                                                                                    |
| Variante du lecteur                                         | RD            | RR                 | S/P/R/         | MT | 0             | DCR 55                                                                                                    |
|                                                             |               |                    | G              |    |               | Exemple : RDRRSMT6                                                                                                   |
| Chaîne de caractères d'in-<br>formations sur le lecteur     | RD            | RR                 | G              | IS |               | Édite la chaîne de caractères d'informa-<br>tions sur le lecteur comme valeur de pa-<br>ramètre dans un élément XML. |
|                                                             |               |                    |                |    |               | Exemple : RDRRGIS                                                                                                    |
| Format de sortie du lecteur -<br>fin de ligne               | RD            | OF                 | S/P/R/         | LE | <cr>&lt;</cr> | Définit la fin de ligne pour le format de sortie. Les caractères ASCII non impri-                                    |
|                                                             |               |                    |                |    | (%0D          | mables doivent être réglés en utilisant<br>une valeur hexadécimale codée URL.                                        |
|                                                             |               |                    |                |    | %0A)          | Exemple : RDOFSLE%0D%0A                                                                                              |
| Instruction au lecteur - trai-<br>tement de données de code | RD            | СМ                 | Х              | BD | <data></data> | Envoie <data> sous forme de données<br/>de code à barres à l'hôte</data>                                             |
| à barres                                                    |               |                    |                |    |               | Exemple : RDCMXBD12345                                                                                               |
| Instruction au lecteur - redé-                              | RD            | СМ                 | Х              | RB | 1             | Redémarre le lecteur                                                                                                 |
| marrage                                                     |               |                    |                |    |               | Exemple : RDCMXRB1                                                                                                   |

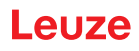

| Description du code                                                              | Opti<br>d'ins | ons de<br>structio                                                                                                    | format    |                      | Par<br>défaut                                                                                                    | Remarques/exemples                                                                                                    |  |  |  |
|----------------------------------------------------------------------------------|---------------|----------------------------------------------------------------------------------------------------|-----------|----------------------|----------------------------------------------------------------------------------------------------|----------------------------------------------------------------------------------------------------|--|--|--|
| Instruction au lecteur – si-<br>gnaler un événement                              | RD            | СМ                                                                                                    | X         | EV                   |                                                                                                    | Signale un événement. Lorsque l'événe-<br>ment possède des paramètres, il utilise<br>P1 et P2. Les valeurs pour ces para-<br>mètres sont spécifiées après chaque<br>paramètre.                                                                  |  |  |  |
|                                                                                  |               |                                                                                                    |           |                      |                                                                                                    | <b>Exemple</b> : annonce un événement pour<br>le lancement d'un seul décodage RDC-<br>MXEV1, P11, P20                                                                                                    |  |  |  |
|                                                                                  |               |                                                                                                    |           | P1                   |                                                                                                    | (voir liste des instructions du lecteur en bas)                                                                                                    |  |  |  |
|                                                                                  |               |                                                                                                    |           | P2                   |                                                                                                    | (voir liste des instructions du lecteur en bas)                                                                                                    |  |  |  |
|                                                                                  |               |                                                                                                    |           | P3                   |                                                                                                    | (voir liste des instructions du lecteur en bas)                                                                                                    |  |  |  |
|                                                                                  |               |                                                                                                    |           | P4                   |                                                                                                    | (voir liste des instructions du lecteur en bas)                                                                                                    |  |  |  |
|                                                                                  |               |                                                                                                    |           | PL                   |                                                                                                    | (voir instruction de la plateforme du lec-<br>teur en bas)                                                                                                    |  |  |  |
| RDCMX                                                                            |               |                                                                                                    |           |                      |                                                                                                    |                                                                                                    |  |  |  |
| Liste d'exécution d'instruc-                                                     | EV            | P10                                                                                                    |           |                      |                                                                                                    | Arrêter le décodage                                                                                                    |  |  |  |
| lions du lecleul                                                                 | 1             | P11                                                                                                    | P20       |                      |                                                                                                    | Lancer un décodage unique                                                                                                    |  |  |  |
|                                                                                  |               | P11                                                                                                    | P21       |                      |                                                                                                    | Lancer le décodage continu                                                                                                    |  |  |  |
|                                                                                  | EV            | P10                                                                                                    |           |                      |                                                                                                    | Désactiver le targeting                                                                                                    |  |  |  |
|                                                                                  | 2 P11         |                                                                                                    |           | Activer le targeting |                                                                                                    |                                                                                                    |  |  |  |
| RDCMXPL<br>Instruction au lecteur pour la<br>configuration de la plate-<br>forme |               | " <con< td=""><td>figuratio</td><td>n&gt;"</td><td colspan="5">Chaîne de caractères entre guillemets contenant<br/>l'instruction de commande de la configuration. La<br/>configuration est enregistrée et récupérée lors<br/>d'un redémarrage. Pour supprimer une instruc-<br/>tion de la configuration de la plateforme, mettez<br/>l'instruction entre crochets (à l'intérieur des guille-<br/>mets) et insérez un caret entre le crochet et l'ins-<br/>truction</td></con<> | figuratio | n>"                  | Chaîne de caractères entre guillemets contenant<br>l'instruction de commande de la configuration. La<br>configuration est enregistrée et récupérée lors<br>d'un redémarrage. Pour supprimer une instruc-<br>tion de la configuration de la plateforme, mettez<br>l'instruction entre crochets (à l'intérieur des guille-<br>mets) et insérez un caret entre le crochet et l'ins-<br>truction |                                                                                                    |  |  |  |
|                                                                                  |               |                                                                                                    |           |                      | Exemple                                                                                                    | e pour l'enregistrement :                                                                                                    |  |  |  |
|                                                                                  |               |                                                                                                    |           |                      | RDCMX                                                                                                    | PL"FBGRPBI1"                                                                                                    |  |  |  |
|                                                                                  |               |                                                                                                    |           |                      | Exemple                                                                                                    | e pour la suppression :                                                                                                    |  |  |  |
|                                                                                  |               |                                                                                                    | 1         | 1                    | RDCMX                                                                                                    | PL"[^FBGRPBI1]"                                                                                                    |  |  |  |
| Extraire toutes les licences du lecteur                                          | RD            | LC                                                                                                    | G         | GL                   |                                                                                                    | Édite toutes les valeurs de licence du lecteur dans un élément XML.                                                                                                    |  |  |  |
|                                                                                  |               |                                                                                                    |           |                      |                                                                                                    | Exemple : RDLCGGL                                                                                                    |  |  |  |
| Charger la licence                                                               | RD            | LC                                                                                                    | X         | LD                   | « Chaî<br>ne de                                                                                                    | Charge la licence sur le lecteur                                                                                                    |  |  |  |
|                                                                                  |               |                                                                                                    |           |                      | carac-<br>tères<br>de li-<br>cence<br>codée<br>URL »                                                                                                    | Copie le contenu du fichier CRB de la li-<br>cence à partir du signe '?' pour une utili-<br>sation en tant que chaîne de caractères<br>de licence codée URL. Cette chaîne de<br>caractères doit figurer entre guillemets<br>dans l'instruction. |  |  |  |
|                                                                                  |               |                                                                                                    |           |                      | URL »                                                                                                    | Exemple : RDLCXLD"%23%45"                                                                                                    |  |  |  |

| Description du code | Options de format<br>d'instruction |    |   |    | Par<br>défaut               | Remarques/exemples                                                                                                    |
|---------------------|------------------------------------|----|---|----|-----------------------------|----------------------------------------------------------------------------------------------------|
| Effacer la licence  | RD                                 | LC | X | DL | Numé-<br>ro de li-<br>cence | Supprime une licence<br>Le numéro de licence est un nombre en-<br>tier qui représente uniquement le numé-<br>ro de licence mais pas le numéro de sé-<br>rie de la licence que vous souhaitez<br>supprimer.<br><b>Exemple :</b> RDLCXDL5000 |

# 8.2.8 Configuration du lecteur

| Description du code                           | Options de format<br>d'instruction |   |   | Par<br>défaut | Remarques/exemples                                                                                   |
|-----------------------------------------------|------------------------------------|---|---|---------------|----------------------------------------------------------------------------------------------------|
| Extraire tous les paramètres<br>du lecteur    | CF                                 | ( | G |               | Édite toutes les valeurs des paramètres<br>du lecteur dans un élément XML<br>Exemple : CFG           |
| Remettre le lecteur aux ré-<br>glages d'usine | CF                                 | ł | R |               | Remet tous les paramètres de l'appareil<br>aux valeurs par défaut réglées en usine.<br>Exemple : CFR |

# 8.2.9 Utilisation générale du microprogramme

| Description du code                               | Opti<br>d'ins | ons de<br>structio | format |                                               | Par<br>défaut | Remarques/exemples          |                                                                 |  |
|---------------------------------------------------|---------------|--------------------|--------|-----------------------------------------------|---------------|-----------------------------|-----------------------------------------------------------------|--|
| Extraire tous les paramètres<br>du microprogramme | FW            | FW                 | G      |                                               |               | Édite to<br>du mici<br>XML. | outes les valeurs des paramètres<br>roprogramme dans un élément |  |
|                                                   |               |                    |        |                                               |               | Exemp                       | le : FWFWG                                                      |  |
| Echo Option FW CM S/P/R/ O<br>G                   | OE            | 0                  | 0      | Désactiver l'écho pour l'instruc-<br>tion Raw |               |                             |                                                                 |  |
|                                                   |               |                    |        |                                               |               |                             | Exemple : FWCMSOE0                                              |  |
|                                                   |               |                    |        |                                               |               | 1                           | Activer l'écho pour l'instruction<br>Raw                        |  |
|                                                   |               |                    |        |                                               |               |                             | Exemple : FWCMSOE1                                              |  |
|                                                   |               |                    |        |                                               |               |                             |                                                                 |  |
| Activation des instructions                       | FW            | СМ                 | S/P/R/ | OR                                            | 0             | 0                           | Désactiver les instructions Raw                                 |  |
| Raw                                               |               |                    | G      |                                               |               |                             | Exemple : FWCMSOR0                                              |  |
|                                                   |               |                    |        |                                               |               | 1                           | Activer les instructions Raw                                    |  |
|                                                   |               |                    |        |                                               |               |                             | Exemple : FWCMSOR1                                              |  |
|                                                   |               |                    |        |                                               |               |                             |                                                                 |  |

# 8.2.10 Paramètres généraux de réaction du lecteur

| Description du code                                                   | Options de format<br>d'instruction |    |             |    | Par<br>défaut | Remarques/exemples                                   |
|-----------------------------------------------------------------------|------------------------------------|----|-------------|----|---------------|------------------------------------------------------|
| Indication de Good-Read -<br>fréquence (Hz)                           | FB                                 | GR | S/P/R/<br>G | FQ | 2730          | Fréquence de signal sonore de sortie de<br>Good-Read |
|                                                                       |                                    |    |             |    |               | Exemple : FBGRSFQ2730                                |
| Indication de Good-Read -<br>volume du signal sonore<br>(pourcentage) | FB                                 | GR | S/P/R/<br>G | VO | 100           | Valeurs possibles : 0 à 100%<br>Exemple : FBGRSVO100 |

| Description du code                                       | Options de format<br>d'instruction |    |             | Par<br>défaut | Remarques/exemples |   |                                                                                                    |
|-----------------------------------------------------------|------------------------------------|----|-------------|---------------|--------------------|---|----------------------------------------------------------------------------------------------------|
| Indication de Good-Read -<br>signal sonore en tant que IO | FB                                 | GR | S/P/R/<br>G | BI            | 0                  | 0 | Un signal avec une fréquence dé-<br>terminée par FBGRGFQ est édité<br>en tant que message Good Read.<br><b>Exemple :</b> FBGRSBI0 |
|                                                           |                                    |    |             |               |                    | 1 | Le message de Good Read est un<br>signal IO.<br><b>Exemple :</b> FBGRSBI1                                                         |

## 8.2.11 Configuration du réglage standard du mode de CAG

| Description du code                              | Options de format<br>d'instruction |    |                     |               | Par dé-<br>faut | Rema                                                            | rques/exemples                                                  |
|--------------------------------------------------|------------------------------------|----|---------------------|---------------|-----------------|-----------------------------------------------------------------|-----------------------------------------------------------------|
| Extraire tous les paramètres<br>du Scene Manager | SC                                 | SC | G                   |               |                 | Édite t<br>du Sce<br>XML.                                       | outes les valeurs des paramètres<br>ene Manager dans un élément |
|                                                  |                                    |    |                     |               |                 | Exem                                                            | ple : SCSCG                                                     |
| Scene Manager Mode                               | SC                                 | SP | S/P/R/              | MO            | NO              | NO                                                              | Mode CAG normal                                                 |
|                                                  |                                    |    | G                   |               |                 |                                                                 | Exemple : SCSPSMONO                                             |
|                                                  |                                    | BY | Mode CAG by-pass    |               |                 |                                                                 |                                                                 |
|                                                  |                                    |    | Exemple : SCSPSMOBY |               |                 |                                                                 |                                                                 |
|                                                  |                                    |    | FX                  | Mode CAG fixe |                 |                                                                 |                                                                 |
|                                                  |                                    |    |                     |               |                 |                                                                 | Exemple : SCSPSMOFX                                             |
|                                                  |                                    |    |                     |               |                 |                                                                 |                                                                 |
| Régler l'exposition de l'ima-<br>geur            | SC                                 | SP | S/P/R/<br>G         | EX            |                 | Ce code définit l'exposition de l'image<br>en mode CAG by-pass. |                                                                 |
|                                                  |                                    |    |                     |               |                 | Exem                                                            | ple : SCSPSEX50                                                 |
| Régler l'amplification de l'imageur              | SC                                 | SP | S/P/R/<br>G         | GN            |                 | Ce coo<br>geur e                                                | de définit l'amplification de l'ima-<br>n mode CAG by-pass.     |
|                                                  |                                    |    |                     |               |                 | Exem                                                            | ple : SCSPSGN50                                                 |
| Régler l'éclairage de l'ima-<br>geur             | SC                                 | SP | S/P/R/<br>G         | IL            |                 | Ce coo<br>en mo                                                 | de définit l'éclairage de l'imageur<br>de CAG by-pass.          |
|                                                  |                                    |    |                     |               |                 | Exem                                                            | ple : SCSPSIL50                                                 |
| Régler un pourcentage fixe                       | SC                                 | SP | S/P/R/<br>G         | FP            |                 | Réglei                                                          | <sup>r</sup> un pourcentage fixe                                |
|                                                  |                                    |    |                     |               |                 | Valeur                                                          | s possibles : 0 à 100                                           |
|                                                  |                                    |    |                     |               |                 | Exemp                                                           | ble :                                                           |

# 8.2.12 Configuration des paramètres de CAG

| Description du code                 | Options de format<br>d'instruction |    |             |    | Par<br>défaut | Remarques/exemples                                                                                      |
|-------------------------------------|------------------------------------|----|-------------|----|---------------|----------------------------------------------------------------------------------------------------|
| Extraire tous les paramètres de CAG | AG                                 | AG | G           |    |               | Édite toutes les valeurs des paramètres<br>de CAG dans un élément XML.<br><b>Exemple :</b> AGAGG        |
| Limite temporelle de CAG            | AG                                 | ТМ | S/P/R/<br>G | HQ | 360           | Limite temporelle de CAG pour la haute<br>qualité<br>Valeurs possibles :<br><b>Exemple :</b> AGTMSHQ360 |

| Description du code                                  | Options de format<br>d'instruction |    | Par<br>défaut | Remarques/exemples |       |                                                       |
|------------------------------------------------------|------------------------------------|----|---------------|--------------------|-------|-------------------------------------------------------|
| Limite temporelle de CAG pour la qualité moyenne     | AG                                 | ТМ | S/P/R/<br>G   | MQ                 | 320   | Limite temporelle de CAG pour la quali-<br>té moyenne |
|                                                      |                                    |    |               |                    |       | Valeurs possibles :                                   |
|                                                      |                                    |    |               |                    |       | Exemple : AGTMSMQ320                                  |
| Limite temporelle de CAG pour la basse qualité       | AG                                 | ТМ | S/P/R/<br>G   | LQ                 | 120   | Limite temporelle de CAG pour la basse<br>qualité     |
|                                                      |                                    |    |               |                    |       | Valeurs possibles :                                   |
|                                                      |                                    |    |               |                    |       | Exemple : AGTMSLQ120                                  |
| Multiplicateur de dépasse-<br>ment de temps (FP24_8) | AG                                 | ТМ | S/P/R/<br>G   | MT                 | 0x100 | Multiplicateur de dépassement de temps (FP24_8)       |
|                                                      |                                    |    |               |                    |       | Valeurs possibles :                                   |
|                                                      |                                    |    |               |                    |       | Exemple : AGTMS                                       |

# 8.2.13 Configuration des paramètres de détection de mouvement

| Description du code                                  | Opti<br>d'ins | ons de<br>structio | format      |                           | Par<br>défaut                                                                                 | Rema                                | rques/exemples                                                                                                    |
|------------------------------------------------------|---------------|--------------------|-------------|---------------------------|-----------------------------------------------------------------------------------------------|-------------------------------------|----------------------------------------------------------------------------------------------------|
| Extraire tous les réglages de détection de mouvement | MD            | PM                 | G           |                           |                                                                                               | Édite t<br>de dét<br>éléme          | outes les valeurs des paramètres<br>ection de mouvement dans un<br>nt XML.                                                   |
|                                                      |               |                    |             |                           |                                                                                               | Exem                                | ple : MDPMG                                                                                                    |
| Éclairage minimal                                    | MD            | PM                 | S/P/R/      | NI                        | 0                                                                                             | 0                                   | Valeur minimale                                                                                                    |
|                                                      |               |                    | G           |                           |                                                                                               | Plus p<br>sée pa<br>glage           | etite valeur susceptible d'être utili-<br>ar la fonction de CAG pour le ré-<br>de l'éclairage.                               |
|                                                      |               |                    |             |                           |                                                                                               | <b>Valeu</b><br>maxim               | <b>rs possibles :</b> de 0 à l'éclairage<br>nal                                                                              |
|                                                      |               |                    |             |                           |                                                                                               | Exem                                | ple : MDPMSNI1                                                                                                    |
| Éclairage maximal                                    | MD            | PM                 | S/P/R/ XI   | XI                        | 6                                                                                             | 100                                 | Valeur maximale                                                                                                    |
|                                                      | G             |                    |             | Plus h<br>sée pa<br>glage | aute valeur susceptible d'être utili-<br>ar la fonction de CAG pour le ré-<br>de l'éclairage. |                                     |                                                                                                    |
|                                                      |               |                    |             | <b>Valeu</b><br>mal à     | <b>rs possibles :</b> de l'éclairage mini-<br>100                                             |                                     |                                                                                                    |
|                                                      |               |                    |             |                           |                                                                                               | Exem                                | ple : MDPMSXI0                                                                                                    |
| Valeur initiale de l'éclairage                       | MD            | PM                 | S/P/R/<br>G | 11                        | 1                                                                                             | Valeur<br>CAG a                     | r initiale utilisée par la fonction de<br>au début du réglage de l'éclairage.                                                |
|                                                      |               |                    |             |                           |                                                                                               | <b>Valeu</b><br>mal à               | rs possibles : de l'éclairage mini-<br>l'éclairage maximal                                                                   |
|                                                      |               |                    |             |                           |                                                                                               | Exem                                | ple : MDPMSII1                                                                                                    |
| Temps de pose minimal (µs)                           | MD            | PM                 | S/P/R/      | NE                        | 1                                                                                             | י 1                                 | Valeur minimale                                                                                                    |
|                                                      | G             |                    |             | Valeu<br>d'expo           | rs possibles : de 1 au temps<br>sition maximal en microsecondes                               |                                     |                                                                                                    |
|                                                      |               |                    |             | Exem                      | ple : MDPMSNE100                                                                              |                                     |                                                                                                    |
|                                                      |               |                    |             |                           |                                                                                               | Laps o<br>conde<br>pénétr<br>pour e | le temps minimal en microse-<br>s pendant lequel la caméra laisse<br>rer de la lumière dans l'élément<br>nregistrer l'image. |

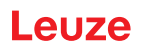

| Description du code           | Opti<br>d'ins | ions de<br>structio | e format<br>on |    | Par<br>défaut | Rema                                                                                 | Remarques/exemples                                                                                                    |  |
|-------------------------------|---------------|---------------------|----------------|----|---------------|--------------------------------------------------------------------------------------|----------------------------------------------------------------------------------------------------|--|
| Temps de pose maximal<br>(µs) | MD            | PM                  | S/P/R/<br>G    | XE | 46            | 200<br>00                                                                            | Valeur maximale                                                                                                    |  |
|                               |               |                     |                |    |               | Valeı<br>tion n                                                                      | <b>urs possibles :</b> du temps d'exposi-<br>ninimal à 20000 en microsecondes                                                                                                    |  |
|                               |               |                     |                |    |               | Exem                                                                                 | nple : MDPMSXE10040                                                                                                    |  |
| Temps de pose initial (µs)    | MD            | PM                  | S/P/R/<br>G    | IE | 40            | Valeu<br>tion n<br>maxir                                                             | <b>urs possibles :</b> du temps d'exposi-<br>ninimal au temps d'exposition<br>mal en microsecondes                                                                                                    |  |
|                               |               |                     |                |    |               | Exem                                                                                 | ple : MDPMSIE100                                                                                                    |  |
| Amplification minimale        | MD            | PM                  | S/P/R/         | NG | 1             | 0                                                                                    | Valeur minimale                                                                                                    |  |
|                               |               |                     | 6              |    |               | Valeu<br>tion n                                                                      | u <b>rs possibles :</b> de 0 à l'amplifica-<br>naximale                                                                                                    |  |
|                               |               |                     |                |    |               | Exen                                                                                 | ple : MDPMSNG15                                                                                                    |  |
| Amplification maximale        | MD            | PM                  | S/P/R/         | XG | 47            | 64                                                                                   | Valeur maximale                                                                                                    |  |
|                               |               |                     | G              |    |               | L'amp<br>l'amp<br>lisée<br>l'imag                                                    | blification correspond à la valeur de<br>lification du signal qui peut être uti-<br>par la fonction de CAG pour rendre<br>ge plus lisible.                                                                                                    |  |
|                               |               |                     |                |    |               | Valeu<br>minim                                                                       | <b>urs possibles :</b> de l'amplification<br>nale à 64                                                                                                    |  |
|                               |               |                     |                |    |               | Exen                                                                                 | nple : MDPMSXG35                                                                                                    |  |
| Amplification initiale        | MD            | РМ                  | S/P/R/<br>G    | IG | 21            | <b>Valeu</b><br>minim                                                                | <b>urs possibles :</b> de l'amplification<br>nale à l'amplification maximale                                                                                                    |  |
|                               |               |                     |                |    |               | Exem                                                                                 | nple : MDPMSIG15                                                                                                    |  |
| Valeur minimale du pixel le   | MD            | PM                  | S/P/R/         | NL | 60            | 0                                                                                    | Valeur minimale                                                                                                    |  |
|                               |               |                     | G              |    |               | <b>Valeu</b><br>maxir                                                                | <b>urs possibles :</b> de 0 à la valeur<br>nale de pixel le plus clair                                                                                                    |  |
|                               |               |                     |                |    |               | Exen                                                                                 | nple : MDPMSNL60                                                                                                    |  |
| Valeur maximale du pixel le   | MD            | PM                  | S/P/R/         | XL | 90            | 255                                                                                  | Valeur maximale                                                                                                    |  |
|                               |               |                     | G              |    |               | Les v<br>aux c<br>base<br>la sat<br>glez t<br>en mo<br>parce<br><b>Valeu</b><br>male | aleurs les plus claires fournissent<br>alculs de mouvement une plage de<br>pour la luminosité maximale avant<br>uration de l'image. Si vous les ré-<br>rop élevées, l'algorithme n'est pas<br>esure de détecter les pixels isolés<br>e que l'image est floue.<br><b>urs possibles :</b> de la valeur mini-<br>de pixel le plus clair à 255 |  |
|                               |               |                     |                |    |               | Exem                                                                                 | nple : MDPMSXL90                                                                                                    |  |
| Seuil de détection des pixels | MD            | PM                  | S/P/R/<br>G    | PL | 15            | Cette<br>nimal<br>plan e<br>le pix<br>pixel.                                         | valeur seuil de pixel est l'écart mi-<br>entre la luminosité de l'arrière-<br>et la luminosité des pixels pour que<br>el actuel soit considéré comme un                                                                                                    |  |
|                               |               |                     |                |    |               | Valeu                                                                                | Irs possibles :                                                                                                    |  |
|                               |               |                     |                |    |               | Exem                                                                                 | <b>idie :</b> Midamis al12                                                                                                    |  |

| Description du code                                | Opti<br>d'ins | ons de<br>structio | format      |    | Par<br>défaut | Remarques/exemples                                                                                                    |
|----------------------------------------------------|---------------|--------------------|-------------|----|---------------|----------------------------------------------------------------------------------------------------|
| Valeur seuil totale de détec-<br>tion de mouvement | MD            | РМ                 | S/P/R/<br>G | TL | 5             | La valeur seuil totale est le nombre mi-<br>nimal de pixels qui doivent être détectés<br>par plage de détection (à gauche, au<br>centre, à droite) pour pouvoir détecter<br>un mouvement |
|                                                    |               |                    |             |    |               | Valeurs possibles :                                                                                                    |
|                                                    |               |                    |             |    |               | Exemple : MDPMS TL5                                                                                                    |
| Seuil de détection des<br>BLOB                     | MD            | PM                 | S/P/R/<br>G | BT | 4             | Nombre minimal de pixels séquentiels<br>qui doivent être considérés comme<br>groupe ou BLOB (grand objet binaire)<br>(comme une largeur de barre)                                        |
|                                                    |               |                    |             |    |               | Valeurs possibles :                                                                                                    |
|                                                    |               |                    |             |    |               | Exemple : MDPMSBT4                                                                                                    |

# 8.2.14 Configuration des paramètres de la caméra

| Description du code        | Options de format<br>d'instruction |    |             |                   | Ré-<br>glage<br>stan-<br>dard                           | Remar           | ques/exemples                                                  |
|----------------------------|------------------------------------|----|-------------|-------------------|---------------------------------------------------------|-----------------|----------------------------------------------------------------|
| Mode de test               | IM                                 | СР | S/P/R/<br>G | ТМ                |                                                         | Exemp           | le : IMCPG                                                     |
| Exposition minimale (pour- | IM                                 | CP | S/P/R/      | ME                | 20                                                      | 0               | Valeur minimale                                                |
| centage)                   | ntage) G                           |    |             | Définit<br>nimale | le paramètre pour l'exposition mi-<br>de la caméra      |                 |                                                                |
|                            |                                    |    |             |                   |                                                         | Valeur<br>maxim | <b>s possibles :</b> de 0 à l'exposition<br>ale en pourcentage |
|                            |                                    |    |             |                   |                                                         | Exemp           | ble : IMCPSME20                                                |
| Exposition maximale (pour- | IM                                 | CP | S/P/R/      | XE                | 100                                                     | 100             | Valeur maximale                                                |
| entage) G                  |                                    |    |             | Valeur<br>minima  | <b>s possibles :</b> de 0 et l'exposition<br>ale à 100% |                 |                                                                |
|                            |                                    |    |             |                   |                                                         | Exemp           | ble : IMCPSXE100                                               |

## Enregistrer une image - Capturer des images

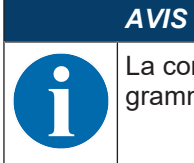

La configuration *Enregistrer une image* nécessite au moins la version 1.7.5 du microprogramme.

| Description du code               | Options de format<br>d'instruction |    |   |    | Ré-<br>glage<br>stan-<br>dard | Remarques/exemples                                                                                                    |
|-----------------------------------|------------------------------------|----|---|----|-------------------------------|----------------------------------------------------------------------------------------------------|
| Instruction Enregistrer une image | CD                                 | TP | Х | EV |                               | Permet à l'appareil d'enregistrer des<br>images. Simple capture d'images ; pas<br>de codage de données.<br><b>Exemple</b> : CDPXEV1 |

| Description du code                                          | Opti<br>d'ins | Options de format<br>d'instruction |             |    |  | Rema                                                                                              | rques/exemples                                                                                                    |
|--------------------------------------------------------------|---------------|------------------------------------|-------------|----|--|---------------------------------------------------------------------------------------------------|----------------------------------------------------------------------------------------------------|
| Activation de déclenche-<br>ment pour la capture<br>d'images | CD            | TP                                 | S/P/R/<br>G | WD |  | 0                                                                                                 | Désactiver la capture d'images<br>par commande de déclenche-<br>ment.                                                                                                    |
|                                                              |               |                                    |             |    |  |                                                                                                   | Exemple : CDTPSTE0                                                                                                    |
|                                                              |               |                                    |             |    |  | 1                                                                                                 | Activer la capture d'images par commande de déclenchement.                                                                                                    |
|                                                              |               |                                    |             |    |  |                                                                                                   | Exemple : CDTPSTE1                                                                                                    |
| Fenêtre d'enregistrement –<br>Changer la largeur             | CD            | TP                                 | S/P/R/<br>G | WD |  | Chang<br>d'enre<br>à la la                                                                        | ement de la largeur de la fenêtre<br>gistrement de la valeur par défaut<br>geur souhaitée.                                                                                                    |
|                                                              |               |                                    |             |    |  | Valeu<br>Exem                                                                                     | rs possibles [pixels] : 1 1280<br>ple : CDTPSWD1280                                                                                                    |
| Fenêtre d'enregistrement –<br>Changer la hauteur             | CD            | TP                                 | S/P/R/<br>G | ΗT |  | Chang<br>d'enre<br>à la ha                                                                        | ement de la hauteur de la fenêtre<br>gistrement de la valeur par défaut<br>juteur souhaitée.                                                                                                    |
|                                                              |               |                                    |             |    |  | Valeu                                                                                             | rs possibles [pixels] : 1 960                                                                                                    |
|                                                              |               |                                    |             |    |  | Exem                                                                                              | ple : CDTPSHT960                                                                                                    |
| Tourner l'image                                              | CD            | TP                                 | S/P/R/<br>G | RO |  | Tourne<br><b>Rema</b><br>valeurs                                                                  | e l'image capturée par pas de 90°.<br>r <b>que :</b> La rotation selon d'autres<br>s en degrés n'est pas possible.                                                                                                    |
|                                                              |               |                                    |             |    |  | <b>Valeu</b><br>270, 3                                                                            | <b>rs possibles</b> [degrés] : 0, 90, 180,<br>60                                                                                                    |
|                                                              |               |                                    |             |    |  | Exem                                                                                              | ple : CDTPSRO270                                                                                                    |
| CAG avant                                                    | CD            | TP                                 | S/P/R/<br>G | AB |  | Réglaç<br>être ca<br>pour le<br>autom<br><b>Rema</b><br>consei<br>sont ét<br>tampo<br><b>Exem</b> | ge du nombre d'images devant<br>apturées avant l'image souhaitée ;<br>e réglage de la CAG (commande<br>atique du gain).<br>rque : Seule la dernière image est<br>rvée puisque toutes les images<br>crites dans la même mémoire<br>n.<br>ple : CDTPSAB0 |
| Convertir l'image en NB                                      | CD            | TP                                 | S/P/R/      | СВ |  | Conve                                                                                             | rsion de l'image de niveaux de                                                                                                    |
|                                                              |               |                                    | 0           |    |  | Exem                                                                                              |                                                                                                    |
|                                                              |               |                                    |             |    |  | Exem                                                                                              | ole : CDTPSCB1                                                                                                    |
| Coordonnée X                                                 | CD            | TP                                 | S/P/R/<br>G | хо |  | Régla<br>fenêtre                                                                                  | ge de l'abscisse de départ pour la<br>e de capture d'images.                                                                                                    |
|                                                              |               |                                    | ļ           |    |  | Exem                                                                                              | ple : CDTPSXO0                                                                                                    |
| Coordonnée Y                                                 | CD            | TP                                 | S/P/R/<br>G | YO |  | Réglag                                                                                            | ge de l'ordonnée de départ pour la<br>de capture d'images.                                                                                                    |

## Téléversement d'images décodées et non décodées

| Description du code                 | Options de format<br>d'instruction |    |       | Ré-<br>glage<br>stan-<br>dard | Rema | rques/exemples |                                                      |
|-------------------------------------|------------------------------------|----|-------|-------------------------------|------|----------------|------------------------------------------------------|
| Transmission d'images dé-<br>codées | FW                                 | IM | P/G/R | DI                            |      | 0              | Désactiver la transmission<br>d'images décodées.     |
|                                     |                                    |    |       |                               |      |                | Exemple : FWIMPDI0                                   |
|                                     |                                    |    |       |                               |      | 1              | Activer la transmission d'images décodées.           |
|                                     |                                    |    |       |                               |      |                | Exemple : FWIMPDI1                                   |
| Transmission d'images non décodées  | FW                                 | IM | P/G/R | NI                            |      | 0              | Désactiver la transmission<br>d'images non décodées. |
|                                     |                                    |    |       |                               |      |                | Exemple : FWIMPNI0                                   |
|                                     |                                    |    |       |                               |      | 1              | Activer la transmission d'images non décodées.       |
|                                     |                                    |    |       |                               |      |                | Exemple : FWIMPNI1                                   |

## 8.2.15 Format de code à barres d'instruction

L'appareil peut recevoir des instructions directement par entrée de l'utilisateur, de manière sérielle ou sous forme de texte et via les codes à barres des instructions de configuration. Le format des codes à barres des instructions de configuration est décrit dans ce paragraphe.

| Amorce de début                  | Instruction          | Amorce de fin          |
|----------------------------------|----------------------|------------------------|
| <soh>Y<gs><stx></stx></gs></soh> | Chaîne de caractères | <etx><eot></eot></etx> |
| (%01%59%1D%02)                   |                      | (%03%04)               |

Plusieurs instructions peuvent être intégrées dans un code à barres d'instruction de configuration en séparant chaque instruction par <ETX>.

Exemple : lors de la lecture d'un code à barres généré à partir de %01%59%1d%02SYAZTCG%03SYAU-POG%03%04, tous les réglages des symbologies AZTC et AUPO sont édités.

Codes à barres d'instruction de configuration :

- Les codes à barres des instructions de configuration utilisent la symbologie de code à barres QR code.
- Les fichiers source pour la génération de code à barres de configuration possèdent une extension de nom de fichier .CRCCS et une extension de nom de fichier intermédiaire .CRMKR.
- Si les fichiers source contiennent des commentaires, ceux-ci doivent commencer par deux barres obliques (//).
- Les fichiers source ne peuvent avoir qu'une instruction de catégorie primaire par ligne (voir chapitre 8.1 "Architecture des instructions de configuration").

Exemples :

• example.crccs

Contenu :

// Cas hypothétique

- // Émet tous les réglages des symbologies Aztec et Australian Post
- // Rév 1 6/22/16 Jackson première publication
- example.crmkr

Contenu :

%01%59%1d%02SYAZTCG%03SYAUPOG%03%04

example.tif

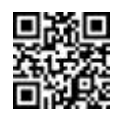

## 8.3 Détection de mouvement

L'appareil prend en charge la détection de mouvement, ce qui signifie qu'il peut détecter des codes qui sont amenés dans le champ de vision et les décoder sans déclenchement manuel d'un décodage. La détection de mouvement est fréquemment utilisée pour les appareils stationnaires ou embarqués devant lesquels les objets cibles passent. L'appareil est réglé de façon à fonctionner avec l'éclairage interne le plus faible possible et fonctionne au mieux dans une lumière ambiante claire avec un éclairage depuis l'arrière de l'appareil.

## Paramètres de détection de mouvement

De nombreux paramètres sont utilisés lors de la détermination de la détection de mouvement. Le temps de pose, l'amplification et l'éclairage sont des réglages de la caméra qui sont utilisés pour obtenir la meilleure image permettant de déterminer si les objets se sont déplacés ou non dans le champ de vision. Tous ces paramètres ont des valeurs maximales et minimales utilisées par la CAG (commande automatique du gain) pour obtenir cette meilleure image.

- L'exposition correspond au laps de temps pendant lequel l'obturateur de la caméra laisse pénétrer de la lumière dans la matrice de détecteurs. S'il n'est pas ouvert suffisamment longtemps, l'appareil ne « voit » que de l'obscurité. S'il est ouvert trop longtemps, tous les points de l'image sont surexposés et l'image est blanche. Le réglage du temps minimal et maximal permet à la CAG d'ouvrir l'obturateur. Nous pouvons essayer de faire en sorte de forcer la CAG à ne sous-exposer ni surexposer l'image.
- L'amplification est la la valeur de laquelle la CAG peut augmenter le contraste de l'image entre les pixels clairs et les pixels sombres. Si le minimum est réglé trop bas, un contraste insuffisant est produit, alors qu'un réglage trop élevé du maximum entraîne un débordement de la CAG. La plage d'amplification aide ainsi la CAG à optimiser le contraste des données sans débordement dans le cadre des calculs.
- L'éclairage est l'intensité de la lumière supplémentaire incidente sur l'image pour augmenter la sensibilité de l'algorithme de détection de mouvement. Plus l'éclairage est intense, plus il est facile de lire les codes, ce qui rend néanmoins aussi l'appareil plus visible dans un environnement donné. Le réglage de l'éclairage minimal et maximal permet d'installer l'appareil de manière à ce qu'il émette beaucoup moins de lumière dans un environnement.
- · Les valeurs seuil sont utilisées pour détecter un mouvement de la façon suivante :
  - Une ligne de base est créée au début de la détection de mouvement. L'appareil dispose ainsi d'un jeu de valeurs de comparaison.
  - La détection de mouvement détecte les pixels qui diffèrent (plus ou moins) de la ligne de base d'une valeur supérieure à la valeur seuil *pixelThreshold*. Ensuite, la détection de mouvement filtre des groupes de pixels détectés dont le nombre des pixels successifs est plus faible que la valeur seuil *blobThreshold*, en les considérant comme « faux positif ».
  - Si le nombre total de pixels non filtrés est supérieur à la valeur seuil totale, l'appareil constate qu'un code est passé dans le champ de vision : mouvement détecté.
- La détection de mouvement prend trois blocs un bloc à gauche, un bloc au milieu et un bloc à droite sur l'ensemble de l'image dans laquelle un mouvement doit être détecté. Un mouvement dans l'un des trois blocs ou dans la détection combinée des trois blocs conduit à une détection de mouvement.

## 8.4 Formatage des données

L'appareil prend en charge le formatage des données au niveau du décodeur. Celui-ci produit des résultats rapides et cohérents avec un encombrement minimal pour l'appareil. L'appareil prend en charge des préfixes et suffixes simples autour des données de décodeur - la forme la plus simple de formatage des données - et offre un contrôle total à l'utilisateur grâce à l'utilisation de la chaîne de caractères de format de données. L'appareil exécute des validations de données et un « Public Sector Parsing » (analyse syntaxique du secteur public) ; ce faisant, il utilise le réglage « Format Parse » (analyse du format) en combinaison avec l'option de format sélectionnée.

## Options de formatage des données

Le décodeur permet de multiples types de formatage des données qui sont sélectionnés en réglant l'option de format de données et la chaîne de caractères de configuration correspondante.

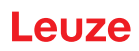

| Valeur   | Description                                                                                                    |  |  |  |  |  |  |
|----------|----------------------------------------------------------------------------------------------------|--|--|--|--|--|--|
| 0        | Formatage des données inactif                                                                                                    |  |  |  |  |  |  |
| 1        | Formatage des données simple grâce à l'utilisation d'un préfixe et d'un suffixe ou par réglage direct de la chaîne de caractères des données de format. |  |  |  |  |  |  |
| 2        | Validation de la chaîne de caractères de comparaison                                                                                                    |  |  |  |  |  |  |
| 3        | Validation GS1 DataBar (requiert une licence)                                                                                                    |  |  |  |  |  |  |
| 4        | Validation UDI/HIBC (requiert une licence)                                                                                                    |  |  |  |  |  |  |
| 5        | Validation ISO 15434                                                                                                    |  |  |  |  |  |  |
| 6        | Validation ISO 15434 et ISO 15418                                                                                                    |  |  |  |  |  |  |
| 8        | Vérification Simple Age sans utilisation d'une chaîne de caractères de configuration                                                                    |  |  |  |  |  |  |
| 9        | Analyse syntaxique DL avec utilisation d'une chaîne de caractères de configuration                                                                      |  |  |  |  |  |  |
| 10       | Analyse syntaxique DL sans utilisation d'une chaîne de caractères de configuration                                                                      |  |  |  |  |  |  |
| 11       | Validation Success & Raw                                                                                                    |  |  |  |  |  |  |
| Remarque | Remarque : plusieurs options requièrent une licence                                                                                                    |  |  |  |  |  |  |

Tab. 8.3: Options de format des données

#### Chaîne de caractères du format de données

La chaîne de caractères du format de données permet à l'utilisateur de contrôler entièrement le formatage des données. La chaîne de caractères du format de données se compose d'une chaîne de caractères de configuration de 12 chiffres, généralement des zéros, d'un préfixe, des données de décodage et d'un suffixe. De plus, des données utilisateur peuvent également être intégrées dans la chaîne de caractères. Exemple de chaîne de caractères de format qui ajoute aux données décodées un retour chariot avec saut de ligne (CR LF) :

CDOPSFD"00000000000!,,/0d/0a"

## Préfixes et suffixes

Les valeurs de préfixe et de suffixe définissent les données qui sont ajoutées aux données de code lues. Le microprogramme ajoute le préfixe et le suffixe au début et à la fin des données décodées. L'utilisation de données de préfixe ou de suffixe vous permet de définir des préfixes et/ou des suffixes et de les activer ou de les désactiver en fonction des besoins.

- Définition des chaînes de caractères de préfixe et/ou suffixe :
  - Instruction de définition d'un préfixe : CDOPSPX"string"
  - Instruction de définition d'un suffixe : CDOPSSX"string"
  - La chaîne de caractères « string » doit figurer entre guillemets dans l'instruction.
  - Les caractères non imprimables sont représentés par une barre oblique et la valeur hexadécimale correspondante, par exemple, par /0D pour un retour chariot.

Exemples :

- Instruction de définition d'une virgule de préfixe : CDOPSPX", "
- Instruction de définition d'un tabulateur sans clavier comme préfixe : CDOPSPX"/09"
- · Activer l'utilisation de préfixe et de suffixe :

Une fois les chaînes de caractères de préfixe et/ou de suffixe définies, il faut activer l'application des préfixes et suffixes.

Instruction : CDOPSF01

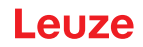

## Type de format

Le décodeur décode les données de code. Le réglage de l'option de type de format modifie la chaîne de caractères de configuration par défaut. Vous pouvez régler les options de sortie des données suivantes :

- Décodé (0)
- Majuscules (1)
- Minuscules (2)
- Valeurs hexadécimales placées entre crochets (3)

Exemple : CDOPSFC1 règle la sortie des données en majuscules.

#### Chaîne de caractères de configuration de validation et d'analyse de format (« Format Parse »)

La validation et le « Public Sector Parsing » (analyse syntaxique du secteur public) requièrent également une chaîne de caractères de configuration. Cette chaîne de caractères est définie à l'aide de l'instruction CDOPSFP"string".

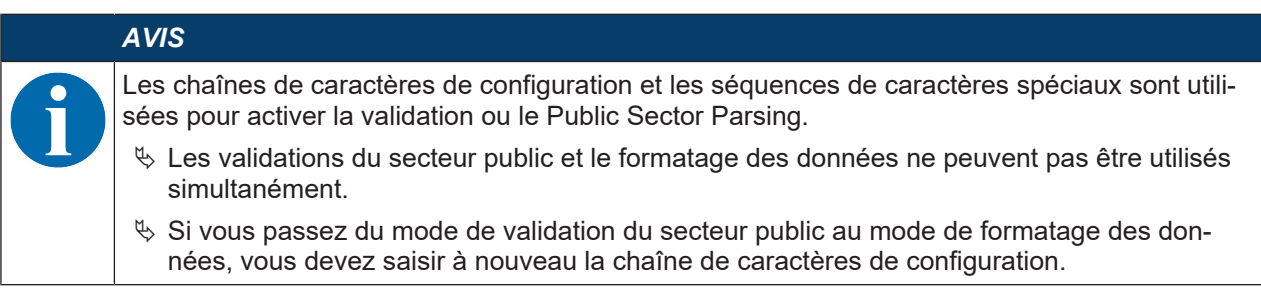

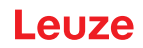

## 9 **Protocole d'instructions**

Chaque appareil possède un protocole bien défini pour la communication. Le protocole peut être divisé en trois parties :

- Instruction générale / communication du type de réponse
- Décodage de code à barres
- Instructions Raw

## 9.1 Instructions générales

L'utilisateur utilisera généralement le protocole d'instruction dans le cadre de la communication avec l'appareil. La figure montre la séquence d'instructions générale servant à l'envoi d'une instruction à l'appareil.

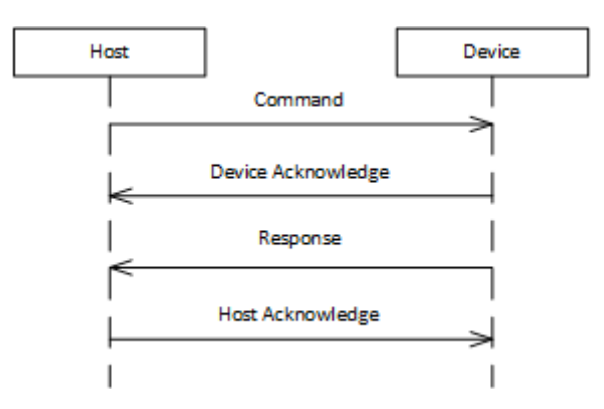

Fig. 9.1: Séquence d'instructions générale

- L'appareil hôte envoie une instruction dûment formatée à l'appareil.
- L'appareil envoie un acquittement à l'appareil hôte.
- Immédiatement après l'acquittement, l'appareil envoie une réponse à l'instruction.
- Pour conserver l'intégrité de la communication, l'appareil hôte renvoie un acquittement à l'appareil.

#### 9.1.1 Paquet d'instruction

Pour envoyer une instruction à l'appareil, il faut élaborer un paquet correctement formaté.

| Section            | Octets (ou<br>plage) | Nombre<br>d'octets | Description                                                                                                    |
|--------------------|----------------------|--------------------|----------------------------------------------------------------------------------------------------|
| Début de trame     | 0x01                 | 3                  | Trois octets qui désignent le début d'un mes-<br>sage                                                            |
|                    | 0x54                 |                    |                                                                                                    |
| Version de paquet  | 0x31                 | 1                  | Indique le numéro de la version pour le for-<br>mat du paquet. Cette valeur est toujours<br>0x31.                |
| Longueur de paquet | 0x0013 – 0xFFFF      | 2                  | Indique le nombre d'octets émis après ces<br>deux octets jusqu'au CRC inclus. Cette valeur<br>doit être de 19+N. |
|                    |                      |                    | Cette valeur est écrite sous forme de valeur à 2 octets au format big-endian.                                    |

Tab. 9.1: Format du paquet d'instruction

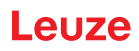

| Section                   | Octets (ou<br>plage)       | Nombre<br>d'octets | Description                                                                                                    |
|---------------------------|----------------------------|--------------------|----------------------------------------------------------------------------------------------------|
| Adresse cible             | 0x00000000 –<br>0x0FFFFFE  | 4                  | Correspond à l'adresse de l'appareil avec le-<br>quel vous souhaitez communiquer.                                                                                                    |
|                           |                            |                    | 0x0FFFFFFF est une adresse spéciale qui in-<br>dique que l'appareil hôte souhaite transmettre<br>des diffusions à tous les appareils dans le ré-<br>seau. Toute adresse inférieure à cette valeur<br>est une adresse d'appareil réelle. |
|                           |                            |                    | Cette valeur est écrite sous forme de valeur à 4 octets au format big-endian.                                                                                                    |
| Adresse source            | 0x40000000 –<br>0x4FFFFFFF | 4                  | Indique l'adresse de l'ordinateur hôte. Elle<br>peut prendre une valeur quelconque à l'inté-<br>rieur de la plage spécifiée et est sélectionnée<br>librement.                                                                           |
|                           |                            |                    | Cette valeur est écrite sous forme de valeur à 4 octets au format big-endian.                                                                                                    |
| Type de protocole         | 0x01                       | 1                  | Indique le type de protocole à utiliser dans le cadre de la communication. Cette valeur est toujours 0x01.                                                                                                    |
| Indicateurs               | 0x00                       |                    | Octet simple qui représente un champ de<br>bits. Pour l'envoi d'une instruction, cette va-<br>leur est toujours 0x00.                                                                                                    |
| Protocole de charge utile | 0x02                       | 1                  | Valeur indiquant le type de paquet. Lors de l'envoi d'une instruction, cette valeur est toujours 0x02.                                                                                                    |
| Numéro d'acquittement     | 0x0000                     | 2                  | Représente un numéro d'acquittement. Pour<br>un paquet d'instruction, cette valeur est tou-<br>jours 0x0000.                                                                                                    |
|                           |                            |                    | Cette valeur est écrite sous forme de valeur à 2 octets au format big-endian.                                                                                                    |
| Numéro de transaction     | 0x0000 – 0x7FFF            | 2                  | Représente un numéro de transaction pour<br>une instruction. Cette valeur est suivie par<br>l'appareil hôte et envoyée à l'appareil comme<br>nouvelle instruction. L'appareil hôte incré-<br>mente le numéro de transaction de 1.       |
|                           |                            |                    | Généralement, cette valeur commence à<br>0x0000 lorsque l'appareil est mis en service<br>pour la première fois.                                                                                                    |
|                           |                            |                    | Cette valeur est écrite sous forme de valeur à 2 octets au format big-endian.                                                                                                    |
| Identifiant de requête    | 0x8000 – 0xFFFF            | 2                  | Indique un identifiant de requête univoque<br>pour ce paquet d'instruction. Celui-ci est utili-<br>sé dans le paquet d'acquittement résultant.<br>Généralement, cette valeur correspond au<br>numéro de transaction + 0x8000.           |
| Charge utile              |                            | Ν                  | Charge utile de données contentant l'instruc-<br>tion ASCII que l'appareil hôte veut envoyer à<br>l'appareil.                                                                                                    |

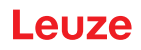

| Section | Octets (ou<br>plage) | Nombre<br>d'octets | Description                                                                                                    |
|---------|----------------------|--------------------|----------------------------------------------------------------------------------------------------|
| CRC16   | 0x0000 0xFF-<br>FF   | 2                  | Représente une valeur CRC16 (avec utilisa-<br>tion de l'algorithme zéro CCITT) calculée<br>pour les octets en fonction de la longueur du<br>paquet. |
|         |                      |                    | Adresse cible                                                                                                    |
|         |                      |                    | Adresse source                                                                                                    |
|         |                      |                    | Type de protocole                                                                                                    |
|         |                      |                    | Indicateurs                                                                                                    |
|         |                      |                    | Protocole de charge utile                                                                                                    |
|         |                      |                    | <ul> <li>Numéro d'acquittement</li> </ul>                                                                                                    |
|         |                      |                    | Numéro de transaction                                                                                                    |
|         |                      |                    | Identifiant de requête                                                                                                    |
|         |                      |                    | Charge utile                                                                                                    |

# 9.1.2 Acquittement de l'appareil

Après avoir reçu une instruction, l'appareil émet immédiatement un acquittement.

| nt |
|----|
| ł  |

| Section                   | Octets (ou<br>plage)      | Nombre<br>d'octets | Description                                                                                                    |
|---------------------------|---------------------------|--------------------|----------------------------------------------------------------------------------------------------|
| Début de trame            | 0x01<br>0x43<br>0x54      | 3                  | Trois octets qui désignent le début d'un mes-<br>sage                                                                 |
| Version de paquet         | 0x31                      | 1                  | Indique le numéro de la version pour le for-<br>mat du paquet. Cette valeur est toujours<br>0x31.                     |
| Longueur de paquet        | 0xFFFF                    | 2                  | Pour un paquet d'acquittement, cette valeur est toujours 15.                                                          |
| Adresse cible             | 0x40000000 –              | 4                  | Indique l'adresse de l'ordinateur hôte.                                                                               |
|                           | 0x4FFFFFF                 |                    | Cette valeur est écrite sous forme de valeur à 4 octets au format big-endian.                                         |
| Adresse source            | 0x00000000 –<br>0x0FFFFFE | 4                  | Correspond à l'adresse de l'appareil avec le-<br>quel vous souhaitez communiquer.                                     |
|                           |                           |                    | Cette valeur est écrite sous forme de valeur à 4 octets au format big-endian.                                         |
| Type de protocole         | 0x01                      | 1                  | Indique le type de protocole à utiliser dans le cadre de la communication. Cette valeur est toujours 0x01.            |
| Indicateurs               | 0x00                      |                    | Octet simple qui représente un champ de<br>bits. Pour l'envoi d'une instruction, cette va-<br>leur est toujours 0x00. |
| Protocole de charge utile | 0x00                      | 1                  | Valeur indiquant le type de paquet. Cette va-<br>leur est toujours 0x00 lors de l'envoi d'un ac-<br>quittement.       |
| Numéro d'acquittement     | 0x0000 0xFF-              | 2                  | Représente un numéro d'acquittement.                                                                                  |
|                           | FF                        |                    | Cette valeur est écrite sous forme de valeur à 2 octets au format big-endian.                                         |

| Section | Octets (ou<br>plage) | Nombre<br>d'octets | Description                                                                                                    |
|---------|----------------------|--------------------|----------------------------------------------------------------------------------------------------|
| CRC16   | 0x0000 0xFF-<br>FF   | 2                  | Représente une valeur CRC16 (avec utilisa-<br>tion de l'algorithme zéro CCITT) calculée<br>pour les octets en fonction de la longueur du<br>paquet. |
|         |                      |                    | Adresse cible                                                                                                    |
|         |                      |                    | Adresse source                                                                                                    |
|         |                      |                    | Type de protocole                                                                                                    |
|         |                      |                    | Indicateurs                                                                                                    |
|         |                      |                    | Protocole de charge utile                                                                                                    |
|         |                      |                    | <ul> <li>Numéro d'acquittement</li> </ul>                                                                                                    |

## AVIS

L'adresse cible et l'adresse source ont à présent les valeurs de l'adresse cible et de l'adresse source du paquet d'instruction précédent.

- Si une adresse de diffusion est paramétrée dans l'adresse cible, elle est remplacée par l'adresse de l'appareil dans le paquet d'acquittement correspondant.
- ✤ Vous devez utiliser cette adresse dans toutes les séquences suivantes. Si vous ne l'utilisez pas, l'appareil ne répond pas.

## AVIS

Le numéro d'acquittement dans le paquet d'acquittement de l'appareil est identique au numéro de transaction du paquet d'instruction précédent.

#### 9.1.3 Paquet de réponse

Après l'envoi de l'acquittement, l'appareil envoie une réponse à l'instruction. Le paquet de réponse a le même format que le paquet d'instruction (voir chapitre 9.1.1 "Paquet d'instruction") mais avec les différences suivantes :

- · La partie charge utile du paquet de réponse contient la réponse de l'appareil.
- Le numéro de transaction et l'identifiant de requête sont intervertis dans le paquet de réponse (en comparaison avec le paquet d'instruction).
- L'adresse cible et l'adresse source sont interverties dans le paquet de réponse (en comparaison avec le paquet d'instruction).

La réponse est formatée sous forme de message XML. Chaque description de l'instruction montre un exemple de réponse de chaque instruction lors de l'appel d'une valeur pour un réglage.

## 9.1.4 Acquittement de l'hôte

Après réception du paquet de réponse, l'appareil hôte doit envoyer un paquet d'acquittement à l'appareil. Cet acquittement de l'hôte a le même format que l'acquittement de l'appareil (voir chapitre 9.1.2 "Acquittement de l'appareil") mais avec les différences suivantes :

- L'adresse cible et l'adresse source sont interverties dans le paquet d'acquittement de l'hôte (en comparaison avec le paquet d'acquittement de l'appareil).
- Le numéro d'acquittement dans le paquet d'acquittement de l'hôte est identique au numéro de transaction du paquet de réponse.

## 9.1.5 Exemple 1 : activation du Code 93 lors du démarrage

Dans cet exemple, l'appareil hôte vient de mettre l'appareil en service et est prêt à envoyer sa première instruction : assurez-vous que le Code 93 est activé.

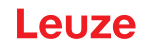

Suppositions :

- L'appareil hôte ne connaît pas l'adresse de l'appareil et émet donc un message de diffusion.
- Adresse de l'appareil hôte : 0x40000000
- Adresse de l'appareil : 0x01234567

| Section                   | Octets (ou<br>plage) | Nombre<br>d'octets | Description                                                                  |
|---------------------------|----------------------|--------------------|------------------------------------------------------------------------------|
| Début de trame            | 0x01                 | 3                  |                                                                              |
|                           | 0x43                 |                    |                                                                              |
|                           | 0x54                 |                    |                                                                              |
| Version de paquet         | 0x31                 | 1                  |                                                                              |
| Longueur de paquet        | 0x001D               | 2                  | 19 + 10 = 29 = 0x001D                                                        |
| Adresse cible             | 0x0FFFFFF            | 4                  | Message de diffusion à tous les appareils à<br>l'écoute.                     |
| Adresse source            | 0x40000000           | 4                  |                                                                              |
| Type de protocole         | 0x01                 | 1                  |                                                                              |
| Indicateurs               | 0x00                 |                    |                                                                              |
| Protocole de charge utile | 0x02                 | 1                  |                                                                              |
| Numéro d'acquittement     | 0x0000               | 2                  |                                                                              |
| Numéro de transaction     | 0x0000               | 2                  | En commençant à zéro pour le numéro de transaction.                          |
| Identifiant de requête    | 0x8000               | 2                  | Suivant la convention, nous additionnons<br>0x8000 au numéro de transaction. |
| Charge utile              |                      | 10                 | Les octets représentent l'instruction ASCII<br>SYCO93PEN1.                   |
| CRC16                     | 0x4501               | 2                  |                                                                              |

Tab. 9.3: Paquet d'instruction pour l'exemple 1

Après réception de l'instruction, l'appareil émet un acquittement.

Tab. 9.4:Acquittement de l'appareil pour l'exemple 1

| Section                   | Octets (ou<br>plage) | Nombre<br>d'octets | Description                              |
|---------------------------|----------------------|--------------------|------------------------------------------|
| Début de trame            | 0x01                 | 3                  |                                          |
|                           | 0x43                 |                    |                                          |
|                           | 0x54                 |                    |                                          |
| Version de paquet         | 0x31                 | 1                  |                                          |
| Longueur de paquet        | 0x000F               | 2                  |                                          |
| Adresse cible             | 0x4000000            | 4                  |                                          |
| Adresse source            | 0x01234567           | 4                  | L'appareil renvoie son adresse univoque. |
| Type de protocole         | 0x01                 | 1                  |                                          |
| Indicateurs               | 0x01                 |                    |                                          |
| Protocole de charge utile | 0x00                 | 1                  |                                          |
| Numéro d'acquittement     | 0x0000               | 2                  |                                          |
| CRC16                     | 0xED19               | 2                  |                                          |

Après l'acquittement, l'appareil envoie un paquet de réponse au paquet d'instruction initial.

| Section                   | Octets (ou<br>plage) | Nombre<br>d'octets | Description                                                                  |
|---------------------------|----------------------|--------------------|------------------------------------------------------------------------------|
| Début de trame            | 0x01                 | 3                  |                                                                              |
|                           | 0x43                 |                    |                                                                              |
|                           | 0x54                 |                    |                                                                              |
| Version de paquet         | 0x31                 | 1                  |                                                                              |
| Longueur de paquet        | 0x003A               | 2                  | 19 + 39 = 58 = 0x003A                                                        |
| Adresse cible             | 0x4000000            | 4                  |                                                                              |
| Adresse source            | 0x01234567           | 4                  |                                                                              |
| Type de protocole         | 0x01                 | 1                  |                                                                              |
| Indicateurs               | 0x00                 |                    |                                                                              |
| Protocole de charge utile | 0x02                 | 1                  |                                                                              |
| Numéro d'acquittement     | 0x0000               | 2                  |                                                                              |
| Numéro de transaction     | 0x8000               | 2                  |                                                                              |
| Identifiant de requête    | 0x0000               | 2                  | Suivant la convention, nous additionnons<br>0x8000 au numéro de transaction. |
| Charge utile              |                      | 39                 | Renvoyer à partir de                                                         |
|                           |                      |                    | <response descrip-<br="" val="0">tion="none" /&gt;</response>                |
| CRC16                     | 0xDA64               | 2                  |                                                                              |

Tab. 9.5: Paquet de réponse pour l'exemple 1

Conformément au protocole, l'appareil hôte envoie un paquet de réponse avant l'émission de l'instruction suivante.

| Tab. 9.6: | Acquittement | de l'hôte | pour l'exemple 1 |  |
|-----------|--------------|-----------|------------------|--|
|           |              |           | ·                |  |

| Section                   | Octets (ou<br>plage) | Nombre<br>d'octets | Description |
|---------------------------|----------------------|--------------------|-------------|
| Début de trame            | 0x01                 | 3                  |             |
|                           | 0x43                 |                    |             |
|                           | 0x54                 |                    |             |
| Version de paquet         | 0x31                 | 1                  |             |
| Longueur de paquet        | 0x000F               | 2                  |             |
| Adresse cible             | 0x01234567           | 4                  |             |
| Adresse source            | 0x40000000           | 4                  |             |
| Type de protocole         | 0x01                 | 1                  |             |
| Indicateurs               | 0x01                 |                    |             |
| Protocole de charge utile | 0x00                 | 1                  |             |
| Numéro d'acquittement     | 0x8000               | 2                  |             |
| CRC16                     | 0x2CCE               | 2                  |             |
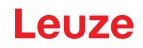

### 9.1.6 Exemple 2 : appel d'informations sur un appareil après le démarrage

Dans cet exemple, l'appareil hôte a communiqué pendant quelque temps avec l'appareil et est prêt à envoyer une autre instruction : activez le Code 128 et réglez-le comme valeur par défaut.

Suppositions :

- Adresse de l'appareil hôte : 0x40000000
- Adresse de l'appareil : 0x01234567

| Tah 9.7.  | Paquet d'instru | iction nour | l'exemple 2 |
|-----------|-----------------|-------------|-------------|
| Tap. 9.7. | r aquel u mont  | iciion pour | i exemple z |

| Section                   | Octets (ou<br>plage) | Nombre<br>d'octets | Description                                                                  |
|---------------------------|----------------------|--------------------|------------------------------------------------------------------------------|
| Début de trame            | 0x01                 | 3                  |                                                                              |
|                           | 0x43                 |                    |                                                                              |
|                           | 0x54                 |                    |                                                                              |
| Version de paquet         | 0x31                 | 1                  |                                                                              |
| Longueur de paquet        | 0x001D               | 2                  | 19 + 10 = 29 = 0x001D                                                        |
| Adresse cible             | 0x01234567           | 4                  |                                                                              |
| Adresse source            | 0x40000000           | 4                  |                                                                              |
| Type de protocole         | 0x01                 | 1                  |                                                                              |
| Indicateurs               | 0x00                 |                    |                                                                              |
| Protocole de charge utile | 0x02                 | 1                  |                                                                              |
| Numéro d'acquittement     | 0x0000               | 2                  |                                                                              |
| Numéro de transaction     | 0x0001               | 2                  |                                                                              |
| Identifiant de requête    | 0x8000               | 2                  | Suivant la convention, nous additionnons<br>0x8000 au numéro de transaction. |
| Charge utile              |                      | 10                 | Les octets représentent l'instruction ASCII<br>SYC128PEN1.                   |
| CRC16                     | 0x4501               | 2                  |                                                                              |

Après réception de l'instruction, l'appareil émet un acquittement.

Tab. 9.8:Acquittement de l'appareil pour l'exemple 2

| Section                   | Octets (ou<br>plage) | Nombre<br>d'octets | Description                              |
|---------------------------|----------------------|--------------------|------------------------------------------|
| Début de trame            | 0x01                 | 3                  |                                          |
|                           | 0x43                 |                    |                                          |
|                           | 0x54                 |                    |                                          |
| Version de paquet         | 0x31                 | 1                  |                                          |
| Longueur de paquet        | 0x000F               | 2                  |                                          |
| Adresse cible             | 0x40000000           | 4                  |                                          |
| Adresse source            | 0x01234567           | 4                  | L'appareil renvoie son adresse univoque. |
| Type de protocole         | 0x01                 | 1                  |                                          |
| Indicateurs               | 0x01                 |                    |                                          |
| Protocole de charge utile | 0x00                 | 1                  |                                          |
| Numéro d'acquittement     | 0x0001               | 2                  |                                          |
| CRC16                     | 0xFD38               | 2                  |                                          |

Après l'acquittement, l'appareil envoie un paquet de réponse au paquet d'instruction initial.

| Section                   | Octets (ou<br>plage) | Nombre<br>d'octets | Description                                                   |
|---------------------------|----------------------|--------------------|---------------------------------------------------------------|
| Début de trame            | 0x01                 | 3                  |                                                               |
|                           | 0x43                 |                    |                                                               |
|                           | 0x54                 |                    |                                                               |
| Version de paquet         | 0x31                 | 1                  |                                                               |
| Longueur de paquet        | 0x003A               | 2                  | 19 + 39 = 58 = 0x003A                                         |
| Adresse cible             | 0x40000000           | 4                  |                                                               |
| Adresse source            | 0x01234567           | 4                  |                                                               |
| Type de protocole         | 0x01                 | 1                  |                                                               |
| Indicateurs               | 0x00                 |                    |                                                               |
| Protocole de charge utile | 0x02                 | 1                  |                                                               |
| Numéro d'acquittement     | 0x0000               | 2                  |                                                               |
| Numéro de transaction     | 0x8001               | 2                  |                                                               |
| Identifiant de requête    | 0x0001               | 2                  |                                                               |
| Charge utile              |                      | 39                 | Renvoyer à partir de                                          |
|                           |                      |                    | <response descrip-<br="" val="0">tion="none" /&gt;</response> |
| CRC16                     | 0xF213               | 2                  |                                                               |

Tab. 9.9: Paquet de réponse pour l'exemple 2

Conformément au protocole, l'appareil hôte envoie un paquet de réponse avant l'émission de l'instruction suivante.

| Section                   | Octets (ou<br>plage) | Nombre<br>d'octets | Description |
|---------------------------|----------------------|--------------------|-------------|
| Début de trame            | 0x01                 | 3                  |             |
|                           | 0x43                 |                    |             |
|                           | 0x54                 |                    |             |
| Version de paquet         | 0x31                 | 1                  |             |
| Longueur de paquet        | 0x000F               | 2                  |             |
| Adresse cible             | 0x01234567           | 4                  |             |
| Adresse source            | 0x40000000           | 4                  |             |
| Type de protocole         | 0x01                 | 1                  |             |
| Indicateurs               | 0x01                 |                    |             |
| Protocole de charge utile | 0x00                 | 1                  |             |
| Numéro d'acquittement     | 0x8001               | 2                  |             |
| CRC16                     | 0x3CEF               | 2                  |             |

## 9.2 Décodage de code à barres

La figure présente la séquence d'instructions servant à activer l'appareil pour le décodage, pour un balayage unique ou en continu.

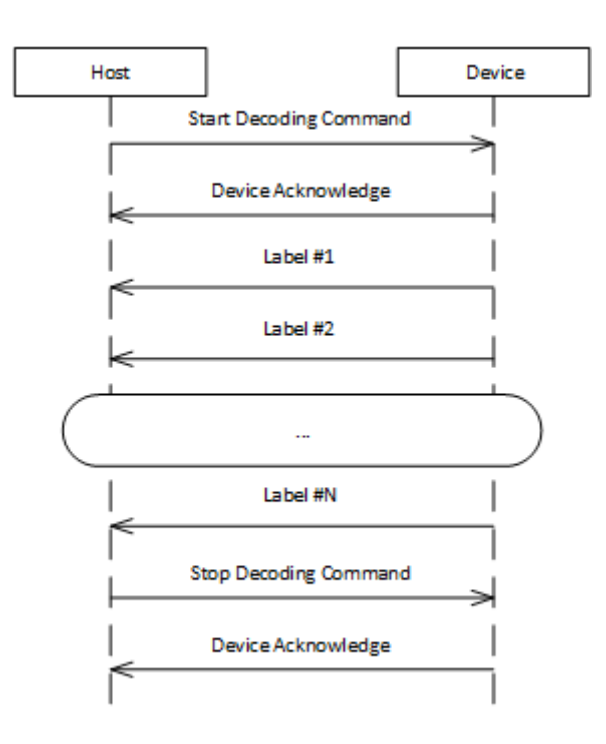

Fig. 9.2: Séquence d'instructions lors d'un décodage

- L'appareil hôte envoie une instruction pour le démarrage du décodage à l'appareil pour un décodage unique ou pour un décodage en continu.
- · L'appareil renvoie l'acquittement correspondant à l'appareil hôte.
- Le décodeur de codes à barres prend le relais et envoie le résultat de code à barres à l'appareil hôte. Le résultat de code à barres est envoyé sous forme de texte en clair ASCII, c'est-à-dire sans le protocole à trame.
- L'appareil hôte envoie une instruction pour stopper le décodage à l'appareil.
- L'appareil renvoie l'acquittement correspondant à l'appareil hôte.

## 9.3 Instructions Raw

Les instructions Raw peuvent être envoyées au lecteur avec tous les logiciels série pour la communication en mode RS-232 (p. ex. SecureCRT, TeraTerm). Le format Raw est décrit comme suit :

[CmdID] <command><0x00>

| Élément    | Description                                                                                                    |
|------------|----------------------------------------------------------------------------------------------------|
| [cmdID]    | En option, mais doit être maintenu entre crochets. Contient un repère qui est renvoyé avec toutes les réponses. |
| <command/> | L'instruction est une matrice unique de lettres (ne se terminant pas par zéro).                                 |
|            | Pour les instructions de configuration prises en charge, voir Code Configuration Control Device (CCD)           |
| <0x00>     | Représente un retour chariot qui met fin aux données Raw.                                                       |

Tab. 9.11:Structure des instructions Raw

#### Exemple :

Instruction pour activer la symbologie Aztec (AZTC) sur le lecteur, avec un identifiant d'instruction (se terminant par un retour chariot)

[1234]SYAZTCSEN

#### Exemple :

Instruction pour activer la symbologie Aztec (AZTC) sur le lecteur, sans identifiant d'instruction (se terminant par un retour chariot)

SYAZTCSEN

# 10 Entretien et élimination

### Nettoyage

Avant le montage, nettoyez la vitre de verre de l'appareil avec un tissu doux.

# AVIS

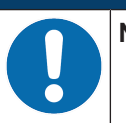

## Ne pas utiliser de produit nettoyant agressif !

Pour le nettoyage de l'appareil, n'utilisez aucun produit nettoyant agressif tel que des dissolvants ou de l'acétone.

### Maintenance

L'appareil ne nécessite normalement aucun entretien de la part de l'exploitant.

Les réparations des appareils ne doivent être faites que par le fabricant.

Pour les réparations, adressez-vous à la filiale de Leuze compétente ou au service clientèle de Leuze (voir chapitre 11 "Service et assistance").

### Élimination

Lors de l'élimination, respectez les dispositions nationales en vigueur concernant les composants électroniques.

## 11 Service et assistance

#### Hotline de service

Vous trouverez les coordonnées de la hotline de votre pays sur notre site internet à l'adresse **www.leuze.com**, à la rubrique **Contact & Assistance**.

### Service de réparation et retour

Les appareils défectueux sont réparés de manière compétente et rapide dans nos centres de service clientèle. Nous vous proposons un ensemble complet de services afin de réduire au minimum les éventuels temps d'arrêt des installations. Notre Centre de service clientèle a besoin des informations suivantes :

- Votre numéro de client
- · La description du produit ou la description de l'article
- · Le numéro de série et/ou le numéro de lot
- La raison de votre demande d'assistance avec une description

Veuillez enregistrer le produit concerné. Le retour peut être facilement enregistré sur notre site internet à l'adresse **www.leuze.com**, à la rubrique **Contact & Assistance > Service de réparation & Retour**.

Pour un traitement simple et rapide, nous vous enverrons un bon de retour numérique avec l'adresse de retour.

### Que faire en cas de maintenance ?

## AVIS

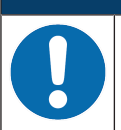

#### En cas de maintenance, veuillez faire une copie de ce chapitre.

Remplissez vos coordonnées et faxez-les nous avec votre demande de réparation au numéro de télécopie indiqué en bas.

### Coordonnées du client (à remplir svp.)

| Type d'appareil :         |  |
|---------------------------|--|
| Numéro de série :         |  |
| Microprogramme :          |  |
| Affichage à l'écran       |  |
| Affichage des LED :       |  |
| Description de la panne : |  |
| Société :                 |  |
| Interlocuteur/Service :   |  |
| Téléphone (poste) :       |  |
| Télécopie :               |  |
| Rue/N° :                  |  |
| Code postal/Ville :       |  |
| Pays :                    |  |

#### Télécopie du Service Après-Vente de Leuze :

+49 7021 573-199

# 12 Caractéristiques techniques

# 12.1 Caractéristiques générales

| Tab. 12.1: | Caractéristiques | optiques |
|------------|------------------|----------|
|            |                  |          |

| Système optique             | Imageur CMOS, Rolling Shutter (1280 x 960)                   |  |
|-----------------------------|--------------------------------------------------------------|--|
| Plage de lecture            | 30 mm 425 mm                                                 |  |
| Contraste                   | code 1D : 15 % minimum                                       |  |
|                             | code 2D : 15 % minimum                                       |  |
| Résolution                  | Code 1D : m = 0,190 mm (7,5 mil), en fonction de la distance |  |
|                             | Code 2D : m = 0,127 mm (5 mil), en fonction de la distance   |  |
| Sources lumineuses          | LED intégrées                                                |  |
| • Éclairage                 | Lumière rouge visible                                        |  |
| • LED d'alignement (viseur) | Lumière bleue visible                                        |  |

### Tab. 12.2: Spécifications des codes

| Type de code : 1D        | BC412, Codabar, Code 11, Code 32, Code 39, Code 93, Code 128, IA-<br>TA 2 of 5, Entrelacé 2 sur 5, GS1 DataBar, Hong Kong 2 of 5, Matrix 2 of 5,<br>MSI Plessey, NEC 2 of 5, Pharmacode, Plessey, Straight 2 of 5, Telepen,<br>Trioptic, UPC/EAN/JAN |
|--------------------------|----------------------------------------------------------------------------------------------------|
| Type de code : 1D empilé | Codablock F, Code 49, GS1 Composite (CC-A/CC-B/CC-C), MicroPDF, PDF417                                                                                                    |
| Type de code : 2D        | Aztec Code, Data Matrix, Han Xin, Micro QR Code, QR Code                                                                                                    |
| Codes postaux            | Australian Post, Canada Post, Intelligent Mail, Japan Post, KIX Code,<br>Korea Post, Planet, Postnet, UK Royal Mail, UPU ID Tags                                                                                                    |

### Tab. 12.3: Interfaces

| Type d'interface        | RS 232                                              |
|-------------------------|-----------------------------------------------------|
| Vitesse de transmission | 9600 … 115200 bauds, configurable                   |
| Format des données      | Configurable                                        |
| Déclenchement           | Entrée de commutation                               |
|                         | • active : 0 V                                      |
|                         | <ul> <li>inactive : +5 V ou non raccordé</li> </ul> |
|                         | Mode de présentation (Motion Control)               |
| Sortie de commutation   | Sortie à transistor NPN, 20 mA max., Good Read      |
| Type d'interface        | USB                                                 |
| Vitesse                 | USB 2.0 High Speed                                  |
| Format des données      | Clavier HID configurable                            |

## Tab. 12.4: Caractéristiques électriques

| Tension de fonctionnement | 4,75 5,25 V CC                   |
|---------------------------|----------------------------------|
| Consommation              | Lecture permanente : typ. 420 mA |
|                           | Éclairage inactif : typ. 120 mA  |

### Tab. 12.5:Données mécaniques

| Raccordement électrique | Connecteur à 6 pôles avec extrémité libre                  |  |
|-------------------------|------------------------------------------------------------|--|
|                         | Connecteur USB 2.0 Standard-A à 4 pôles                    |  |
|                         | Connecteur de câble M12 à 8 pôles                          |  |
| Poids                   | 89 g                                                       |  |
| Dimensions (H x L x P)  | 31,5 x 20 x 40,3 mm                                        |  |
| Fixation                | 2 orifices de montage au filetage M2,5, 5 mm de profondeur |  |

### Tab. 12.6: Caractéristiques ambiantes

| Temp. ambiante (utilisation/stockage)                  | 0 °C +50 °C/-20 °C +60 °C                      |
|--------------------------------------------------------|------------------------------------------------|
| Humidité de l'air                                      | Humidité relative 10 % 90 %, sans condensation |
| Lumière environnante                                   | 100000 lux max.                                |
| Compatibilité électromagnétique                        | EN 61326-1, classe B                           |
| Photobiological safety (sécurité photobiolo-<br>gique) | CEI 62471:2006                                 |
| Conformité                                             | CE, FCC, UL, RoHS                              |

## 12.2 Champs de lecture

# AVIS

Veuillez noter que les champs de lecture effectifs sont également influencés par d'autres facteurs tels que le matériau d'étiquetage, la qualité d'impression, l'angle de lecture, le contraste etc. Ils peuvent donc quelque peu différer des champs représentés ici. L'origine de la distance de lecture se rapporte toujours à l'arête avant de la sortie du faisceau.

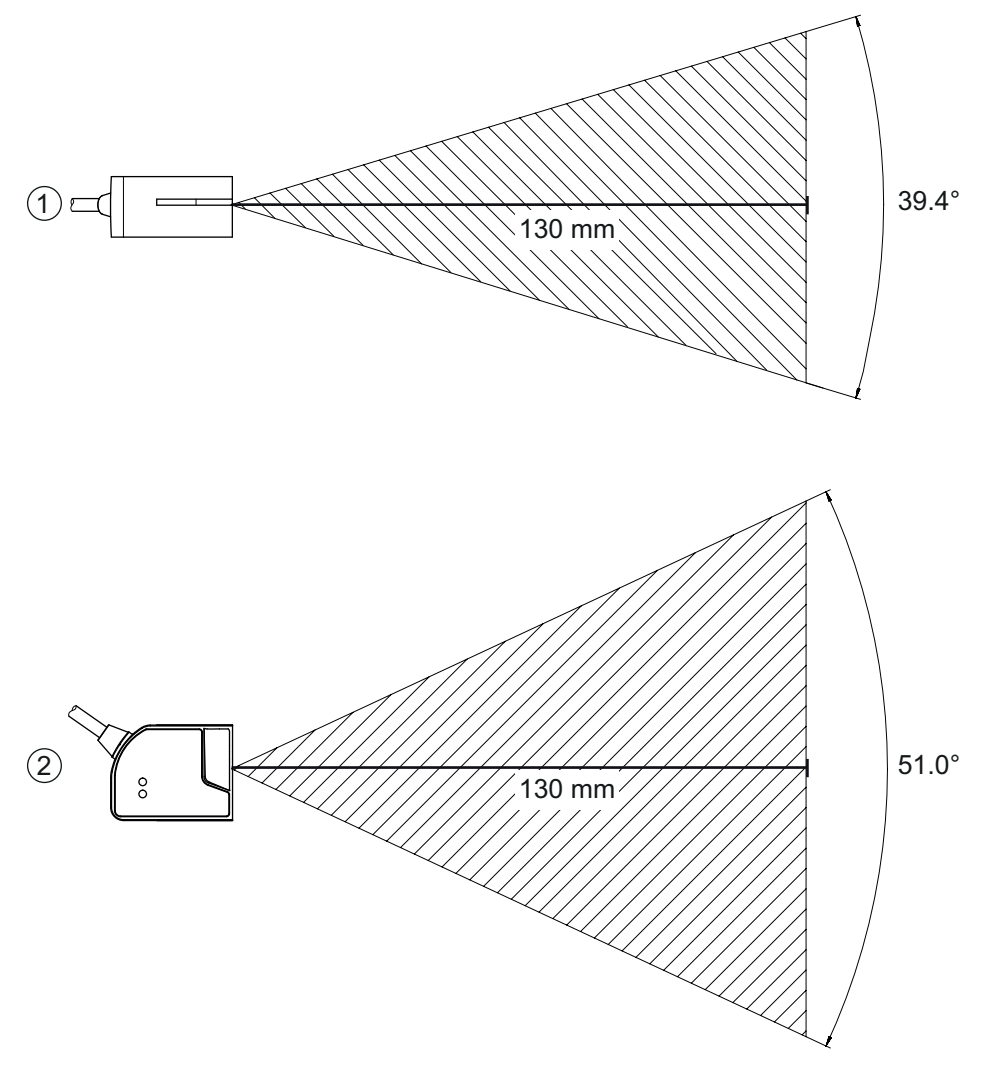

| 1 | Champ | de | lec | ture – | vue | de | côté |  |
|---|-------|----|-----|--------|-----|----|------|--|
|   |       |    |     |        |     |    |      |  |

- 2 Champ de lecture vue de dessus
- Fig. 12.1: Champ de lecture

| Tab. 12.7: | Champs de lecture |
|------------|-------------------|
|            | •·····            |

| Type de code | Résolution m (module) | Distance de lecture typique [mm] ([pouces]) |           |            |
|--------------|-----------------------|---------------------------------------------|-----------|------------|
| Code 39      | 0,190 mm (7,5 mil)    | 50 (2.0)                                    | 245 (9.6) |            |
| GS1 Databar  | 0,267 mm (10,5 mil)   | 35 (1.4)                                    | 225 (8.9) |            |
| UPC          | 0,330 mm (13 mil)     | 40 (1.5)                                    |           | 370 (14.6) |
| PDF417       | 0,147 mm (5,8 mil)    | 85 (3.3)                                    | 155 (6.1) |            |
| PDF417       | 0,170 mm (6,7 mil)    | 65 (2.6)                                    | 175 (6.9) |            |
| Data Matrix  | 0,127 mm (5 mil)      | 75 (3.0)                                    | 90 (3.5)  |            |
| Data Matrix  | 0,160 mm (6,3 mil)    | 70 (2.8)                                    | 135 (5.3) |            |
| Data Matrix  | 0,254 mm (10 mil)     | 50 (2.0)                                    | 205 (8.1) |            |
| Data Matrix  | 0,528 mm (20,8 mil)   | 30 (1.2)                                    |           | 425 (16.7) |

## 12.3 Encombrement

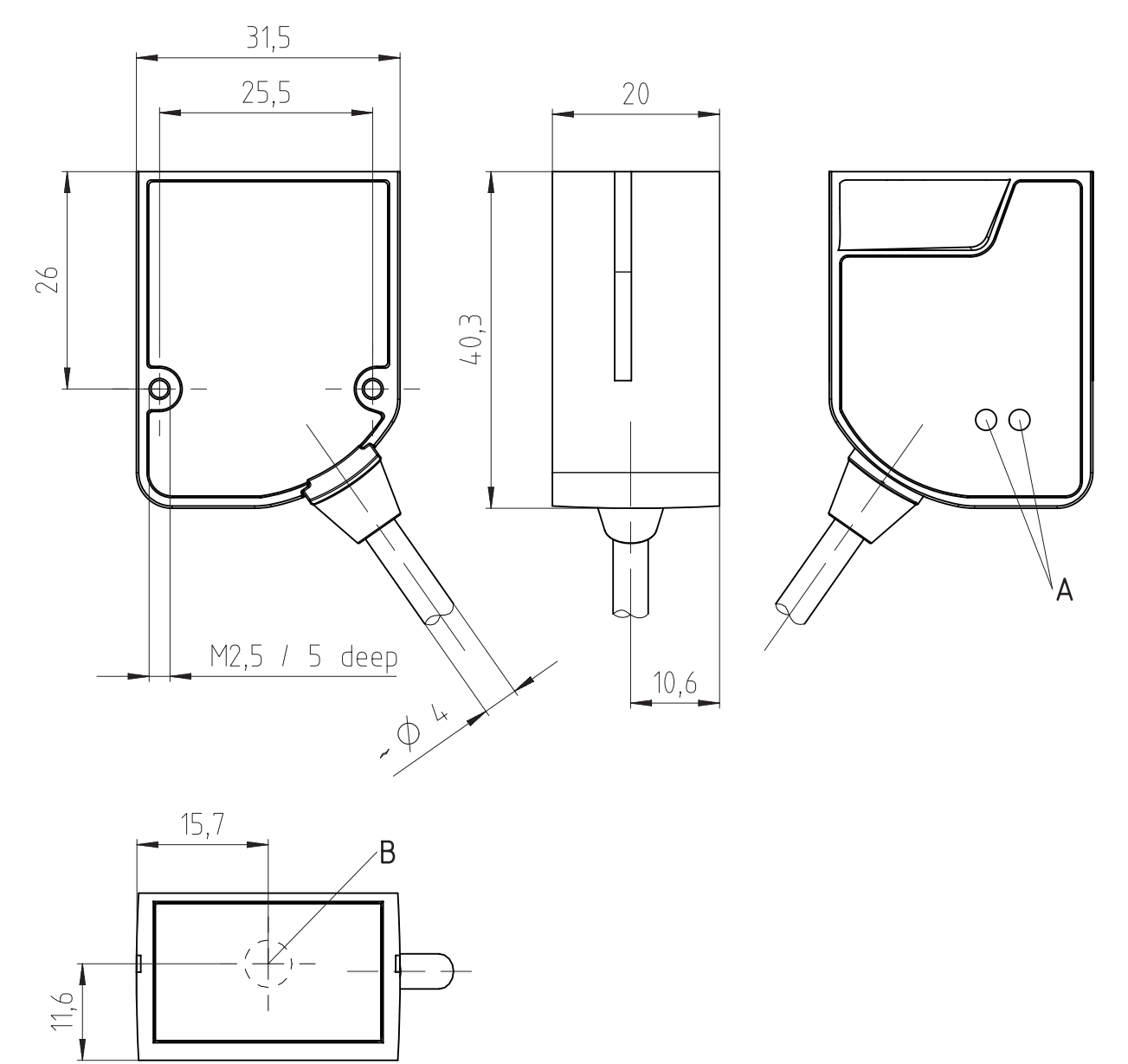

Toutes les mesures en mm

- A LED d'état
- B Optique de réception et ligne de balayage à LED
- Fig. 12.2: Encombrement du DCR 55

# **13** Informations concernant la commande et accessoires

# 13.1 Aperçu des différents types

| Tab. 13.1: | Numéros d'article |
|------------|-------------------|
|            |                   |

| Art. n°  | Désignation de l'article | Description                                                                                                    |
|----------|--------------------------|----------------------------------------------------------------------------------------------------|
| 50136772 | DCR55M2/R2               | Moteur de lecture à imageur CMOS pour codes 1D<br>et 2D, interface RS 232, connecteur à 6 pôles avec<br>extrémités libres |
| 50136773 | DCR55M2/UB-1800-S6       | Moteur de lecture à imageur CMOS pour codes 1D et 2D, prise USB                                                           |
| 50136784 | DCR55M2/R2-150-M12.8     | Moteur de lecture à imageur CMOS pour codes 1D<br>et 2D, interface RS 232, connecteur M12                                 |

## 13.2 Accessoires

Tab. 13.2: Accessoires

| Art. n°                                  | Désignation de l'article          | Description                                                                                         |
|------------------------------------------|-----------------------------------|----------------------------------------------------------------------------------------------------|
| 50128204                                 | MA-CR                             | Unité modulaire d'adaptation raccordable au port du PC à des fins d'évaluation (connexion à l'hôte) |
|                                          |                                   |                                                                                                    |
| Logiciel de configuration Sensor Studio  |                                   | Logiciel de configuration Sensor Studio basé sur le                                                 |
| Téléchargement à l'adresse www.leuze.com |                                   | concept FDT/DTM. Comprend : DTM de communi-<br>cation et DTM d'appareil                             |
| voir chapitre 6.2.1 "C<br>tion"          | Charger le logiciel de configura- |                                                                                                    |

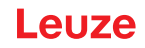

# 14 Déclaration de conformité CE

Les lecteurs stationnaires de codes 2D de la série DCR 55 ont été développés et produits dans le respect des normes et directives européennes en vigueur.

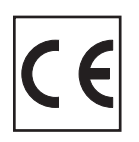

# 15 Annexe

# 15.1 Modèles de code à barres

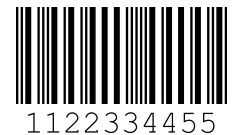

Module 0,3

Fig. 15.1:

Type de code 01 : entrelacé 2 sur 5

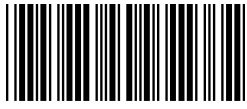

135AC

Module 0,3

Fig. 15.2: Type de code 02 : Code 39

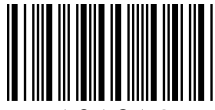

a121314a

Module 0,3

Fig. 15.3: Type de code 11 : Codabar

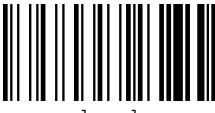

abcde

Module 0,3

Fig. 15.4: Code 128

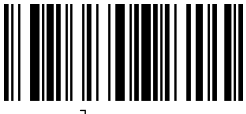

leuze

Module 0,3

Fig. 15.5: Type de code 08 : EAN 128

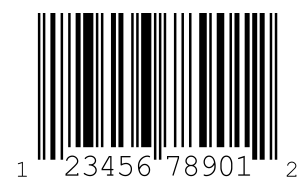

SC 2

Fig. 15.6: Type de code 06 : UPC-A

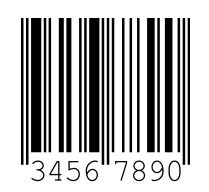

SC 3

Fig. 15.7: Type de code 07 : EAN 8

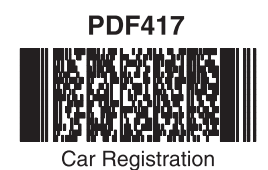

**QR** Code

Numbers

(01)00123456789012

**GS1** DataBar

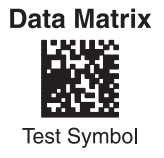

Aztec

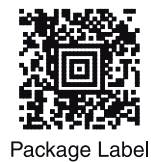

MaxiCode

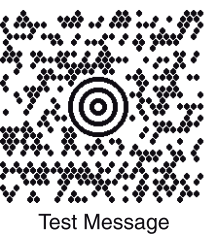

Micro PDF417 Test Message

Fig. 15.8: Codes modèles

## 15.2 Configuration par codes de paramétrage

La configuration de l'appareil est également possible à l'aide de codes de paramétrage. Après la lecture de ces codes, les paramètres de l'appareil sont réglés dans l'appareil et enregistrés de façon permanente.

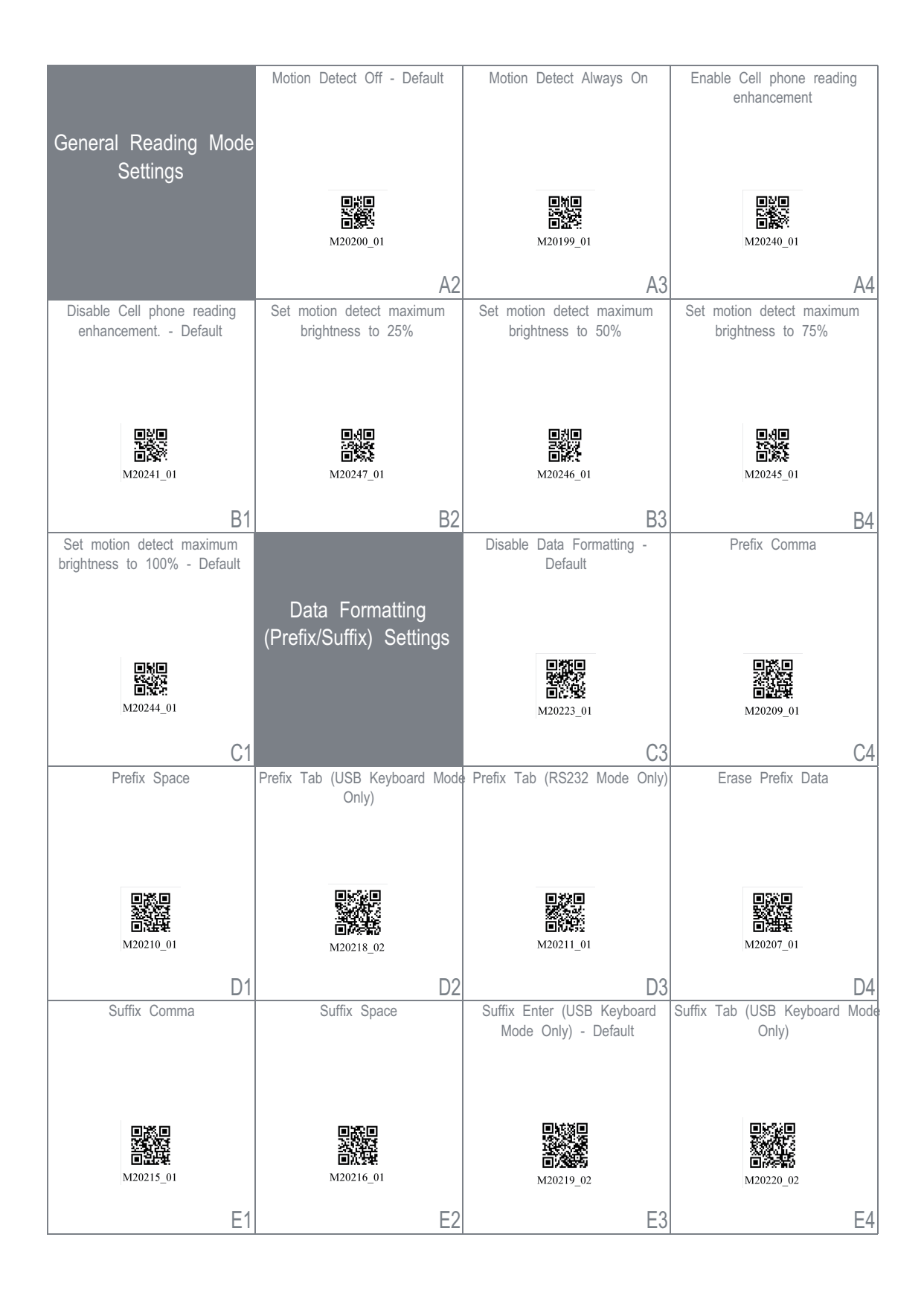

Fig. 15.9: Guide de configuration

|                                                            | Mode Only)                                                                                                    | Suffix Carriage Return Line<br>Feed (RS232 Mode Only) -                                                                 | Suffix Line Feed (RS232 Mode<br>Only)                                               |
|------------------------------------------------------------|----------------------------------------------------------------------------------------------------|----------------------------------------------------------------------------------------------------|-------------------------------------------------------------------------------------|
|                                                            |                                                                                                    | Default                                                                                                    |                                                                                     |
|                                                            |                                                                                                    |                                                                                                    |                                                                                     |
|                                                            |                                                                                                    |                                                                                                    |                                                                                     |
| M20217                                                     | M20212 01                                                                                                    | M20213 01                                                                                                    | M20214 01                                                                           |
| Δ.1                                                        |                                                                                                    |                                                                                                    | - Λ.1                                                                               |
| Erase Suffix Data                                          | Convert Barcode Data to                                                                                        | Convert Barcode Data to                                                                                                 | Intentionally Blank                                                                 |
|                                                            | Uppercase                                                                                                    | Lowercase                                                                                                    |                                                                                     |
|                                                            |                                                                                                    |                                                                                                    |                                                                                     |
| <b>a</b> :- <b>?</b> a                                     |                                                                                                    |                                                                                                    |                                                                                     |
|                                                            |                                                                                                    |                                                                                                    |                                                                                     |
| M20208_01                                                  | M20221_01                                                                                                    | M20222_01                                                                                                    |                                                                                     |
| B1                                                         | B2                                                                                                    | B3                                                                                                    | B4                                                                                  |
|                                                            | Australian Post On                                                                                             | Australian Post Off - Default                                                                                           | Aztec On - Default                                                                  |
| Symbology Settings                                         |                                                                                                    |                                                                                                    |                                                                                     |
|                                                            |                                                                                                    |                                                                                                    |                                                                                     |
|                                                            |                                                                                                    |                                                                                                    |                                                                                     |
|                                                            | 国際国際                                                                                                    | ■発■<br>光気気                                                                                                    |                                                                                     |
|                                                            | ■ <b>①</b> ■<br><b>●</b><br><b>●</b><br><b>●</b><br><b>●</b><br><b>●</b><br><b>●</b><br><b>●</b><br><b>●</b>   | ■★■<br>*****<br>■ <b>▲</b> ***<br>M20001_01                                                                             | M20002_01                                                                           |
|                                                            | M20000_01<br>C2                                                                                                | Вар<br>М20001_01<br>СЗ                                                                                                  | M20002_01                                                                           |
| Aztec Off                                                  | M20000_01<br>C2<br>Aztec Inverse & Normal On                                                                   | M20001_01<br>C3<br>Aztec Inverse Off - Default                                                                          | M20002_01<br>C4<br>BC412 On                                                         |
| Aztec Off                                                  | M20000_01<br>C2<br>Aztec Inverse & Normal On                                                                   | M20001_01<br>C3<br>Aztec Inverse Off - Default                                                                          | M20002_01<br>C4<br>BC412 On                                                         |
| Aztec Off                                                  | M20000_01<br>C2<br>Aztec Inverse & Normal On                                                                   | M20001_01<br>C3<br>Aztec Inverse Off - Default                                                                          | M20002_01<br>C4<br>BC412 On                                                         |
| Aztec Off<br>■≋■                                           | M20000_01<br>C2<br>Aztec Inverse & Normal On                                                                   | M20001_01<br>C3<br>Aztec Inverse Off - Default                                                                          | M20002_01<br>C4<br>BC412 On                                                         |
| Aztec Off                                                  | M20000_01<br>C2<br>Aztec Inverse & Normal On                                                                   | M20001_01<br>C3<br>Aztec Inverse Off - Default                                                                          | M20002_01<br>C4<br>BC412 On                                                         |
| Aztec Off                                                  | M20000_01<br>C2<br>Aztec Inverse & Normal On<br>M20004_01                                                      | M20001_01<br>C3<br>Aztec Inverse Off - Default<br>M20005_01                                                             | M20002_01<br>C4<br>BC412 On                                                         |
| Aztec Off<br>M20003_01<br>D1<br>BC412 Off - Default        | M20000_01<br>C2<br>Aztec Inverse & Normal On<br>Aztec Inverse & Normal On<br>M20004_01<br>D2<br>Canada Post On | M20001_01<br>C3<br>Aztec Inverse Off - Default<br>M20005_01<br>D3<br>Canada Post Off - Default                          | M20002_01<br>C4<br>BC412 On<br>BC412 On<br>M20006_01<br>D4<br>Codabar On - Default  |
| Aztec Off<br>M20003_01<br>BC412 Off - Default              | M20000_01<br>C2<br>Aztec Inverse & Normal On<br>M20004_01<br>D2<br>Canada Post On                              | M20001_01<br>C3<br>Aztec Inverse Off - Default<br>M20005_01<br>D3<br>Canada Post Off - Default                          | M20002_01<br>C4<br>BC412 On<br>M20006_01<br>M20006_01<br>D4<br>Codabar On - Default |
| Aztec Off<br>M20003_01<br>BC412 Off - Default              | M20000_01<br>C2<br>Aztec Inverse & Normal On<br>M20004_01<br>D2<br>Canada Post On                              | M20001_01<br>C3<br>Aztec Inverse Off - Default<br>M20005_01<br>D3<br>Canada Post Off - Default                          | M20002_01<br>C4<br>BC412 On<br>M20006_01<br>D4<br>Codabar On - Default              |
| Aztec Off<br>M20003_01<br>BC412 Off - Default              | M20000_01<br>C2<br>Aztec Inverse & Normal On<br>M20004_01<br>D2<br>Canada Post On                              | M20001_01<br>C3<br>Aztec Inverse Off - Default<br>M20005_01<br>D3<br>Canada Post Off - Default                          | M20002_01<br>C4<br>BC412 On<br>M20006_01<br>M20006_01<br>D4<br>Codabar On - Default |
| Aztec Off<br>M20003_01<br>D1<br>BC412 Off - Default        | M20000_01<br>C2<br>Aztec Inverse & Normal On<br>M20004_01<br>D2<br>Canada Post On<br>Canada Post On            | M20001_01  C3  Aztec Inverse Off - Default  M20005_01  D3  Canada Post Off - Default                                    | M20002_01<br>C4<br>BC412 On<br>M20006_01<br>D4<br>Codabar On - Default              |
| Aztec Off<br>M20003_01<br>BC412 Off - Default<br>M20007_01 | M20000_01<br>C2<br>Aztec Inverse & Normal On<br>M20004_01<br>D2<br>Canada Post On<br>M20008_01                 | Aztec Inverse Off - Default<br>Aztec Inverse Off - Default<br>M20005_01<br>D3<br>Canada Post Off - Default<br>M20009_01 | M20002_01<br>C4<br>BC412 On<br>M20006_01<br>D4<br>Codabar On - Default              |

Fig. 15.10: Guide de configuration

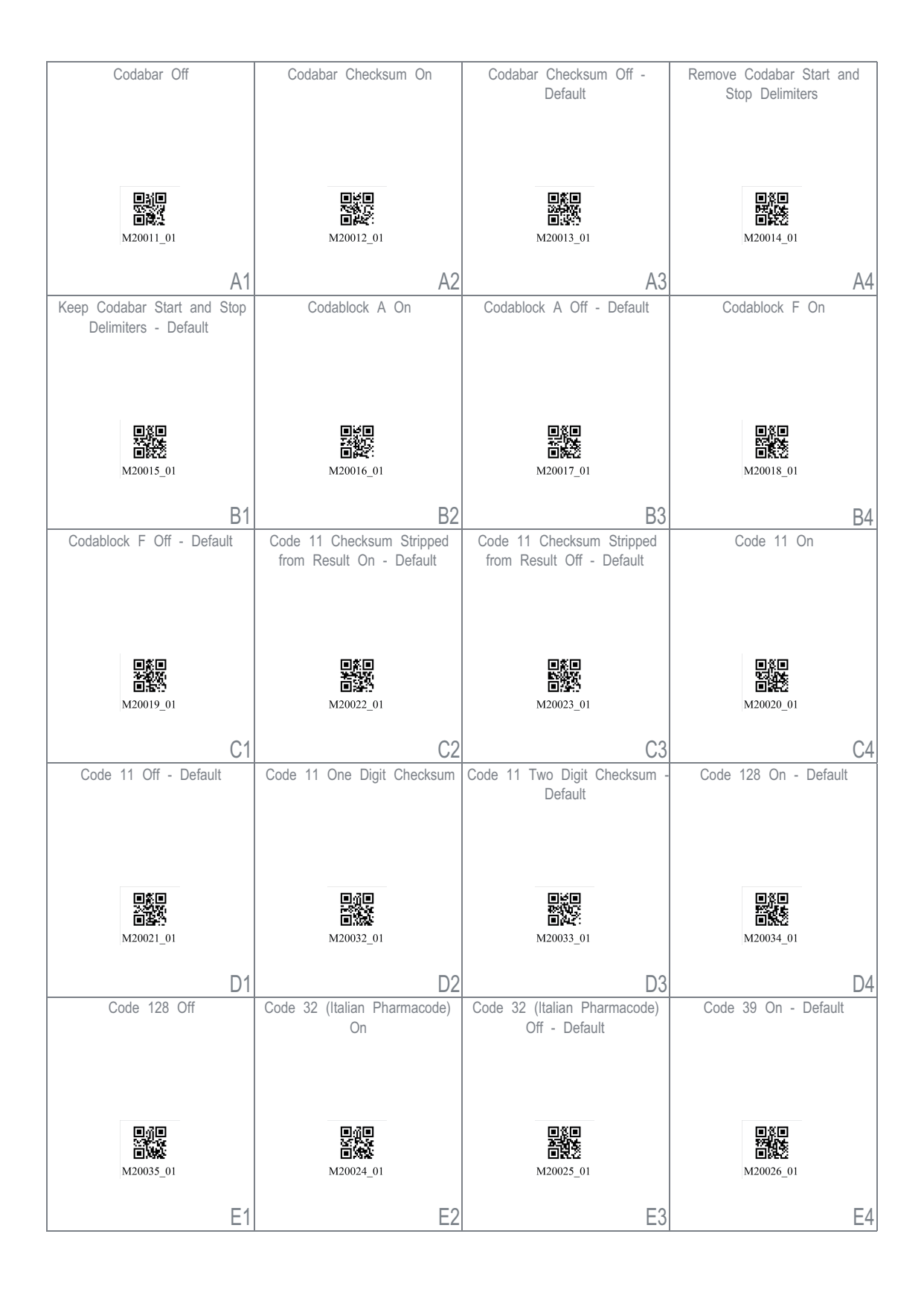

Fig. 15.11: Guide de configuration

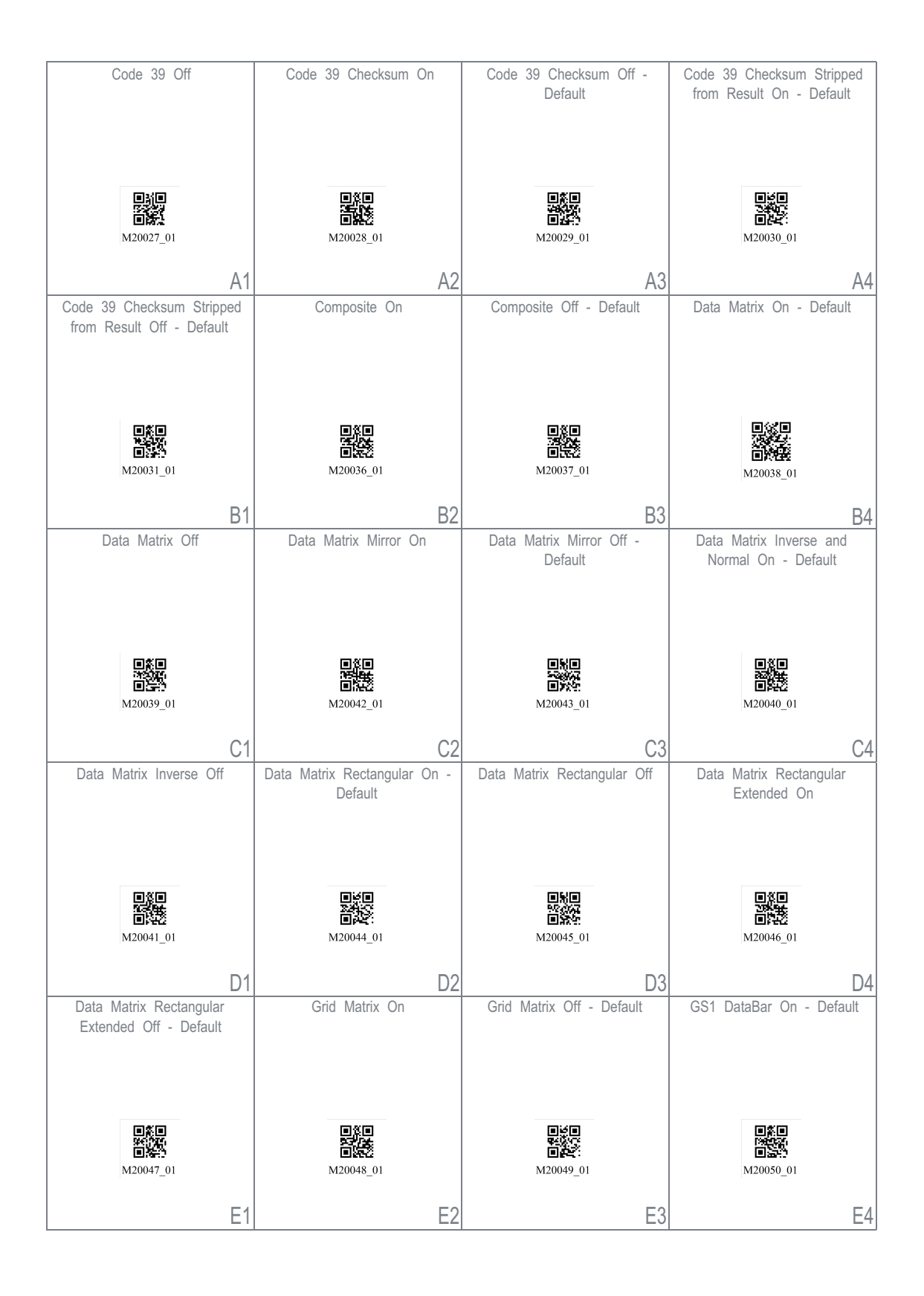

Fig. 15.12: Guide de configuration

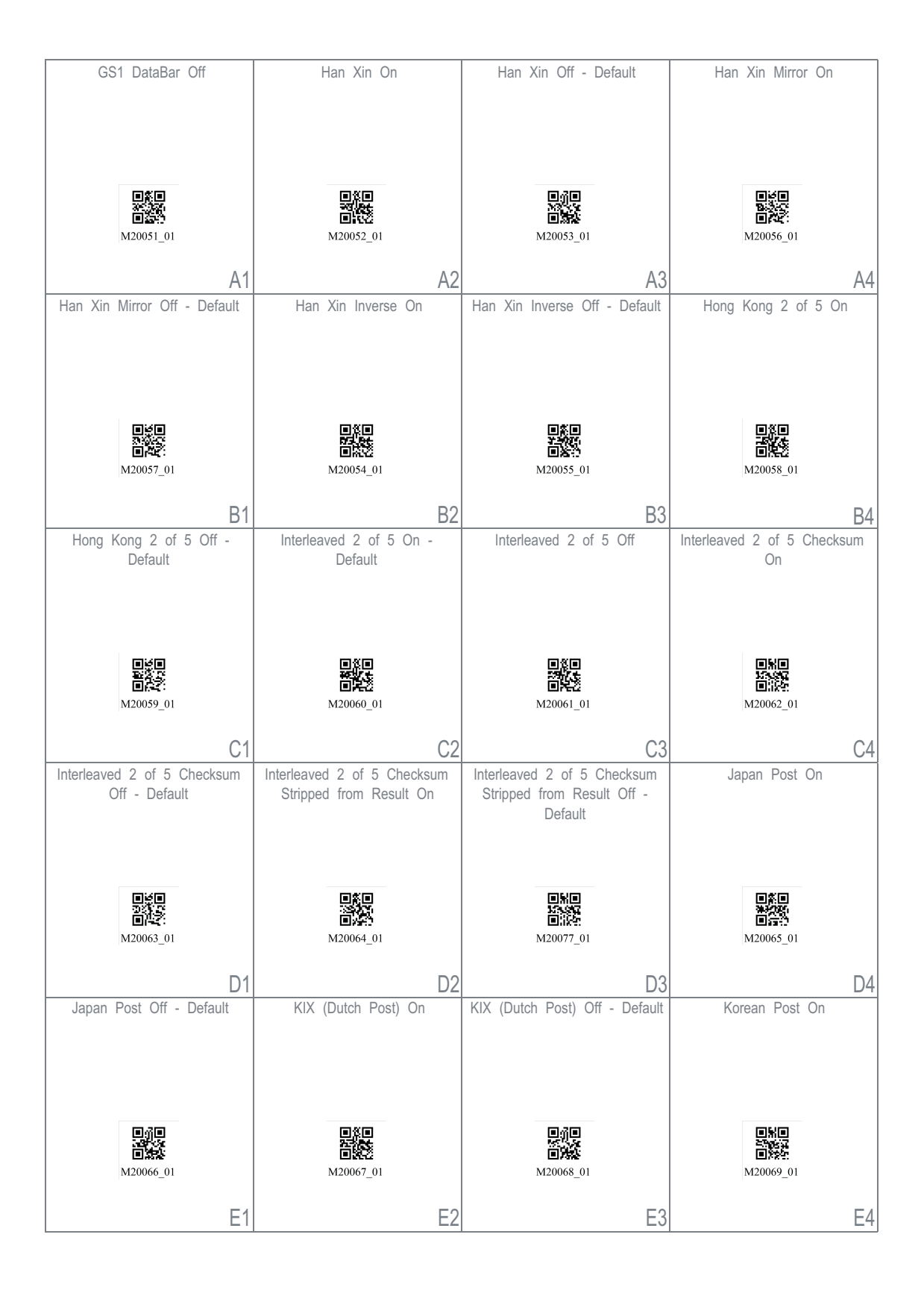

Fig. 15.13: Guide de configuration

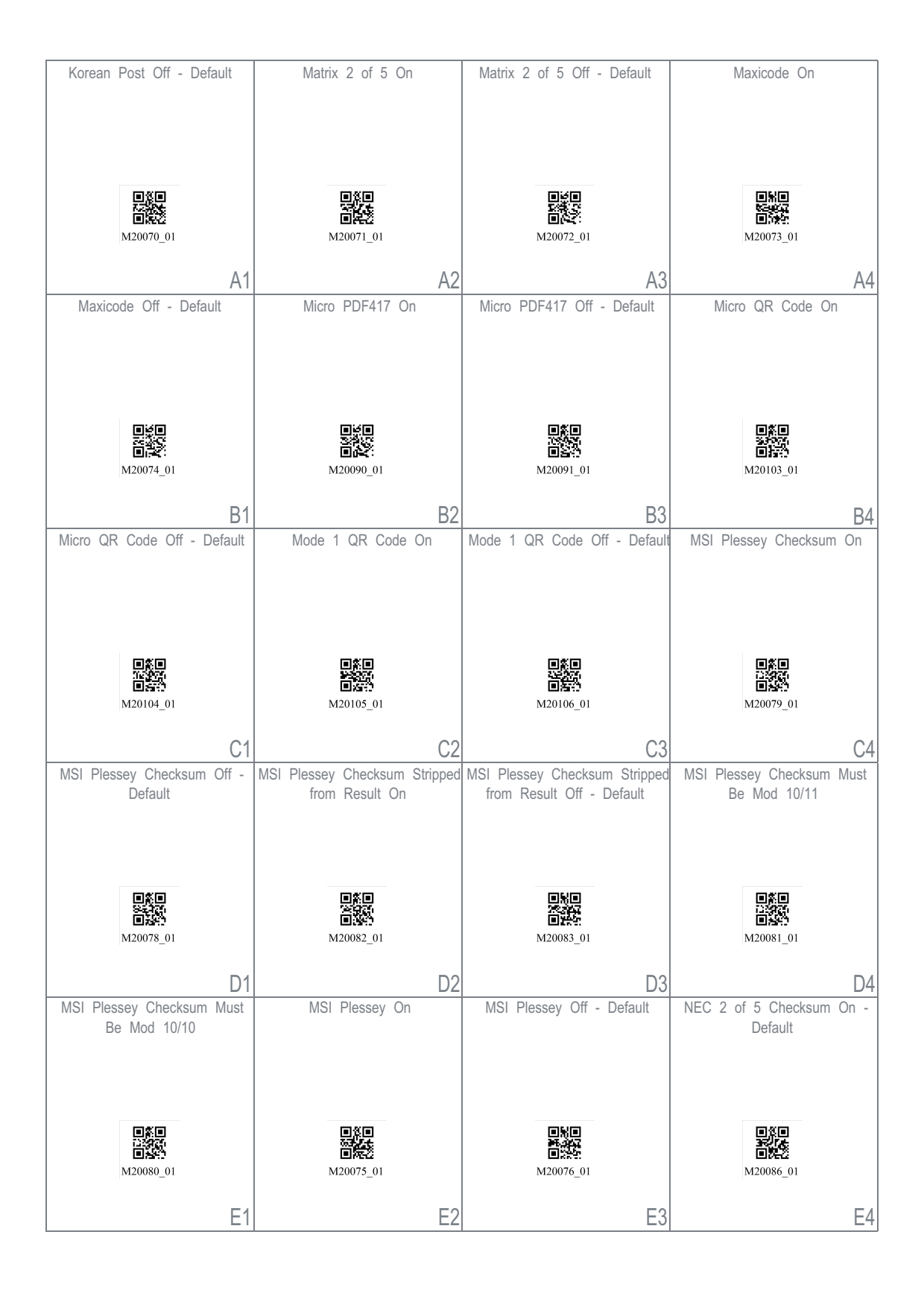

Fig. 15.14: Guide de configuration

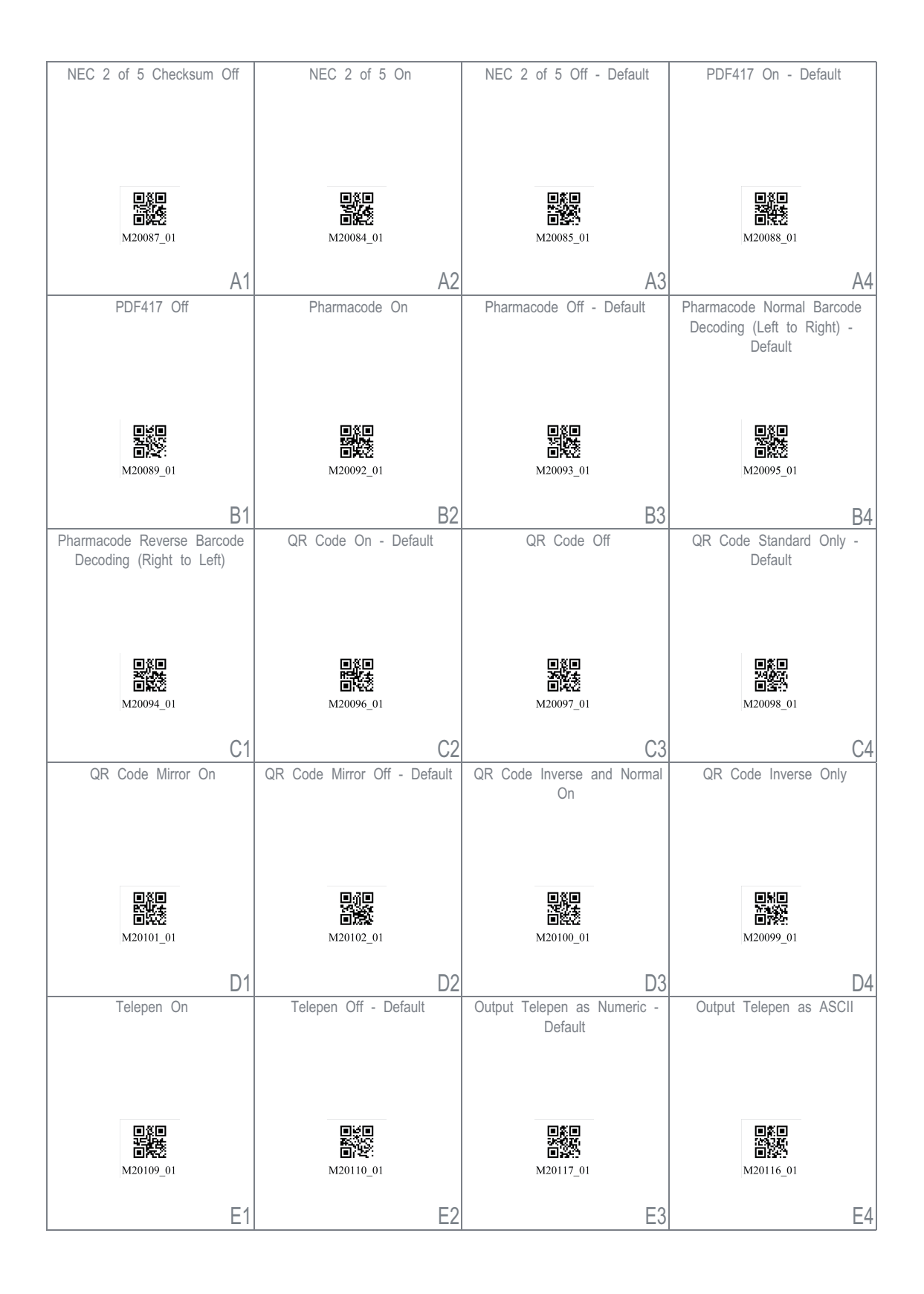

Fig. 15.15: Guide de configuration

| Trioptic On                                                                                                    | Trioptic Off - Default                                                                                                    | Reverse Trioptic On                                                                    | Reverse Trioptic Off - Default                                                                                                    |
|----------------------------------------------------------------------------------------------------|----------------------------------------------------------------------------------------------------|----------------------------------------------------------------------------------------|----------------------------------------------------------------------------------------------------|
|                                                                                                    |                                                                                                    |                                                                                        |                                                                                                    |
| ■新日<br>法の代<br>回知で<br>M20118_01                                                                                           | ■∰■<br>■₩₩<br>M20119_01                                                                                                    | ■ <b>★</b><br>■ <b>★</b><br>M20120_01                                                  | ■①<br>■<br>M20121_01                                                                                                    |
| A1                                                                                                    | A2                                                                                                    | A3                                                                                     | A4                                                                                                    |
| Keep Trioptic Start and Stop<br>Delimiters                                                                               | Remove Trioptic Start and Stop<br>Delimiters - Default                                                                     | Straight 2 of 5 On                                                                     | Straight 2 of 5 Off - Default                                                                                                    |
| ■ ĝ<br>■ ĝ<br>M20122_01                                                                                                  | M20123_01                                                                                                    | ■常日<br>第25<br>1925年<br>1925年<br>1927年11                                                | 1日本<br>1日本<br>M20108_01                                                                                                    |
| B1                                                                                                    | B2                                                                                                    | B3                                                                                     | B4                                                                                                    |
|                                                                                                    |                                                                                                    |                                                                                        |                                                                                                    |
| ■第二<br>(1)<br>(1)<br>(1)<br>(1)<br>(1)<br>(1)<br>(1)<br>(1)                                                              | 回道日<br>日前2<br>M20125_01                                                                                                    | ■第二<br>第二<br>19<br>M20126_01                                                           | M20127_01                                                                                                    |
| M20124_01                                                                                                    | M20125_01<br>C2                                                                                                    | M20126_01                                                                              | рер<br>Подел<br>м20127_01<br>С4                                                                                                    |
| M20124_01<br>C1<br>UPC Supplemental On                                                                                   | M20125_01<br>C2                                                                                                    | M20126_01<br>C3<br>UPC E Expansion On                                                  | M20127_01<br>C4                                                                                                    |
| M20124_01<br>C1<br>UPC Supplemental On                                                                                   | M20125_01<br>C2<br>UPC Supplemental Off - Default<br>M20129_01                                                             | M20126_01<br>C3<br>UPC E Expansion On                                                  | UPC E Expansion Off - Default                                                                                                    |
| M20124_01<br>C1<br>UPC Supplemental On                                                                                   | M20125_01<br>C2<br>UPC Supplemental Off - Default<br>M20129_01                                                             | M20126_01<br>C3<br>UPC E Expansion On                                                  | M20127_01<br>C4<br>UPC E Expansion Off - Default<br>M20133_01                                                                      |
| M20124_01<br>C1<br>UPC Supplemental On<br>M20128_01<br>D1<br>Convert UPC-A to EAN-13                                     | M20125_01<br>C2<br>UPC Supplemental Off - Default<br>M20129_01<br>Do Not Convert UPC-A to<br>EAN-13 - Default              | M20126_01<br>C3<br>UPC E Expansion On<br>M20132_01<br>D3<br>Transmit UPC-A Check Digit | M20127_01<br>C4<br>UPC E Expansion Off - Default<br>M20133_01<br>Do Not Transmit UPC-A Check<br>Digit - Default                    |
| M20124_01<br>C1<br>UPC Supplemental On<br>UPC Supplemental On<br>M20128_01<br>D1<br>Convert UPC-A to EAN-13<br>M20134_01 | M20125_01<br>C2<br>UPC Supplemental Off - Default<br>M20129_01<br>D0 Not Convert UPC-A to<br>EAN-13 - Default<br>M20135_01 | M20126_01<br>C3<br>UPC E Expansion On<br>M20132_01<br>D3<br>Transmit UPC-A Check Digit | M20127_01<br>C4<br>UPC E Expansion Off - Default<br>M20133_01<br>D4<br>Do Not Transmit UPC-A Check<br>Digit - Default<br>M20141_01 |

Fig. 15.16: Guide de configuration

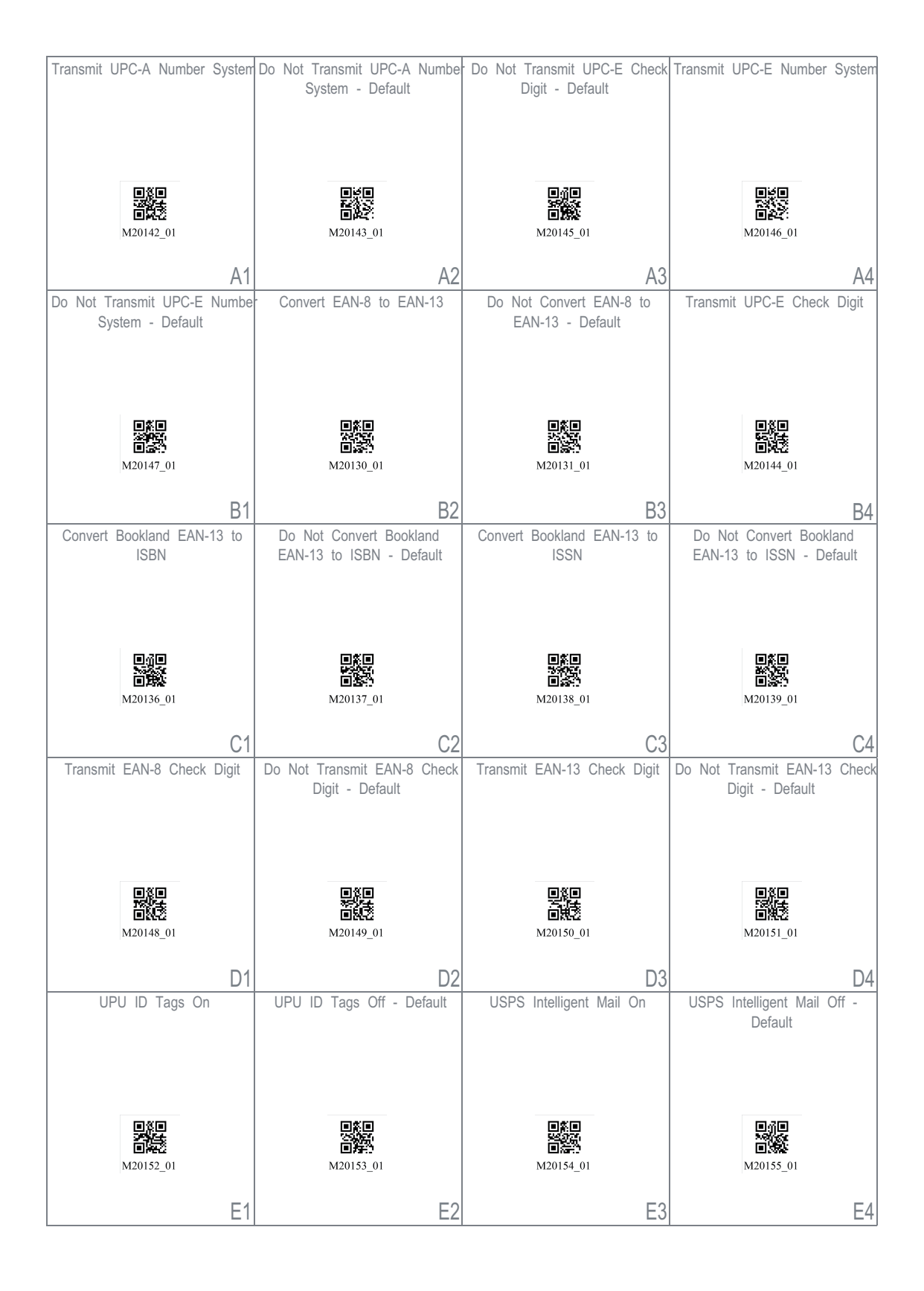

Fig. 15.17: Guide de configuration

| USPS Planet On                                          | USPS Planet Off - Default                                  | USPS Postnet On                                                                                                    | USPS Postnet Off - Default                                         |
|---------------------------------------------------------|------------------------------------------------------------|----------------------------------------------------------------------------------------------------|--------------------------------------------------------------------|
|                                                         |                                                            |                                                                                                    |                                                                    |
|                                                         | 見後見                                                        | 見変更                                                                                                    |                                                                    |
| M20156_01                                               | M20157_01                                                  | M20158_01                                                                                                    | M20159_01                                                          |
| A1                                                      | A2                                                         | A3                                                                                                    | A4                                                                 |
|                                                         | List Installed Languages                                   | Get Active Language                                                                                                    | Keyboard Support: US English<br>Keyboard Mapping for Windows       |
| Keyboard Language<br>Settings                           |                                                            |                                                                                                    | - Default                                                          |
|                                                         | 回读日<br>百次<br>M20180 01                                     | 回货日<br>日本<br>1995<br>1995<br>1995<br>1995<br>1995<br>1995<br>1995<br>199                                                                                                    |                                                                    |
|                                                         | B2                                                         | B3                                                                                                    | R/                                                                 |
| Keyboard Support: English                               | Keyboard Support: French-                                  | Keyboard Support: French                                                                                                    | Keyboard Support: French                                           |
| Keyboard Mapping for Apple                              | Windows                                                    | Reyboard Mapping for Windows                                                                                                    | Reyboard mapping for Apple                                         |
|                                                         |                                                            |                                                                                                    |                                                                    |
|                                                         |                                                            |                                                                                                    |                                                                    |
| M20184_01                                               | M20181_01                                                  | M20185_01                                                                                                    | M20186_01                                                          |
| C1                                                      | C2                                                         | C3                                                                                                    | C4                                                                 |
| Keyboard Support: German<br>Keyboard Mapping for Apple  | Keyboard Support: German<br>Keyboard Mapping for Windows   | Keyboard Support: German-Swiss<br>Keyboard Mapping for Apple                                                                                                    | Keyboard Support: German-<br>Swiss Keyboard Mapping for<br>Windows |
|                                                         |                                                            |                                                                                                    |                                                                    |
| ■ 按重                                                    | M20188_01                                                  | ■ (500 = 100 = 1000 = 100 = 100 = 100 = 100 = 100 = 100 = 100 = 100 = 100 = 100 = 1 | 四次间<br>32500<br>回定时<br>M20190_01                                   |
| D1                                                      | D2                                                         | D3                                                                                                    | D4                                                                 |
| Keyboard Support: Italian<br>Keyboard Mapping for Apple | Keyboard Support: Japanese<br>Keyboard Mapping for Windows | Keyboard Support: Russian<br>Keyboard Mapping for Windows                                                                                                    | Keyboard Support: Spanish-Latin<br>American Keyboard Mapping for   |
|                                                         |                                                            |                                                                                                    | Windows                                                            |
|                                                         |                                                            |                                                                                                    |                                                                    |
| M20191_01                                               | <b>回灵现:</b><br>M20192_01                                   | 面 <b>浓度</b> ]<br>M20194_01                                                                                                    | <b>回弦</b> 段<br>M20193_01                                           |
| E1                                                      | E2                                                         | E3                                                                                                    | E4                                                                 |

Fig. 15.18: Guide de configuration

| Keyboard Support: Spanish<br>Keyboard Mapping for Windows                            | Keyboard Support: Spanish<br>Keyboard Mapping for Apple                                                               | Keyboard Support: UK English<br>Keyboard Mapping for Windows                                         | Keyboard Support: US<br>International (Universal)<br>Keyboard Mapping for Windows                                                                  |
|--------------------------------------------------------------------------------------|----------------------------------------------------------------------------------------------------|----------------------------------------------------------------------------------------------------|----------------------------------------------------------------------------------------------------|
| e ce                                                                                 |                                                                                                    |                                                                                                    |                                                                                                    |
| M20195_01                                                                            | M20196_01                                                                                                    | M20197_01                                                                                            | M20198_01                                                                                                    |
| A1                                                                                   | A2                                                                                                    | A3                                                                                                   | A4                                                                                                    |
| Data Encoding: Raw ASCII to<br>Keyboard XML File Lookup -<br>Default                 | Data Encoding: UTF8 to<br>Unicode Codepoint - Alt<br>Sequences for Windows                                            | LISB Sattings                                                                                        | USB Downloader Mode                                                                                                    |
|                                                                                      |                                                                                                    | COD Countys                                                                                          |                                                                                                    |
| 副第<br>M20203_01                                                                      | M20204_01                                                                                                    |                                                                                                    | M20177_01                                                                                                    |
| B1                                                                                   | B2                                                                                                    |                                                                                                    | B4                                                                                                    |
| USB Keyboard Mode - Default                                                          | Enable HID POS Mode                                                                                                   | Enable CDC VCOM Mode                                                                                 | Enable USB VCOM mode                                                                                                    |
|                                                                                      |                                                                                                    |                                                                                                    |                                                                                                    |
| ■ <b>√</b> ■<br>■<br>₩20178_01                                                       | ■<br>■<br>M20225_01                                                                                                   | ■<br>2025<br>■<br>2025<br>■<br>2025<br>01                                                            | M20250_01                                                                                                    |
| M20178_01                                                                            | M20225_01                                                                                                    | M20226_01                                                                                            | M20250_01                                                                                                    |
| M20178_01                                                                            | M20225_01<br>C2<br>Reset to RS232 Factory<br>Defaults                                                                 | M20226_01<br>C3<br>RS232 Interface - 1200 Baud<br>Rate                                               | M20250_01<br>C4<br>RS232 Interface - 2400 Baud<br>Rate                                                                                             |
| M20178_01<br>C1<br>RS232 Settings                                                    | M20225_01<br>C2<br>Reset to RS232 Factory<br>Defaults                                                                 | M20226_01<br>C3<br>RS232 Interface - 1200 Baud<br>Rate                                               | M20250_01<br>C4<br>RS232 Interface - 2400 Baud<br>Rate                                                                                             |
| M20178_01<br>C1<br>RS232 Settings                                                    | M20225_01<br>C2<br>Reset to RS232 Factory<br>Defaults                                                                 | M20226_01<br>C3<br>RS232 Interface - 1200 Baud<br>Rate                                               | RS232 Interface - 2400 Baud<br>Rate                                                                                                    |
| M20178_01<br>C1<br>RS232 Settings                                                    | M20225_01<br>C2<br>Reset to RS232 Factory<br>Defaults<br>M20112_01<br>D2                                              | M20226_01<br>C3<br>RS232 Interface - 1200 Baud<br>Rate                                               | M20250_01<br>C4<br>RS232 Interface - 2400 Baud<br>Rate                                                                                             |
| M20178_01<br>C1<br>RS232 Settings<br>RS232 Interface - 4800 Baud<br>Rate             | Reset to RS232 Factory<br>Defaults<br>W20112_01<br>Defaults<br>M20112_01<br>D2<br>RS232 Interface - 9600 Baud<br>Rate | RS232 Interface - 1200 Baud<br>Rate<br>D3<br>M20160_01<br>D3<br>RS232 Interface - 19200 Baud<br>Rate | RS232 Interface - 2400 Baud<br>Rate<br>M20161_01<br>D4<br>RS232 Interface - 38400 Baud<br>Rate                                                     |
| RS232 Settings<br>RS232 Interface - 4800 Baud<br>Rate<br>RS232 Interface - 4800 Baud | C2<br>Reset to RS232 Factory<br>Defaults<br>M20112_01<br>D2<br>RS232 Interface - 9600 Baud<br>Rate                    | C3<br>RS232 Interface - 1200 Baud<br>Rate<br>RS232 Interface - 1200 Baud<br>Rate                     | C4<br>RS232 Interface - 2400 Baud<br>Rate<br>M20161_01<br>D4<br>RS232 Interface - 38400 Baud<br>Rate<br>D4<br>RS232 Interface - 38400 Baud<br>Rate |

Fig. 15.19: Guide de configuration

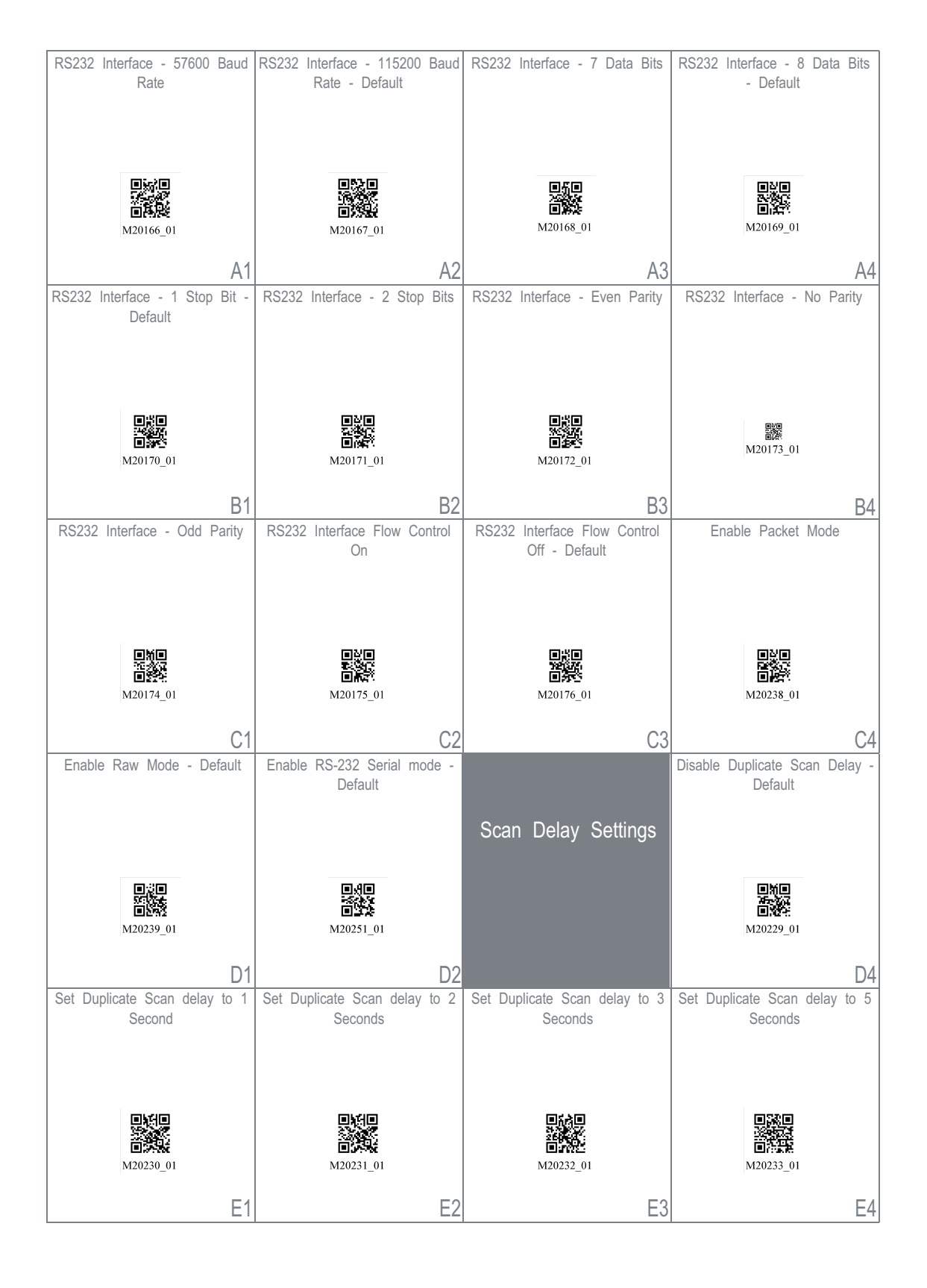

Fig. 15.20: Guide de configuration

| Set Duplicate Scan delay to 10<br>Seconds                                                                                                    | Set Duplicate Scan delay to 30<br>Seconds | Set Duplicate Scan delay to 1<br>hour                                                                                                    | Set Duplicate Scan delay to 1<br>day |
|----------------------------------------------------------------------------------------------------|-------------------------------------------|----------------------------------------------------------------------------------------------------|--------------------------------------|
| ■<br>2004<br>■<br>2004<br>1<br>0<br>2004<br>1<br>0<br>1<br>0<br>1<br>1<br>0<br>1<br>1<br>1<br>1<br>1<br>1<br>1<br>1<br>1<br>1<br>1<br>1<br>1 | M20235_01                                 | ■ 500<br>■ 500<br>■ | M20237_01                            |
| A1                                                                                                    | A2                                        | A3                                                                                                    | A4                                   |
| Reader/Modem                                                                                                    | Output Reader Configuration               | Get Reader Parameters                                                                                                    | Intentionally Blank                  |
| Command Settings                                                                                                    |                                           |                                                                                                    |                                      |
|                                                                                                    | ■ 50<br>第305<br>■ 835<br>M20113_01        | ■ 次回                                                                                                    |                                      |
|                                                                                                    | B2                                        | B3                                                                                                    | B4                                   |
| Reset, Clear and Save                                                                                                    | Reset to Factory Defaults                 | Intentionally Blank                                                                                                    | Intentionally Blank                  |
| Reader Settings                                                                                                    | 回復日<br>日秋氏<br>M20111_01                   |                                                                                                    |                                      |
|                                                                                                    | C2                                        | C3                                                                                                    | C4                                   |
| Intentionally Blank                                                                                                    | Intentionally Blank                       | Intentionally Blank                                                                                                    | Intentionally Blank                  |
| D1                                                                                                    | D2                                        | D3                                                                                                    | D4                                   |
| Intentionally Blank                                                                                                    | Intentionally Blank                       | Intentionally Blank                                                                                                    | Intentionally Blank                  |
| E1                                                                                                    | E2                                        | E3                                                                                                    | E4                                   |

Fig. 15.21: Guide de configuration